# Mar Cor Purification WRO 300/300 H Service Manual

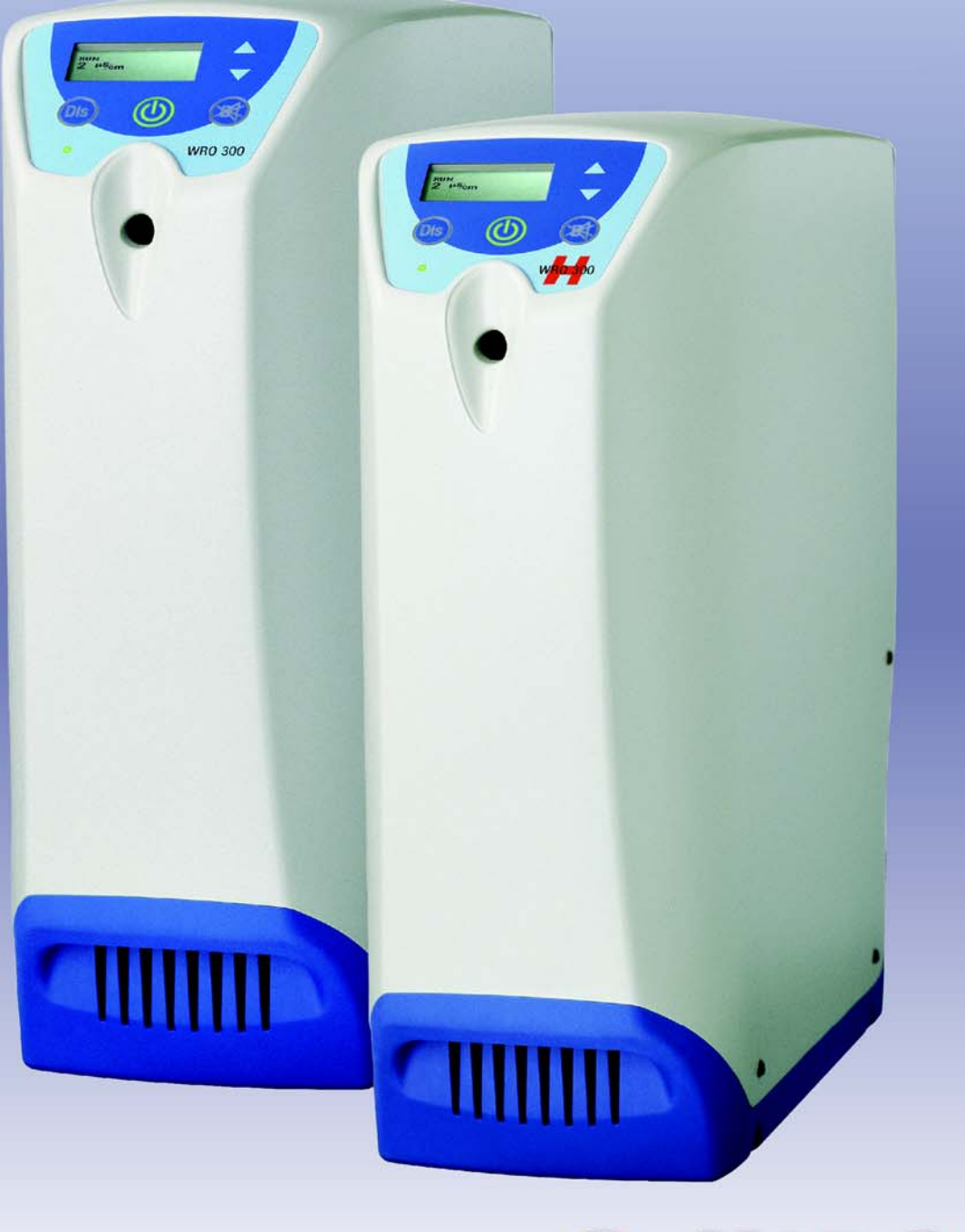

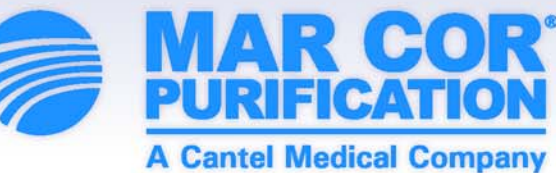

# **Important User Information**

Copyright © 2012 by Mar Cor Purification, Inc.

All rights reserved. No part of the contents of this manual may be reproduced, copied, or transmitted in any form or by any means including graphic, electronic, or mechanical methods or photocopying, recording, or information storage and retrieval systems without the written permission of the publisher, unless it is for the purchaser's personal use.

The information in this manual is subject to change without notice and does not represent a commitment on the part of Mar Cor Purification (MCP). MCP does not assume any responsibility for any errors that may appear in this manual. In no event will MCP be liable for technical or editorial omissions made herein, nor for direct, indirect, special, incidental, or consequential damages resulting from the use or defect of this manual.

The information in this document is not intended to cover all possible conditions and situations that might occur. The end user must exercise caution and common sense when installing, using, or maintaining MCP products. If any questions or problems arise, call MCP Technical Services at 1-800-633-3080.

# Intended Use

MCP products are intended to be installed and used as described in this manual and other related MCP literature.

# **Table of Contents**

| Important User Information                                                                                                    | . 2<br>. 2                                                                              |
|----------------------------------------------------------------------------------------------------|-----------------------------------------------------------------------------------------|
| Table of Contents                                                                                                    | . 3                                                                                     |
| Preface                                                                                                    | . 7<br>. 7<br>. 7<br>. 9<br>10<br>10<br>10<br>10                                        |
| Introduction<br>Intended Use.<br>Reverse Osmosis<br>General Function<br>Water Quality<br>Pretreatment<br>Microbiology<br>Check Water Quality                                                                                                    | <b>11</b><br>11<br>11<br>12<br>12<br>12<br>12                                           |
| Technical Description         Flow Diagrams         Components in Flow Diagram.         Flow Description         Run         Chemical Disinfection and Cleaning         Components         Overview         Casing         Operator Panel         Power Supply Unit.         Fan         Y Coupling and Product Water Loop.         Tank.         RO Modules.         Motor and RO Pump Unit         Cooling Fan         Flow Block Complete.         Needle Valve.         Chemical Intake Unit | <b>15</b><br>16<br>17<br>19<br>20<br>21<br>22<br>23<br>23<br>24<br>25<br>26<br>27<br>27 |

| CPU Board                          | 28 |
|------------------------------------|----|
| AC Relay Board (only WRO 300 H)    | 28 |
| External Communication Connections | 28 |
| Heaters (only WRO 300 H)           | 28 |
| Mains Power Cable                  | 29 |
| Description of Indications         | 29 |
| Light Indications.                 | 29 |
| Buzzer Sounds                      | 31 |
| Operation Functions                | 31 |
| Standby Mode                       | 31 |
| Auto Flush                         | 31 |
| Run Mode                           | 32 |
| Changing from Run to Standby Mode  | 35 |
| Start After Power Loss             | 35 |
| Hygiene Functions                  | 37 |
| Manual Flush                       | 37 |
| Chemical Disinfection and Cleaning | 37 |
| Dwell and Rinse                    | 44 |
| Preservation                       | 46 |
| Heat Disinfection (only WRO 300 H) | 48 |
| Features — Extra Functions         | 53 |
| Water Save Function                | 53 |
| Reminders                          | 54 |
| Time Channels                      | 55 |
| Destaurante                        |    |
|                                    | 51 |
|                                    | 57 |
| Internal Service                   | 50 |
| Changing Configuration Parameters  | 59 |
| Internal Service Mode              | 59 |
| Enter Internal Service Mode        | 59 |
|                                    | 60 |
| PC Support Software                | 71 |
| USB Serial Driver Installation     | 71 |
| GXI — Logging                      | 74 |
| GXP — Preset                       | 74 |
| Checksum Status                    | 75 |
| GWD - Download                     | 75 |
| Start the GWD                      | 75 |
| Presets and Defaults.              | 79 |
| Change Presets for WRO 300 H       | 82 |
| RO Pump                            | 83 |
| Tank Control                       | 83 |
| Water Save                         | 84 |
| Conductivity                       | 85 |
| l Iser Interface Panel (I CD)      | 87 |

| Heat                                  |
|---------------------------------------|
| Disinfection Protocol Manager.        |
| Chemical Disinfection                 |
| Time Manager                          |
| Time Channels                         |
| Reminders                             |
| Remote                                |
| External relay                        |
| ,,,,,,                                |
| Wiring Diagram                        |
| WRO 300 H                             |
| WRO 300 104                           |
|                                       |
| Maintenance                           |
| Water Testing 105                     |
| Total Chlorine 105                    |
| Residual Hardness 105                 |
| Performance Tests 105                 |
| Changing Prefilter Cartridges         |
| General                               |
| Replacing Carbon Block Filters        |
| Power Supply Unit 106                 |
| Air Filter                            |
| Protective Earth (PE)                 |
| Adjusting Product Water Flow          |
| Using Adjustment Tool 3027493         |
| Using Adjustment Tool WT100TEST       |
| Conductivity Adjustment               |
| Adjustment Procedure                  |
| Checking Operator Panel 110           |
| Checking Chemical Intake O-rings      |
| Battery Replacement                   |
| WRO 300/300 H Battery 111             |
| Battery and Electronic Waste Handling |
| Waste Handling 112                    |
| <b>U</b>                              |
| Electrical Safety 113                 |
| Protective Earth Test 113             |
| Test Equipment for PET Test           |
| PET for WRO 300                       |
| PET for WRO 300 H                     |
| Electrical Leakage Test (ELT)         |
| ELT Test Equipment                    |
| ELT General Conditions 113            |
| ELT WRO 300 114                       |
| ELT WRO 300 H                         |
| Earth Current Limits                  |

| Technical Data 115                 |
|------------------------------------|
| Performance and Specification      |
| Chemical Disinfection              |
| Physical Data 119                  |
| Materials Contacting Product Water |
| Environmental Data 120             |
| Electromagnetic Environment        |
| Safety                             |
|                                    |
| Troubleshooting                    |
| Alarms                             |
| General                            |
| Internal Error (103:N)             |
| Internal Error (104) 131           |
| Operation                          |
| Heat (only WRO 300 H)              |
| Chem/Rinse                         |
| Boot Loader                        |
| Index                              |

# Preface

This manual provides the information needed to carry out maintenance and to identify and remedy any fault that may occur on the WRO 300 water purification unit and the WRO 300 H water purification unit.

The complete model name *WRO 300 unit* or *WRO 300 H unit* is used only when the information is specific and only valid for one of the models. The *WRO unit* refers to information valid for both models.

# **Related Manuals**

The list below shows manuals related to this *Service Manual*. Always specify the revision level when ordering the manual for your water purification machine.

| Installation Guide, WRO 300/300 H | 3027502 |
|-----------------------------------|---------|
| Operator's Manual WRO 300         | 3027435 |
| Operator's Manual WRO 300 H       | 3027436 |

# Safety Message Definitions

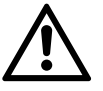

### WARNING

Is used to alert the user/operator **not to take** a certain action, which if taken can cause a potential hazard and result in a serious adverse reaction, injury or death. A warning may also be used to alert the user/operator **to take** a certain action to avoid the potential hazard as above.

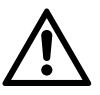

# CAUTION

Is used to alert the user/operator **to take** a certain action to protect against a potential hazard which, if ignored, could have an adverse effect on the patient or the device. A caution may also be used to alert the user/operator **not to take** a certain action to avoid the potential hazard as above.

# NOTE

A reminder to the user/operator on normal treatment activity and on what is a suitable action in a particular situation.

# Safety Considerations

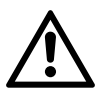

### WARNING

Unauthorized installation, modifications, alterations or repair of the WRO unit may result in malfunctioning or have other serious consequences for the safe operation of the equipment.

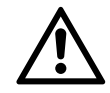

# CAUTION

- Dialysis machines that are supplied with water from the WRO unit, must comply with IEC 60601-2-16.
- The WRO unit should only be operated by persons trained in the use of this equipment and who have studied the instructions in the *Operator's Manual*. If the WRO unit does not perform as described in the *Operator's Manual*, it should not be used until the condition is rectified.
- The operator should pay attention to alarms and follow the instructions, warnings, cautions and notes given in the manual.
- The use of mobile telephones or communication equipment in the vicinity of the WRO unit could adversely influence the performance of the machine.
- The WRO unit needs special precautions regarding EMC and needs to be installed and put into service according to the EMC information provided in the Operator's and Service Manual (refer to *Technical Data on page 115*).
- The WRO unit is not suitable for use in the presence of a flammable anesthetic mixture with air or with oxygen or nitrous oxide.
- The WRO unit will perform as designed only if it is used and maintained in accordance with MCP's instructions. Any warranties made by MCP with respect to the WRO unit, are void if the equipment is not used in accordance with the instructions provided. MCP will not accept responsibility for any damage or injury resulting from improper use or maintenance or unauthorized repair.
- The user must verify the quality of the protective earth in the installation.
- U.S. Federal law restricts this device to sale by, or on the order of, a physician.

# NOTE

- On delivery the WRO unit is filled with preservation and antifreeze solution. This solution must be rinsed out before the WRO unit is put into operation.
- During transportation and storage the equipment must be kept in its original packing. If transportation or storage time is more than 15 weeks the environmental data relating to the operation must be fulfilled (refer to *Technical Data on page 115*).
- The WRO unit is intended for continuous operation.

# List of Symbols

| $\sim$               | Alternating current                                         |
|----------------------|-------------------------------------------------------------|
|                      | Protective earth (ground)                                   |
| $\underline{\wedge}$ | Warning, consult accompanying documents                     |
| $\bigcirc$           | Off (power, disconnection from the mains)                   |
|                      | On (power, connection to the mains)                         |
| ★                    | Type B, applied part                                        |
| Ţ                    | Handle with care                                            |
| <u>† †</u>           | This way up                                                 |
| Ĵ                    | Keep dry                                                    |
| X                    | Separate collection for electrical and electronic equipment |
| $\sim$               | Year of manufacturing                                       |
| IPX1                 | The WRO 300/300 H is protected against dripping water       |
|                      | Recycling symbol -General                                   |
| M                    | Reject water connection                                     |
| بي.                  | Feed water inlet connection                                 |
| <                    | Loop connections (Product water outlet and return)          |

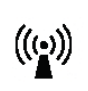

ME equipment and ME systems that include RF transmitters or that intentionally apply RF electromagnetic energy for diagnosis or treatment shall be labeled with this symbol.

# **Certification Marks**

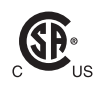

The CSA(C-US) mark indicates that the WRO 300/ 300 H water purification units conform to the requirements related to safety of medical devices for the US and Canada. The C and the US adjacent to the CSA mark indicates that the WRO 300/300 H water purification units have been evaluated to the applicable ANSI/UL and CSA standards for use in the US and Canada.

# **IPR - Intellectual Property Rights**

# Copyright

© 2012 Mar Cor Purification, Inc.

# Trademarks

DIALOX® is a trademark registered in several countries, including Sweden, United Kingdom and Japan by their respective owners.

MINNCARE® is a trademark of Minntech registered in several countries including United States and United Kingdom.

MINNCLEAN® is a trademark of Minntech registered in several countries including the United States.

SteriChek® is a trademark registered in several countries including the United States and Japan by their respective owners.

ULTRASIL® is a trademark of Ecolab registered in several countries including Australia and Canada.

#### Manufacturer

Mar Cor Purification, Inc. 14550 28th Avenue North Plymouth, MN 55447 USA Phone: 1-800-633-3080 Fax (Customer Service): 1-763-210-3868 www.mcpur.com

# **1** Introduction

# 1.1 Intended Use

The MCP WRO 300/300 H Water Purification Unit is intended to be used as a dialysis accessory to produce water through reverse osmosis for one hemodialysis equipment.

The WRO 300/300 H can be connected to hemodialysis equipment used both in hospitals and in home environments, in conjunction with appropriate pre and post treatment units, as a part of a water treatment system designed to meet applicable regulations or standards for water for dialysis, for example current AAMI and Federal (U.S.) standards.

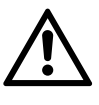

# CAUTION

The water produced by the WRO unit should be analyzed at installation and on a regular basis to verify that it conforms to applicable regulations or standards for water for dialysis.

# 1.2 Reverse Osmosis

Reverse osmosis (RO) is a membrane process that is the most widely used technique for purification of water for dialysis. When the **feed water** is in contact with the semipermeable membrane (the most vital part of the system) and a high pressure is applied, water will flow through the membrane to the **product water** side. Most of the other constituents (dissolved salts, particles, bacteria and pyrogens) will remain on the feed water side of the membrane and be flushed to drain as **reject water**.

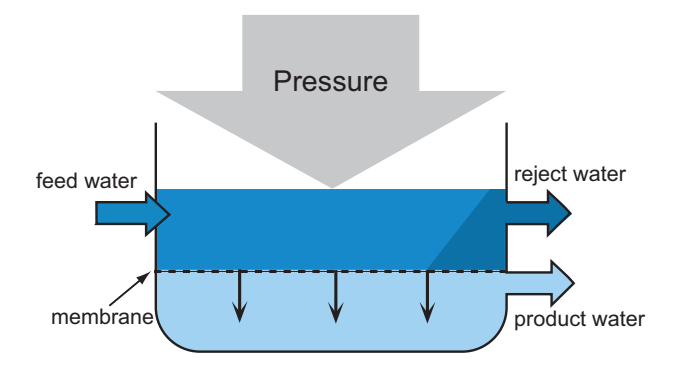

Fig.1.1 — Principal of reverse osmosis

# **1.3 General Function**

A high-pressure pump feeds water (usually pretreated water) into the RO module, containing the membrane. The **product water** leaves the RO module through the product water outlet into the product water loop, to which the dialysis machine is connected. The **reject water** leaves the WRO unit via the drain outlet.

# 1.4 Water Quality

# 1.4.1 Pretreatment

The quality of the incoming water varies from one place to another. Different pretreatment equipment may be required depending on the local water quality and regulations. An acceptable quality of the feed water is required, that is in accordance to *Technical Data on page 115*. As a minimum, 5 micron prefiltration must be applied. Additional pretreatment, such as carbon filters and softener, may be required depending on the feed water quality.

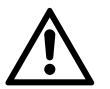

# WARNING

This device does not remove chlorine and chloramines from the water. Carbon filtration to remove these substances is therefore required if the total chlorine concentration might exceed 0.1 mg/l (ppm). Severe patient injury may otherwise occur. Ensure by testing or by other means that the total chlorine concentration is below 0.1 mg/l (ppm) prior to initiating dialysis treatment.

# 1.4.2 Microbiology

The water quality is a very important factor in achieving and maintaining an adequate quality of the dialysis fluid. The microbiological quality of the product water depends not only on technical parameters such as retention rates of membranes, but also to a large extent on other factors:

- Feed water shall comply to relevant standards for drinking water.
- Handle taps and connectors in such a manner to avoid microbiological contamination (any pretreatment device, the WRO unit and the dialysis machine).
- Provide for regular and pro-active disinfection of the WRO unit.
- Set up air gap between the drain outlet and the drain to avoid microbiological contamination from the drainage system. Refer to the *Installation Guide* for the WRO unit.

### 1.4.3 Check Water Quality

The ions in the water effect the conductivity; the ability to conduct an electric current. To get an indication of the water quality from a chemical perspective, the WRO unit measures the conductivity of the feed water and the product water. The conductivity values ( $\mu$ S/cm) **indicate** the performance of the WRO unit. Further water tests are, however, necessary. Refer to *Water Testing on page 105*.

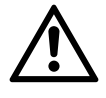

# CAUTION

The conductivity value does not always indicate the suitability of the water for dialysis. For example, aluminium may be present in concentrations well exceeding recommended standards without affecting the conductivity. Therefore the quality of the product water, used for dialysis, should be verified by regular analysis of the water. This page is blank.

# **2** Technical Description

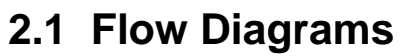

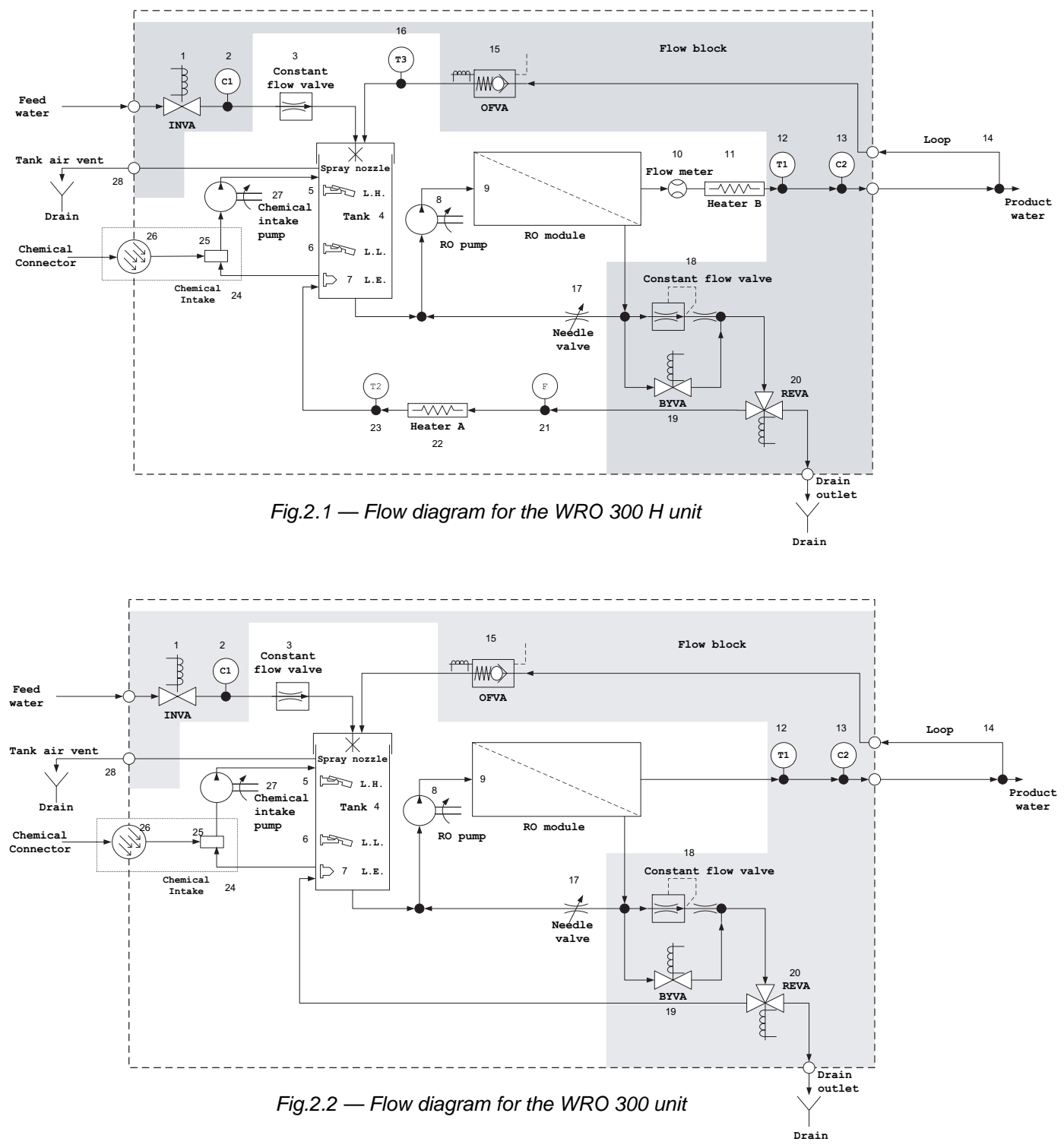

Components in the grey area in the illustrations above are mounted on the flow block.

# 2.2 Components in Flow Diagram

|    | Components                                   | Additional Information                                                                                                    |                               |
|----|----------------------------------------------|----------------------------------------------------------------------------------------------------|-------------------------------|
| 1  | Inlet valve (INVA)                           | Two-way solenoid valve                                                                                                    |                               |
| 2  | Conductivity cell (C1)                       | Monitor feed water conductivity                                                                                                    |                               |
| 3  | Constant flow valve                          | Approximately 4000 ml / minute                                                                                                    |                               |
| 4  | Tank                                         | Providing air gap                                                                                                    |                               |
| 5  | High level sensor (LH)                       | Float level switch                                                                                                    |                               |
| 6  | Low level sensor (LL)                        | Float level switch                                                                                                    |                               |
| 7  | Empty level sensor (LE)                      | Optical sensor                                                                                                    |                               |
| 8  | RO pump                                      |                                                                                                    |                               |
| 9  | RO module                                    | The WRO 300 unit and the WRO 300<br>H unit have different membranes and<br>different pressure vessels.                                                                    |                               |
| 10 | Flow meter                                   | In product water line<br>(Can also be installed in the WRO 300<br>unit, refer to separate Spare Part<br>Instruction).                                                     | only in the<br>WRO 300 H unit |
| 11 | Heater B                                     | In product water line                                                                                                    | only in the<br>WRO 300 H unit |
| 12 | Temperature sensor (T1)                      | For product water                                                                                                    |                               |
| 13 | Conductivity cell (C2)                       | Monitor product water conductivity                                                                                                    |                               |
| 14 | Product water loop                           | To and from the dialysis machine                                                                                                    |                               |
| 15 | Overflow valve (OFVA)                        | Two-way solenoid valve<br>for product water return                                                                                                    |                               |
| 16 | Temperature sensor (T3) product water return |                                                                                                    | only in the<br>WRO 300 H unit |
| 17 | Needle valve                                 | For reject recirculation                                                                                                    |                               |
| 18 | Constant flow valve                          | 1200 ml / minute when BYVA (19) is closed.                                                                                                    |                               |
| 19 | Reject bypass valve (BYVA)                   | The two-way solenoid valve,<br>when active (open), most of the reject<br>water bypasses the constant flow<br>valve (18) and the pressure in the<br>WRO unit is minimized. |                               |
| 20 | Reject valve (REVA)                          | Three-way solenoid valve<br>diverts reject water either to tank or to<br>drain.                                                                                           |                               |
| 21 | Flow indicator                               | Recirculated reject water                                                                                                    | only in the                   |
| 22 | Heater A                                     | Recirculated reject water                                                                                                    | VVRO 300 H unit               |
| 23 | Temperature sensor (T2)                      | Recirculated reject water                                                                                                    |                               |
| 24 | Chemical intake                              |                                                                                                    |                               |
| 25 | Three-way valve                              | Manual operation                                                                                                    |                               |
| 26 | Optical sensor                               | Detects the wand                                                                                                    |                               |
| 27 | Chemical intake pump                         |                                                                                                    |                               |

|    | Components    | Additional Information                                                               |  |
|----|---------------|--------------------------------------------------------------------------------------|--|
| 28 | Tank air vent | Connects the tank to the atmosphere<br>and is also used as overflow connec-<br>tion. |  |

# 2.3 Flow Description

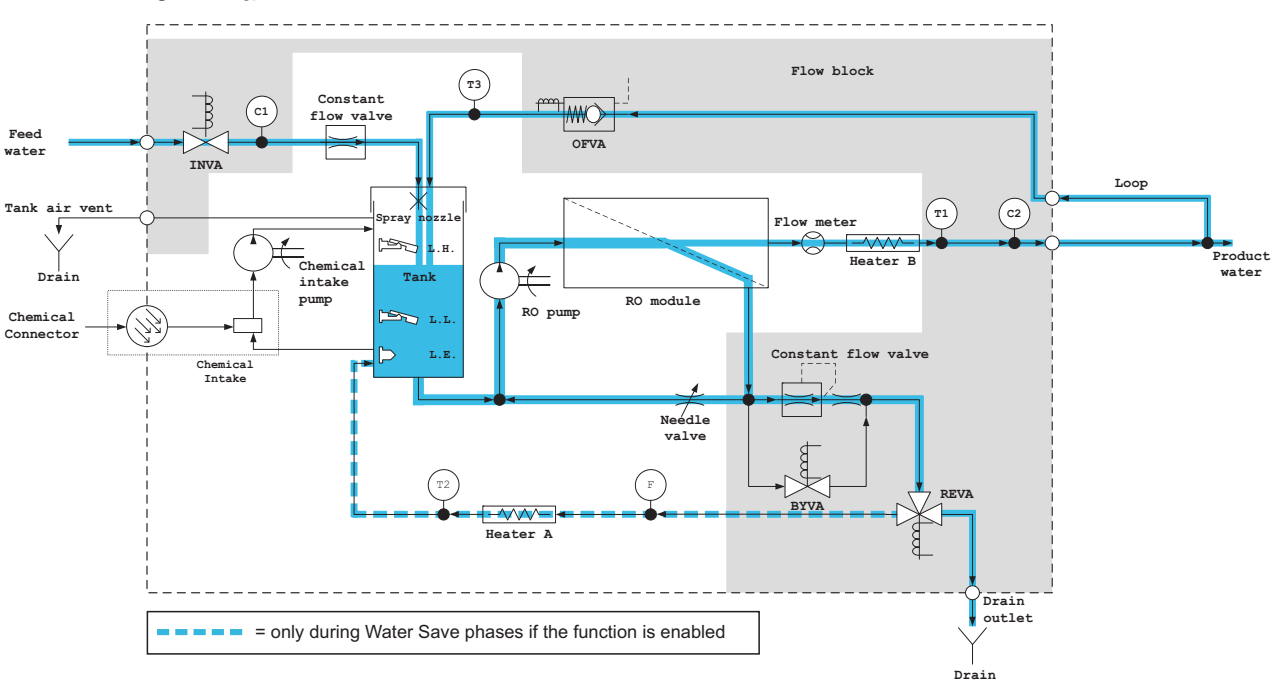

#### 2.3.1 Run

Fig.2.3 — Flow description

The **feed water** enters the WRO unit through the inlet solenoid valve INVA. The conductivity cell C1 monitors the feed water conductivity. The feed water passes the constant flow valve which regulates a steady flow of water into the tank, approximately 4 l/min, if the feed water pressure is above minimum pressure.

The low and high level **sensors** in the tank (LL and LH) detect the water level and the program controls the opening and closing of the inlet solenoid valve INVA. INVA is open during filling, and closes when the water level reaches LH. INVA opens again when the water level is below LL. If the water level in the tank gets too high, excess water is drained through the tank air vent (overflow connection). The RO pump stops when the empty level sensor LE detects air.

The RO-pump creates the **feed water flow** required for the reverse osmosis process. The pump speed ramps up during the initial two to three seconds. Higher pressure forces more water through the membrane. (The manually adjusted needle valve effects the water pressure in the RO module.).

### NOTE

High flow velocity over the RO membrane is important for proper function of the WRO unit. Part of the reject water is recirculated through the needle valve, while still maintaining low water consumption. Also, excess product water is recirculated to save water.

When the product water leaves the RO module in a WRO 300 H unit, it flows by the flow meter, the heater B, and the temperature sensor T1, (in a WRO 300 unit only T1). The conductivity cell C2 monitors the product water conductivity.

The product water leaves the WRO unit through the product water outlet and flows to the dialysis machine through the product water loop. Excess product water, not used by the dialysis machine, returns to the tank through the overflow solenoid valve OFVA (for functionality of the OFVA, refer to *page 26*). In a WRO 300 H unit, the water flows across the temperature sensor T3 before entering the tank.

The reject water leaves the RO module and flows through the constant flow valve which regulates a steady flow of reject water to the threeway solenoid valve REVA. The rest of the reject water goes back to the RO pump through the needle valve.

#### NOTE

As the needle valve is closed, it creates higher pressure in the RO module and lower recirculation flow. Do not close the valve more than necessary to obtain the required product water flow and pressure. Otherwise, ions build up at the membrane surface and cause increased product water conductivity which may shorten the lifetime of the membrane.

REVA **diverts the reject water** either to the drain or back to the tank (if the water save function is enabled). In a WRO 300 H unit the water also passes the flow indicator F, the heater A and the temperature sensor T2 when recirculating to tank.

The tables below illustrate an example of the relationship of the water flow in the WRO unit during run, when the total amount of water flow is **5.0 liters/minute**.

| From                | То                                   | Type of water                 | Flow <sup>1</sup><br>liter/min |
|---------------------|--------------------------------------|-------------------------------|--------------------------------|
| RO module           | product water loop                   | total product water           | 1.1                            |
| RO module           | needle valve and constant flow valve | total reject water            | 3.9                            |
| constant flow valve | drain outlet                         | reject water,<br>to drain     | 1.2                            |
| needle valve        | RO pump                              | reject water,<br>recirculated | 2.6                            |

| From               | То               | Type of water                  | Flow <sup>1</sup><br>liter/min |
|--------------------|------------------|--------------------------------|--------------------------------|
| product water loop | tank             | product water,<br>recirculated | 0.7                            |
| tap                | tank             | feed water                     | 1.7                            |
| product water loop | dialysis machine | product water                  | 0.5                            |

1. In this example:

| Sum of Flows to and from the RO module, (according to example above) | Flow<br>liter/<br>minute |
|----------------------------------------------------------------------|--------------------------|
| feed water to the WRO unit +                                         | 1.7+                     |
| product water (recirculated) +                                       | 0.7+                     |
| reject water (recirculation part)                                    | 2.6                      |
| = total volume to RO module                                          | = 5.0                    |
| total product water +                                                | 1.1+                     |
| total reject water<br>= total volume from RO module                  | 3.9<br>= 5.0             |

# 2.3.2 Chemical Disinfection and Cleaning

When the disinfection wand is connected to the chemical intake at the front of the WRO unit, the three-way valve in the chemical intake unit opens towards the chemical intake pump and the tank. The other end of the wand is inserted into an external container with cleaning or disinfection solution. The chemical intake pump feeds the solution through the wand into the tank. The optical sensor detects if the wand is connected or disconnected. When removed, the chemical intake pump stops and the three-way valve closes towards the chemical connector and instead allows for recirculation from tank through the chemical intake unit, back to the tank, (during chemical disinfection, cleaning or rinse). REVA also recirculates to the tank during some phases of chemical disinfection, cleaning or rinse.

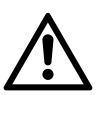

#### CAUTION

The chemical container must be located below the chemical intake.

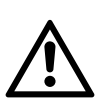

# CAUTION

When requested by the WRO unit, remove the disinfection wand from the chemical intake. Failure to remove the disinfection wand can cause siphoning of the chemical solution from the bottle resulting in the tank overflowing chemical solution through the back of the machine.

# 2.4 Components

# 2.4.1 Overview

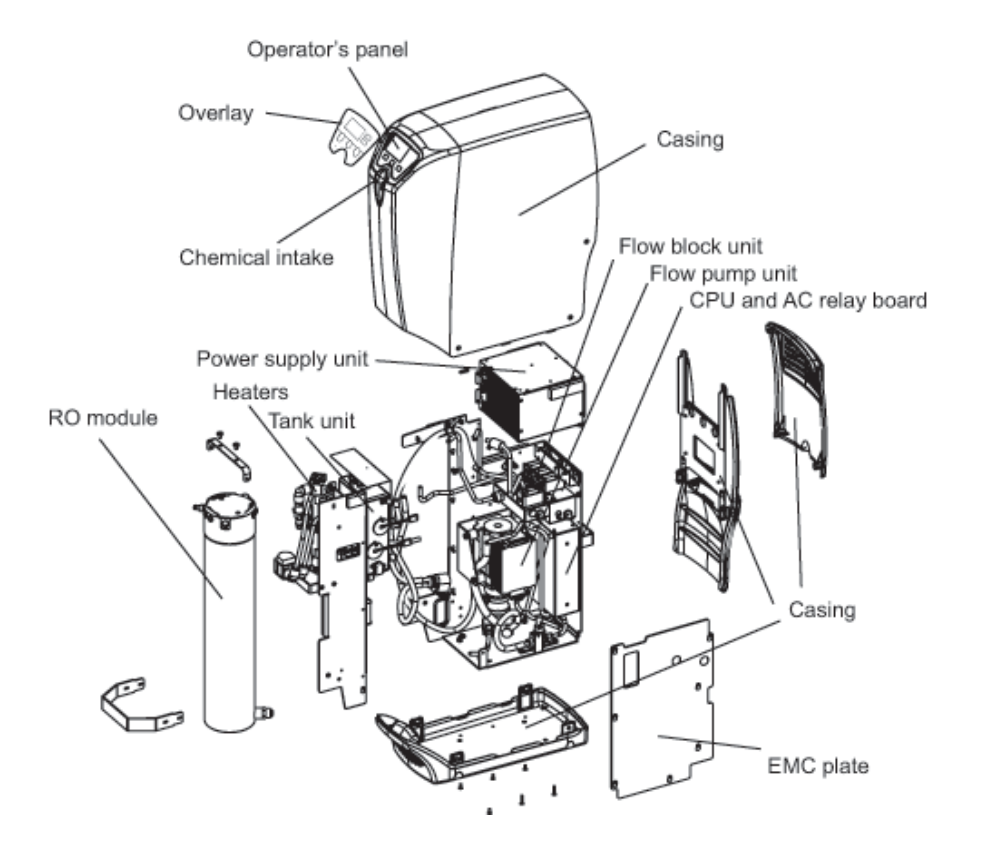

Fig.2.4 — The WRO 300 H unit overview

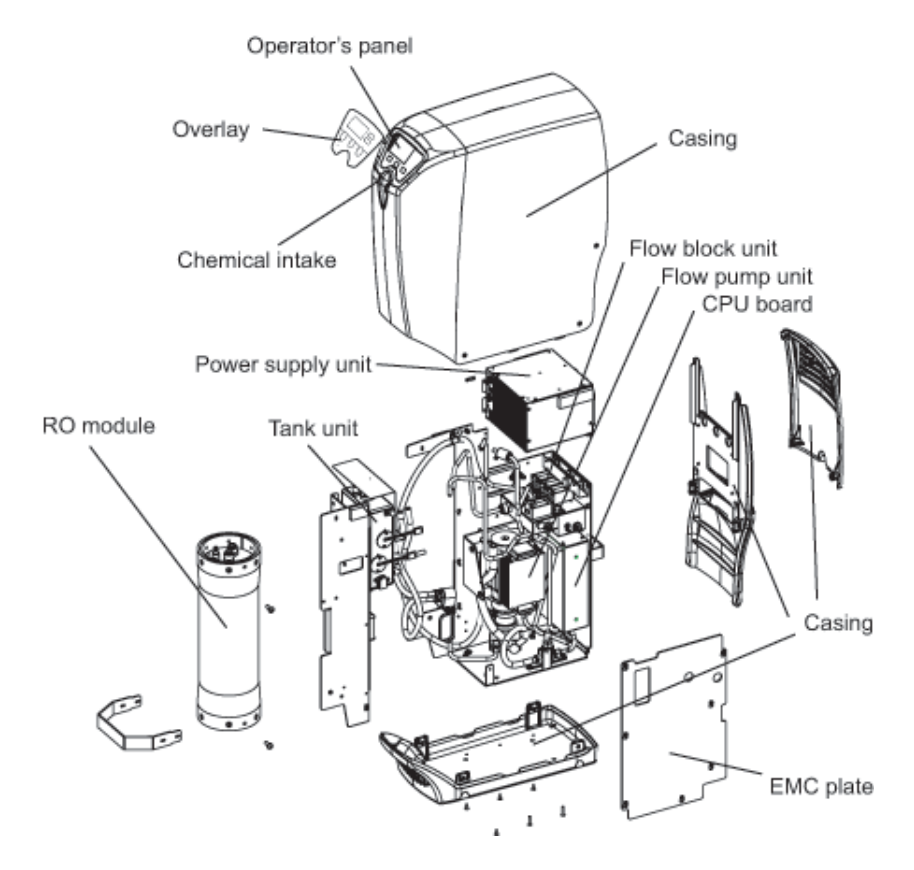

Fig.2.5 — The WRO 300 unit overview

### 2.4.2 Casing

The casing consists of four pieces as shown in the figure below.

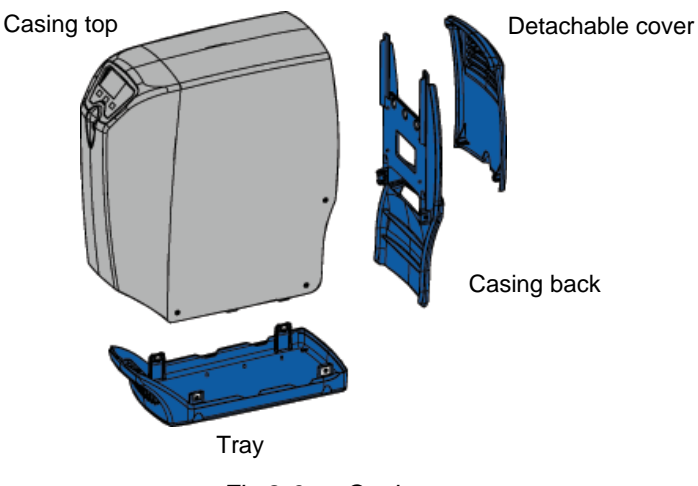

Fig.2.6 — Casing

# 2.4.3 Operator Panel

The circuit board with the display, buttons, buzzer and LCD screen is covered with an overlay. Overlay depends on model; WRO 300 unit or WRO 300 H unit.

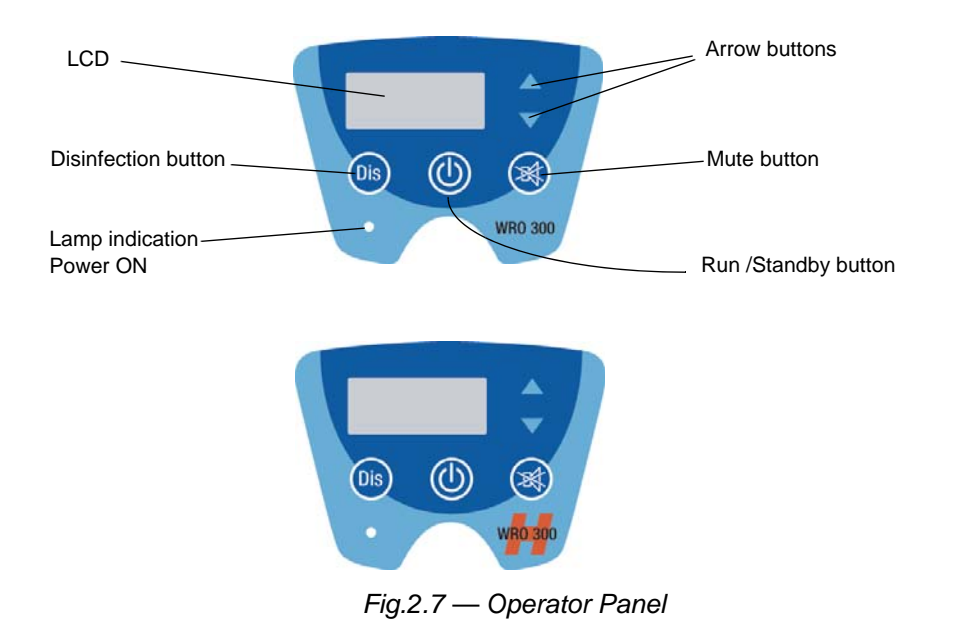

### 2.4.4 Power Supply Unit

The power supply unit adjusts automatically to the supplied voltage (100, 115 or 220 to 240 VAC with 50 or 60 Hz). The internal voltage supply is 24 VDC except for the heaters that are supplied with mains power voltage, refer to *Heat on page 87*.

### 2.4.5 Fan

The fan cools the power supply unit.

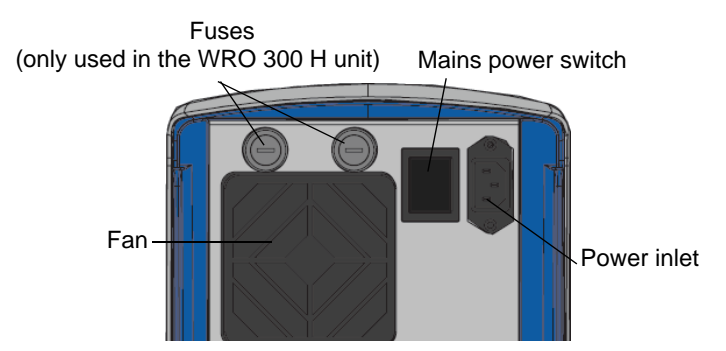

Fuses for the WRO 300 H unit

| Voltage <sup>1</sup> | Fuse size    | MCP Order Number |
|----------------------|--------------|------------------|
| 100 - 115 VAC        | 15 A SLO BLO | ME20165          |

1. Preset S32 must be changed, from GXP, to select the correct mains voltage.

## 2.4.6 Y Coupling and Product Water Loop

The product water loop consists of two hoses from the WRO unit connected to the parallel connections at the Y coupling. The hose from the third connection at the Y coupling is connected to the dialysis machine.

#### 2.4.7 Tank

The tank is supplied with feed water from the feed water inlet and product return water and, if the water saving function is in use, also reject water from the reject valve (REVA). The water is distributed to the RO module or to the chemical intake pump (during disinfection).

#### 2.4.7.1 Tank Air Vent

The tank air vent connects the tank to the atmosphere. If the water level reaches the tank air vent the excess water leaves the tank. To avoid back contamination of the feed water supply there is an air gap between the feed water at the top of the tank, above the tank air vent.

#### NOTE

The tank air vent outlet must be connected with an air gap to drain. If a hose is connected to the tank air vent the hose should have a constant slope.

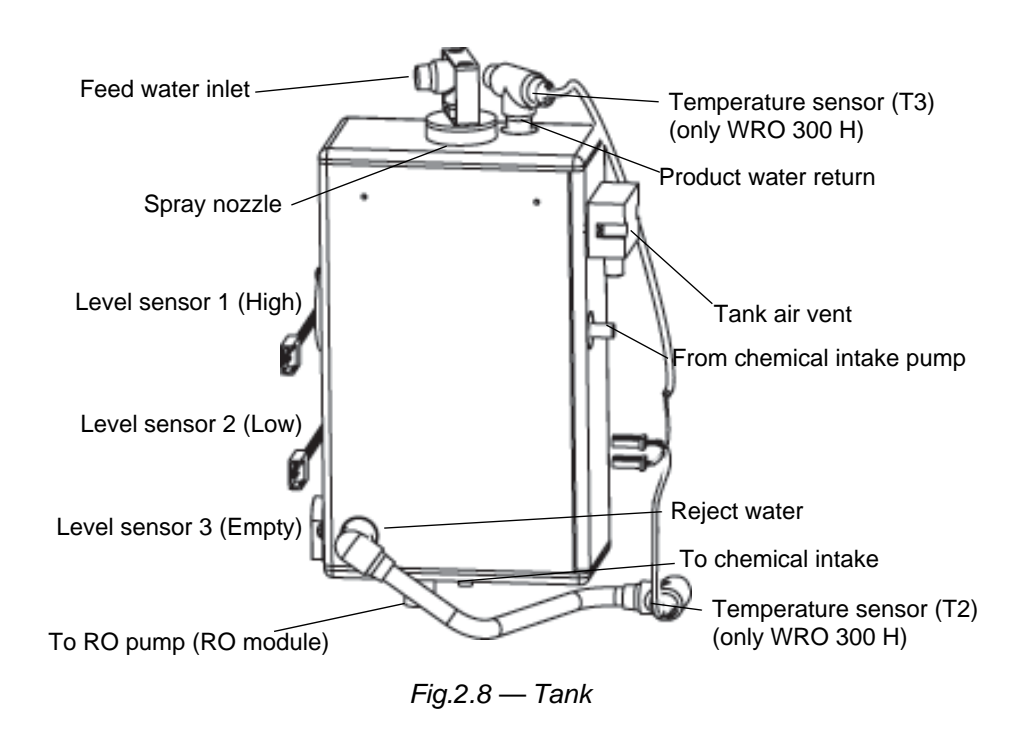

#### 2.4.7.2 Spray Nozzle

The feed water enters the tank unit through a spray nozzle to spray the walls of the tank.

#### 2.4.7.3 Level Sensors

There are three level sensors in the tank to monitor the water level.

| Level sensor | Description                                                                        |  |
|--------------|------------------------------------------------------------------------------------|--|
| Low          | The high level sensor (LH) and the low level sensor (LL) are float level switches. |  |
| High         |                                                                                    |  |
| Empty        | The empty level sensor (EL) is an optical sensor.                                  |  |

#### NOTE

- Avoid touching the optical sensors detection area with fingers and do not expose it to dust. Optical sensors may be cleaned with a gentle detergent or soap. Substances containing alcohol must not be used.
- The float level switch can be permanently damaged if it is dropped on a hard surface.
- To be able to use float level switches the program version must be 4.0 or higher.

# 2.4.8 RO Modules

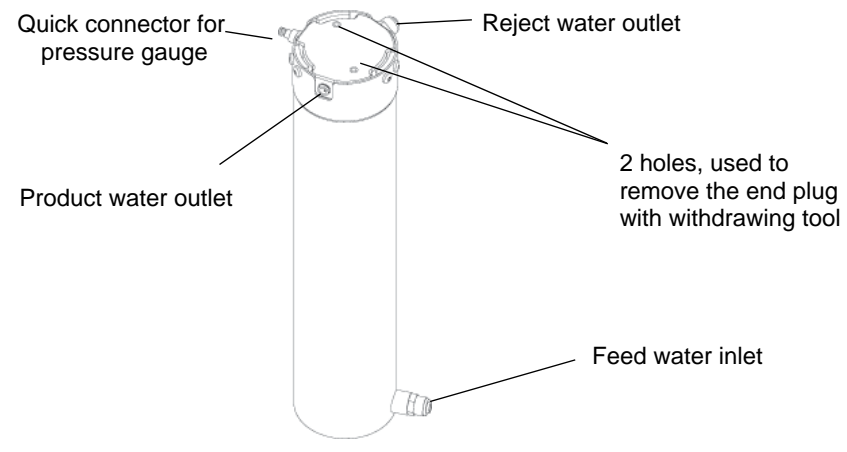

Fig.2.9 — RO module for the WRO 300 H unit

# NOTE

- In a WRO 300 H unit, a new membrane element must be exposed to at least one heat cycle before the rejection rate is acceptable.
- The membrane element must not be exposed to a pressure
- exceeding 3 bar at temperatures above 45 °C.

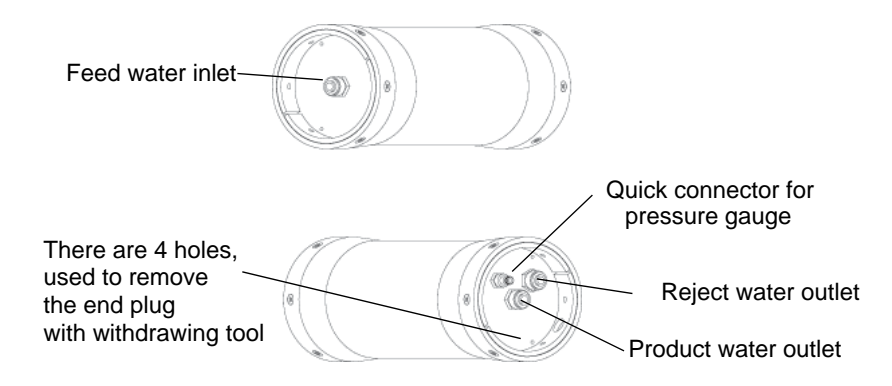

Fig.2.10 — RO module for the WRO 300 unit.

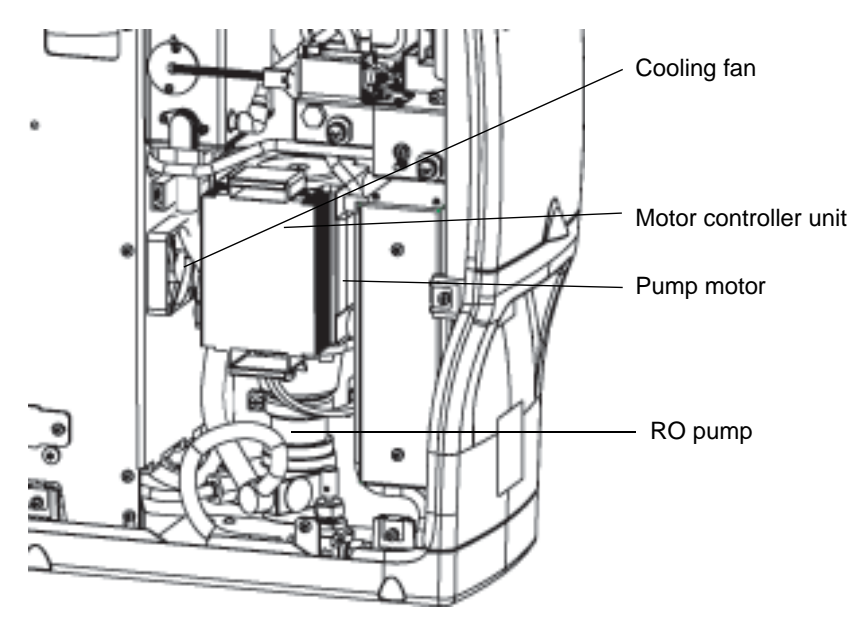

# 2.4.9 Motor and RO Pump Unit

Fig.2.11 — RO pump

The RO pump creates the required pressure and flow for the reverse osmosis process and circulates the water in the WRO unit. It is driven by a 24 VDC brushless motor with a controller unit.

# 2.4.10 Cooling Fan

The pump motor and the motor controller unit are cooled by a separate, internal cooling fan.

# 2.4.11 Flow Block Complete

A number of the components required for the operation of the WRO unit are located in the flow block.

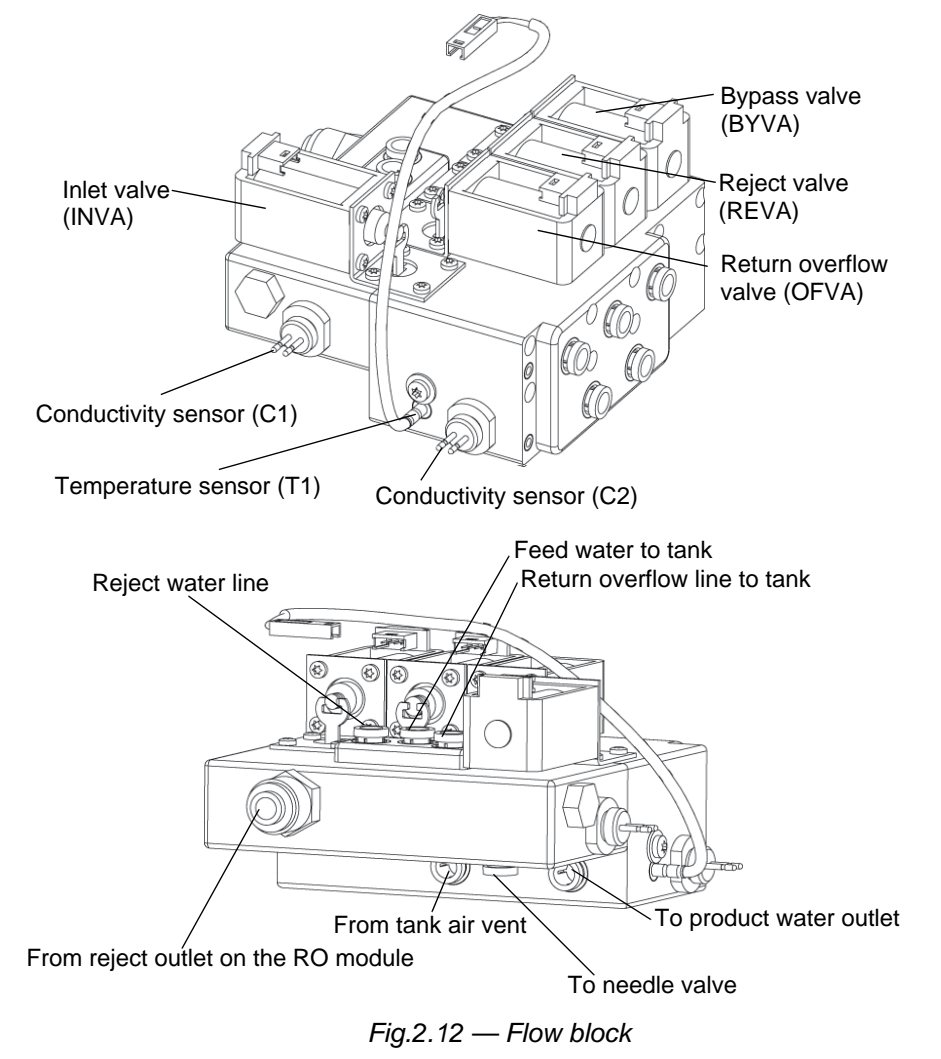

| Sensors              | Description                                                                                       |
|----------------------|---------------------------------------------------------------------------------------------------|
| Conductivity sensors | C1 in the feed water line and C2 in the product water line measure the conductivity of the water. |
| Temperature sensor   | T1 measures the temperature in the product water line.                                            |

| Valves              | Description                                                                           |  |
|---------------------|---------------------------------------------------------------------------------------|--|
| Reject valve (REVA) | Three way solenoid valve, either diverts to drain or tank.                            |  |
| Inlet valve (INVA)  | Two way solenoid valve, opens and closes for feed water.                              |  |
| Bypass valve (BYVA) | Two way solenoid valve, when open (active) the flow bypasses the constant flow valve. |  |

| Valves                           | Description                                                                                                    |  |
|----------------------------------|----------------------------------------------------------------------------------------------------|--|
| Return overflow valve (OFVA)     | The spring-assisted solenoid valve (OFVA) has two func-<br>tions:                                                                                                    |  |
| S                                | <ul> <li>To maintain pressure in the loop. When deactivated (run), the valve remains closed (= no flow) at pressures below 0.25 MPa (2.5 bar). When the pressure increases further, it gradually opens and lets water through.</li> <li>To relieve the pressure in the loop during certain</li> </ul> |  |
| Product water loop<br>(Pressure) | modes of operation. When activated, the valve opens to the inlet water tank. This will minimize the flow from the product water loop into the dialysis machine.                                                                                                    |  |
| Constant Flow valve              | This valve gives a steady flow of 1.2 ±0.1 l/min.                                                                                                    |  |

# 2.4.12 Needle Valve

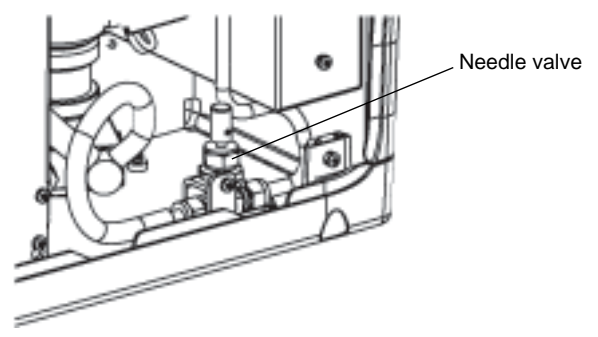

Fig.2.13 — Needle valve

The needle valve controls the desired product water consumption (1.1 l/min) at a loop pressure of 1.5 bar.

#### NOTE

The setting of the needle valve affects the reject recirculation flow. Turning the needle valve clockwise towards closed position will reduce recirculation and increase module pressure.

# 2.4.13 Chemical Intake Unit

The chemical intake unit supplies the WRO unit with chemicals for disinfection or cleaning. The optical sensor detects if the disinfection wand connector is inserted in the chemical intake.

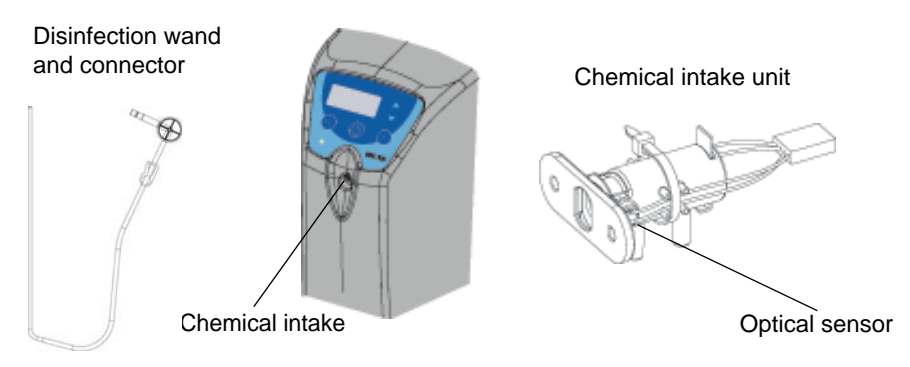

Fig.2.14 — Chemical intake

# 2.4.14 CPU Board

The CPU board contains most of the electronics that control the function of the WRO unit.

#### 2.4.15 AC Relay Board (only WRO 300 H)

The AC relay board contains the electronics that control the heater rods.

#### 2.4.16 External Communication Connections

At the rear side of the WRO unit there are three external communication connections. These are used for external communication, logging of data to a PC, and downloading upgraded software from a PC. The required cables are optional and may be ordered from MCP.

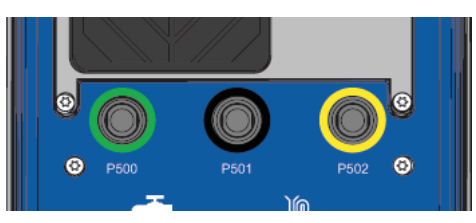

| Connection         | Function                     | Description         |
|--------------------|------------------------------|---------------------|
| P500               | External communication       | Currently not used. |
| Green <sup>1</sup> |                              |                     |
| P501               | Software communication       | Connection to PC.   |
| Black              |                              |                     |
| P502               | External Signal/Remote Start | Currently not used. |
| Yellow             |                              |                     |

1. Blue in older version of WRO unit.

#### NOTE

- Only cables specified by MCP must be used when connecting the WRO unit to external equipment.
- Be sure to use the correct cable type to the yellow connector when an external alarm is connected, refer to *Connection of External Equipment on page 118*.

### 2.4.17 Heaters (only WRO 300 H)

The WRO 300 H unit is equipped with two heaters with different properties. The electrical connections are therefore different and marked *REJECT* and *PRODUCT* on the AC relay board. Mount the reject water heater to the left and the product water heater to the right as seen in the figure below — if mounted incorrectly steam may come out from the tank air vent.

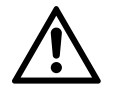

CAUTION

Ensure that the heaters are mounted in the correct position.

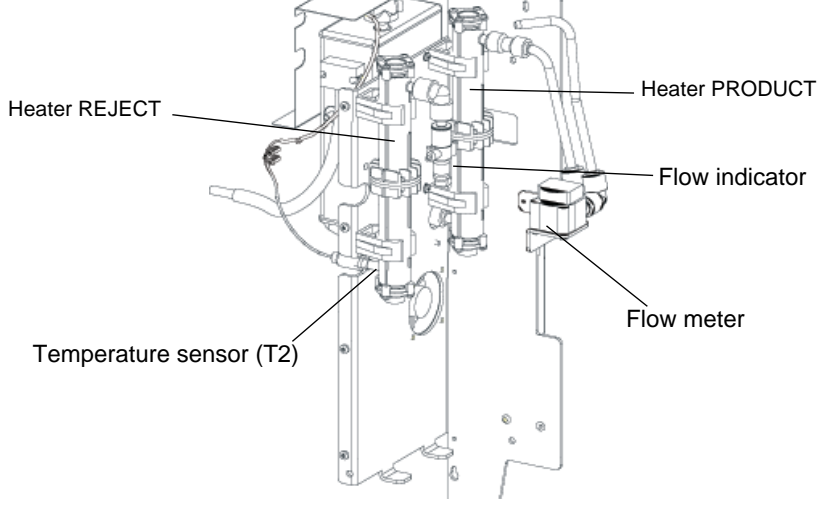

Fig.2.15 — Heaters

# 2.4.18 Mains Power Cable

Mains power cable is supplied with the RO and is a hospital grade, 15 Ampere rated capacity, detachable type cord.

# 2.5 Description of Indications

# 2.5.1 Light Indications

The light indications of the operator's panel are described in the tables below.

|                  | Time    |         |
|------------------|---------|---------|
| Flash Indication | On      | Off     |
| Slow flash       | 0.4 sec | 2.0 sec |
| Medium flash     | 0.4 sec | 0.4 sec |
| Fast flash       | 0.2 sec | 0.2 sec |

| Indications        |       |                 | Description                                                  |
|--------------------|-------|-----------------|--------------------------------------------------------------|
| •                  | Green | General         | Indicates that the WRO 300 is energized.                     |
| Green Steady light |       | Steady<br>light | Run mode, auto flush or manual flush in progress.            |
|                    |       | Slow flash      | The auto flush function is activated (only in standby mode). |
|                    |       | Fast flash      | Insufficient feed water supply (only in run mode).           |

| Indications                                                      |        |                 | Description                                                            |
|------------------------------------------------------------------|--------|-----------------|------------------------------------------------------------------------|
| Dis                                                              | Yellow | Steady<br>light | Chemical disinfection or cleaning is in progress.                      |
|                                                                  |        | Medium<br>flash | The disinfection wand connector is inserted into the chemical intake.  |
|                                                                  |        |                 | During selection of procedure in <b>SELECT</b> or <b>CHEM SELECT</b> . |
|                                                                  |        |                 | The chemical intake phase is paused.                                   |
|                                                                  |        |                 | Forced rinse is required (404 RINSE REQUIRED).                         |
| RedMedium<br>flashUnconfirmed not<br>conditions are pr           |        | Medium<br>flash | Unconfirmed notification, info, alarm or stop conditions are present.  |
|                                                                  |        | Steady<br>light | Notification, info, alarm or stop condition has been confirmed.        |
| NOTE                                                             |        |                 |                                                                        |
| Medium flash of 🚇 or 😻 alerts the user to push the flashing but- |        |                 |                                                                        |

ton.

## 2.5.2 Buzzer Sounds

The buzzer sounds of the Operator's panel are described in the table below.

| Buzzer Sound | Description |
|--------------|-------------|
| Notification |             |
| Alarm        |             |
| Stop         |             |

# 2.6 **Operation Functions**

# 2.6.1 Standby Mode

The actions in the table below are possible from standby mode.

| Action                                                                  | Additional information                                                                                                    | Refer to                                   |
|-------------------------------------------------------------------------|----------------------------------------------------------------------------------------------------|--------------------------------------------|
| Change of presets from GXP                                              | EXTERNAL PRESET displays when GXP is connected.                                                                              | Standby Mode<br>(this section)             |
| Auto flush                                                              | Slow flash of $$ during standby indicates that the auto flush function is activated.                                         | Auto Flush on<br>page 31                   |
| Heat disinfection activated<br>by time channel<br><i>WRO 300 H only</i> | Slow flash of <b>Dis</b> during<br>standby indicates that<br>automated heat disinfec-<br>tion by time channels is<br>preset. | Initiate Heat Disinfec-<br>tion on page 48 |
| Run activated by time channel                                           | Slow flash of () during standby indicates that automated run by time channels is preset.                                     |                                            |

### 2.6.2 Auto Flush

The auto flush function exchanges the water in the WRO unit during standby. During auto flush, indicated by steady light of (), the water alternates between going to drain and going back to the tank. Auto flush will take place at preset intervals if enabled in preset S185; changeable from the internal service mode or the GXP software. Refer to *Auto Flush on page 31*.

Two time values for auto flush are preset; the time remaining in standby before initiating the flush, and the time that the flush will last;

S139 and S140 (only changeable from the GXP software, refer to *Auto Flush on page 31*).

#### NOTE

Auto flush mode has the same functionality as run mode but during a finite time period of maximum 100 minutes. The WRO 300 H unit performs a temperature test when initiating auto flush.

### 2.6.3 Run Mode

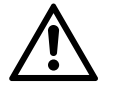

#### WARNING

This device does not remove chlorine and chloramines from the water. Carbon filtration to remove these substances is therefore required if the total chlorine concentration might exceed 0.1 mg/l (ppm). Severe patient injury may otherwise occur. Ensure by testing or by other means that the total chlorine concentration is below 0.1 mg/l (ppm) prior to initiating dialysis treatment.

#### 2.6.3.1 Initiate Run

When the WRO unit is in standby mode, press () until light goes on (steady light).

A temperature check in the reject water line is always performed on a WRO 300 H unit before starting run mode. Active cool down is performed if a temperature of 40 °C or above is measured by the temperature sensor in the reject water line (T2). Refer to *Active Cool Down on page 52*.

When run is initiated a peak test is performed. Refer to *Peak Test on page 34*.

### 2.6.3.2 Flow

Refer to Flow Description on page 17.

#### NOTE

- As the needle valve is closed, it creates higher pressure in the RO module and lower recirculation flow. Therefore, do not close the valve more than necessary to obtain the required product water flow and pressure. Otherwise ions build up at the membrane surface and this causes increased product water conductivity and may shorten the lifetime of the membrane.
- If the water save function is active, the reject valve (REVA) alternates continuously between open to drain and open to tank. Refer to *Water Save Function on page 53*.

#### 2.6.3.3 Water Level in Tank During Run

During run mode the inlet valve (INVA) opens when the level is below the low level sensor (LL) allowing water to enter the tank. The inlet valve closes again when the water reaches the high level sensor (LH).

A supervision function in the WRO unit controls the time for filling up the tank with water. The purpose is to limit the risk of excessive amounts of water leaving the WRO unit through the air vent in case of a failure of level sensor LH. Alarm **104 INVALID WATER LEVEL** displays if the opening time for INVA exceeds the value for preset S233 (only changeable from GXP, refer to *Tank on page 23*).

The RO-pump stops if no water is indicated by empty level sensor

(LE), **(UE)** flashes fast and **204 INSUFFICIENT WATER SUPPLY** displays.

If the empty level sensor (LE) detects air at the same time as the low level sensor (LL) indicates water, the reject valve (REVA) diverts the reject water to the tank for five seconds. The water then flushes the empty level sensor (LE) to remove possible air bubbles from the optical sensor.

#### 2.6.3.4 Conductivity Measurement

The product water conductivity is measured by the conductivity sensor (C2). The values from the conductivity sensors for feed water (C1) and for product water (C2) are used to calculate the rejection rate, refer to *Rejection Rate on page 34*.

The conductivity in water is affected by the temperature of the water. Therefore the conductivity measurements from both C1 and C2 are temperature compensated, using the product water temperature sensor (T1).

NOTE

The salt rejection ability of an RO membrane is a function of several factors, such as the conductivity and composition of the feed water, the water temperature and the pressure in the system. The product water conductivity and rejection rate should not be used as an absolute measure of the quality of the water but rather as an indicator of changes in performance over time.

#### 2.6.3.5 Preset of Conductivity Limits

The three conductivity limits (notification/alarm/stop) can be changed from internal service or from GXP.

201 CONDUCTIVITY NOTIFICATION is issued when entering standby mode if the conductivity has exceeded the preset notification limit for more than 30 consecutive seconds during run. 202 CONDUC-TIVITY ALARM is issued during run if the product water conductivity has exceeded the preset alarm limit for more than 30 consecutive seconds. The buzzer can be muted and the WRO unit remains in run to allow finishing the dialysis treatment. 203 CONDUCTIVITY STOP is issued and the WRO unit stops if the product water conductivity has exceeded the preset limit for *stop* for more than 30 consecutive seconds during run. The conductivity limits should be set in relation to the feed water conductivity. Local regulation must be considered when determining the values of the limits.

#### NOTE

High product water conductivity value can be caused by several factors, such as fouling or degradation of the RO membrane or change in the feed water quality.

#### 2.6.3.6 Peak Test

The intention of the conductivity peak test is to verify the function of the conductivity measuring circuit of the product water. During standby, salts will migrate from the feed water to the product water side of the membrane until the concentrations have equalized over the membrane. This process will start as soon as the WRO unit is stopped and the pressure is released.

The elevated conductivity of the product water will result in a momentary increase in the product water conductivity at next start up. Because of this, the conductivity supervision is disabled for 5 minutes during run mode start-up to avoid disturbing conductivity alarms. Supervision is disabled whether the Peak test is enabled or disabled (S186) except when the WRO unit is stopped by alarm **203 CONDUC-TIVITY STOP**.

The peak test of the product water conductivity is performed during the start-up phase of run mode, if the WRO unit has been in standby for 10 minutes or more and if enabled in preset S186. Enabled from internal service mode or GXP software, refer to *Activate Functions on page 70* or *Rejection Rate and Peak Test on page 85*.

NOTE

If the WRO unit is stopped because of alarm **203 CONDUCTIVITY STOP**, supervision of product water conductivity is always performed when run is restarted.

When the peak test starts, the product water conductivity is measured (C2) and the value is saved by the program as a reference value. The duration of the peak test is for 5 minutes. During this period the product water conductivity must differ more than 5  $\mu$ S/cm from the reference value measured at the start of the Peak test. The difference can be both positive or negative, either way it proves that the conductivity sensor (C2) is working.

### 2.6.3.7 Rejection Rate

The rejection rate (percent) is the reduction of the conductivity of the water in a RO system. The rejection rate depends on a number of factors, such as conductivity, pH and temperature of the feed water, and may vary significantly from one location to another. The rejection rate should therefore not be considered as an absolute measure of the quality of the water, rather as an indicator that can help to detect

changes in performance of the WRO unit which may be caused by fouling or degradation of the RO membrane.

The rejection rate notification default setting of 90 percent (S149 changeable from GXP software or internal service mode, refer to *Rejection Rate and Peak Test on page 86* or *Alarm Limits on page 85*) is relevant for most inlet water supplies. It may need to be adjusted at installation to a lower value depending on local conditions, especially in cases of low feed water conductivity (<100  $\mu$ S/cm). The limit should be set at least 5 percent units lower than the initial value at installation.

The rejection rate notification will be issued when the WRO unit enters standby if the rejection rate is below the notification limit, for more than 5 consecutive minutes during the run period.

The rejection rate is calculated by the formula below:

Rejection rate =  $\left(1 - \frac{\text{Conductivity in Product water line measured by C2}}{\text{Conductivity in Feed water line measured by C1}}\right) \times 100$ 

# 2.7 Changing from Run to Standby Mode

The stop procedure below is performed when **(**) is pressed during run mode until the light goes out and standby displays.

- Step 1 Bypass valve (BYVA) opens to release the pressure and the reject valve (REVA) is open to drain. The RO pump is on and the inlet valve (INVA) alternates between open and closed. It is open when the water level is between the low level sensor (LL) and the high level sensor (LH) and closed when the water level reaches the LH sensor.
- Step 2 The drain flow is increased to remove particles stuck on the feed water side of the membrane. This is to reduce the wear of the membrane and thereby prolong the lifetime of the membrane.
- Step 3 After ten seconds the inlet valve (INVA) closes and the tank is emptied until the water level is below the low level sensor.
- Step 4 The RO pump stops and the WRO unit enters standby mode.

#### 2.7.1 Start After Power Loss

#### NOTE

As soon as a mode is entered, the software will store information, (in the serial E2PROM) to be used if the software has to be restarted because of a power loss.

The WRO unit cannot detect if the power loss is caused by the operator turning off the WRO unit with the mains power switch, or if a power failure occurred. The software will always perform a recovery after any power loss (even if the WRO unit was in standby at the time of the power loss).

When the power returns after a power loss the recovery function in the WRO unit tries to bring the machine back to the mode it was in, at the time of the power loss. The program in the WRO unit will always start to check if chemicals are present. This is a safety precaution controlled by the setting of the CHEM FLAG. During modes when chemicals are present in the WRO unit the CHEM FLAG status is set to TRUE by the program.

If the CHEM FLAG status is TRUE the WRO unit will issue alarm 404 **RINSE REQUIRED** when the power returns. The operator must initiate

**RINSE** (pressing **Dis** until steady light goes on).

If the CHEM FLAG status is FALSE the software will check the mode at the time of the power loss and return to this mode. If no valid mode information is found the WRO unit will go to standby mode when the power returns.

#### NOTE

The start after power loss differentiates between run mode started by the operator (pressing the run button) and a remote run, started on request from the dialysis machine (remote cable connected between the two machines). The WRO unit will start automatically in run mode if the mode was started manually. The WRO unit will start in standby mode if it was a remote run. The dialysis machine will restart the WRO unit in run mode if the dialysis machine is still connected to the WRO unit.
# 2.8 Hygiene Functions

## 2.8.1 Manual Flush

The manual flush function is initiated by the operator when the WRO unit is in standby mode. Press **DIS** until **SELECT** displays. Use the

arrow buttons to display **MANUAL FLUSH**. Press **Dis** to initiate. This gives a short flush of water in the WRO unit at elevated flow rate. The duration of the elevated flow rate is preset in S223 (changeable from GXP only, refer to *GXP* — *Preset on page 74*). The WRO unit then returns to standby mode.

## 2.8.2 Chemical Disinfection and Cleaning

The dialysis machine should be disconnected from the WRO unit before performing chemical disinfection or cleaning (this is not valid for *central chemical disinfection, refer to page 43*).

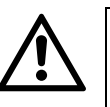

CAUTION

If the WRO unit is still connected to the dialysis machine during the chemical disinfection procedure, the test for residuals must be performed on the dialysis machine according to the dialysis machine operator manual of the when the chemical disinfection procedure is finished.

NOTE

Chemical disinfection cleaning is indicated by steady light of 00.

Chemical disinfection and cleaning consist of three phases; Intake, dwell, and rinse.

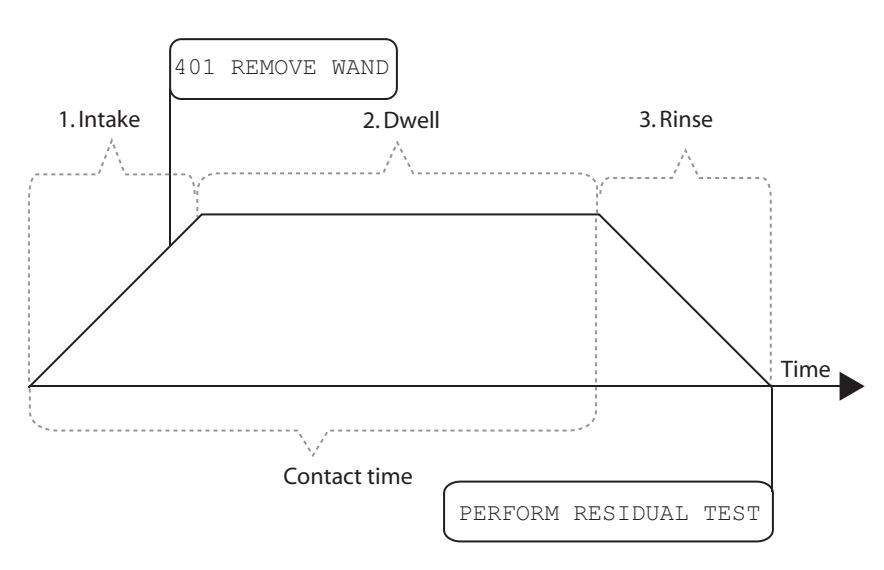

Fig.2.16 — Phases during chemical disinfection.

## 2.8.2.1 Intake Phase

The optical sensor detects when the disinfection wand is connected to

the chemical intake. **CHEM SELECT** displays and **Dis** starts to flash. The other end of the disinfection wand should be inserted into an external container with cleaning or disinfection solution.

Press the **down** arrow button to enter a list of selectable protocols.<sup>1</sup> Use the arrow buttons to scroll the list. Press **use** until steady light goes on to start the selected protocol for chemical disinfection or cleaning. The preservation protocol (enabled by default) can also be selected from this menu. Refer to *Preservation Without Freeze Protection on page 48*.

#### NOTE

- The first disinfection protocol that displays when the disinfection wand is connected and the down arrow button is pressed, is defined in S138. It can only be changed from GXP, refer to *Disinfection Protocol Manager on page 90*.
- The protocol defined by S138 will only be shown once (at the start of scrolling through the visible protocols) if the actual protocol is set to invisible.
- Ten protocols, with 11 variables each, can be preset. Refer to Disinfection Protocol Manager on page 90. Protocol number 2, 4, 7, 8, and 9 are selectable by default settings (acid clean, Central Chem Phoenix®, MEMSTOR (preservative), Minncare® (disinfect), and Minnclean®).
- If protocols for preservation plus freeze, central chemical disinfection or alkaline cleaning are enabled, they are also selectable from the CHEM SELECT menu.

The **contact time**<sup>2</sup> is measured from when the Intake phase starts.

### NOTE

When the contact time is reached, rinse is automatically performed (whether the Intake phase and the dwell phase are completed or not) to avoid extended exposure to disinfection chemicals.

When the intake phase starts, the **CHEM FLAG** status is set to **TRUE** by the program to indicate that chemicals are present in the WRO unit. The **CHEM FLAG** status will only change to **FALSE** when rinse has

- 1. S-numbers where the protocols can be set invisible; S37, S47, S57, S67, S77, S87, S97, S107, S127, changeable from the internal service mode or from GXP. Refer to *Protocol Enable on page 68* and Default setting of *Disinfection Protocol on page 92*.
- 2. S-number; S40, S50, S60, S70, S80, S90, S100, S110, S120, S130, refer to *Disinfection Protocol Manager on page 90*.

been performed and the conductivity reading (C2) is below the notification limit for product water, S33, refer to *Alarm Limits on page 85*.

When the preset intake phase<sup>1</sup> has ended, both the RO pump and the chemical intake pump stop and **401 REMOVE WAND** displays until the disinfection wand is removed from the chemical intake. Thereafter dwell and then rinse are performed automatically. Refer to *Dwell and Rinse on page 44*.

If the disinfection wand is removed before the preset amount of solution has entered into the WRO unit, **Dis** flashes medium and the alarm **404 RINSE REQIURED** displays. It is possible to restart the Intake phase by inserting the disinfection wand into the intake and then press

Dis. The alarm 406 INSUFFICIENT INTAKE will be issued if the

preset limit<sup>2</sup> is not set to zero and not reached during the Intake phase. Remove the disinfection wand and insert it again to be able to restart the Intake phase.

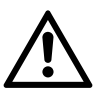

## CAUTION

The chemical container must be located below the chemical intake.

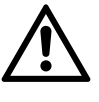

## CAUTION

When requested by the WRO unit, remove the disinfection wand from the chemical intake. Failure to remove the disinfection wand can cause siphoning of the chemical solution from the bottle resulting in the tank overflowing chemical solution through the back of the machine.

#### 2.8.2.2 Power Failure

If a power failure occurs during chemical disinfection or cleaning the alarm **404 RINSE REQUIRED** will be issued when the power returns. When **D** is pressed until steady light goes on, **RINSE** is performed.

#### 2.8.2.3 Intake Phase Pause

The chemical intake phase can be paused by pressing Dis until Dis

flashes, ( ns flashes medium during paused Intake).

If the set dwell time is reached before the Intake phase is restarted (measured from start of the Intake phase before the pause), the WRO unit will automatically enter rinse.

When paused, the WRO unit stops all flows. The program remembers the amount of chemicals that have so far been added (calculated by the program based on time).

- 1. S-number; S41, S51, S61, S71, S81, S91, S101, S111, S121, S131, refer to *Disinfection Protocol Manager on page 90*.
- 2. S-number; S187, S188, S189, S190, S191, S192, S193, S194, S195, S196, refer to *Disinfection Protocol Manager on page 90*.

Press Dis again until steady light goes on to continue the Intake phase.

#### 2.8.2.4 Intake Phase Restart

Remove the disinfection wand and reinsert it. **CHEM INTAKE RESTART** displays and **Dis** flashes. Press **Dis** until steady light goes on to restart the Intake phase.

NOTE

When the Intake phase is restarted the calculation for added chemicals is reset, but the contact time is not reset.

If the disinfection wand is not reinserted and **Dis** is pressed the WRO unit continues to the dwell period.

## 2.8.2.5 Days Since Last

For the operator to view **DAYS SINCE LAST** (heat disinfection<sup>1</sup>/chemical disinfection/acid cleaning<sup>2</sup>/alkaline cleaning) the function has to be enabled in preset<sup>3</sup>.

<sup>1.</sup> Only in the WRO 300 H unit

<sup>2.</sup> Warm Acid cleaning in the WRO 300 H unit

<sup>3.</sup> S-number; S153, S154, S155, S156, refer to *Time Since Last on page 97*.

## 2.8.2.6 Disinfectant Concentration

Calculate the concentration of disinfectant in the WRO unit by using the variables described in the table below and the formula in the following table:

| Value   | Descripti                                                   | Unit                      |  |  |  |
|---------|-------------------------------------------------------------|---------------------------|--|--|--|
| Vm      | Internal wat<br>Product wat                                 | ml                        |  |  |  |
| Km      | The desired concentration of the solution in the WRO unit % |                           |  |  |  |
| Kc      | Kc The concentration of the disinfectant                    |                           |  |  |  |
| Vc      | Intake volur                                                | ne of the disinfectant ml |  |  |  |
| Formula |                                                             | Result of formula         |  |  |  |
| Formula |                                                             | Result of formula         |  |  |  |

| Formula                    | Result of formula                             |
|----------------------------|-----------------------------------------------|
| $Km = Kc \times (Vc / Vm)$ | Concentration of the solution in the WRO unit |
| $Vc = Km \times (Vm / Kc)$ | Intake volume of disinfectant                 |

#### Examples:

Calculated Intake volume of Dialox; when Vm = 3500 + 100 ml, Km = 3% and Kc = 100%Vc =  $3\% \times (3600$  ml / 100%) = 108 ml

Calculated Intake volume of pre diluted chemical; when Vm = 3600 ml, Km = 3% and Kc = 75% Vc =  $3\% \times (3600 \text{ ml} / 75\%) = 144 \text{ ml}$ 

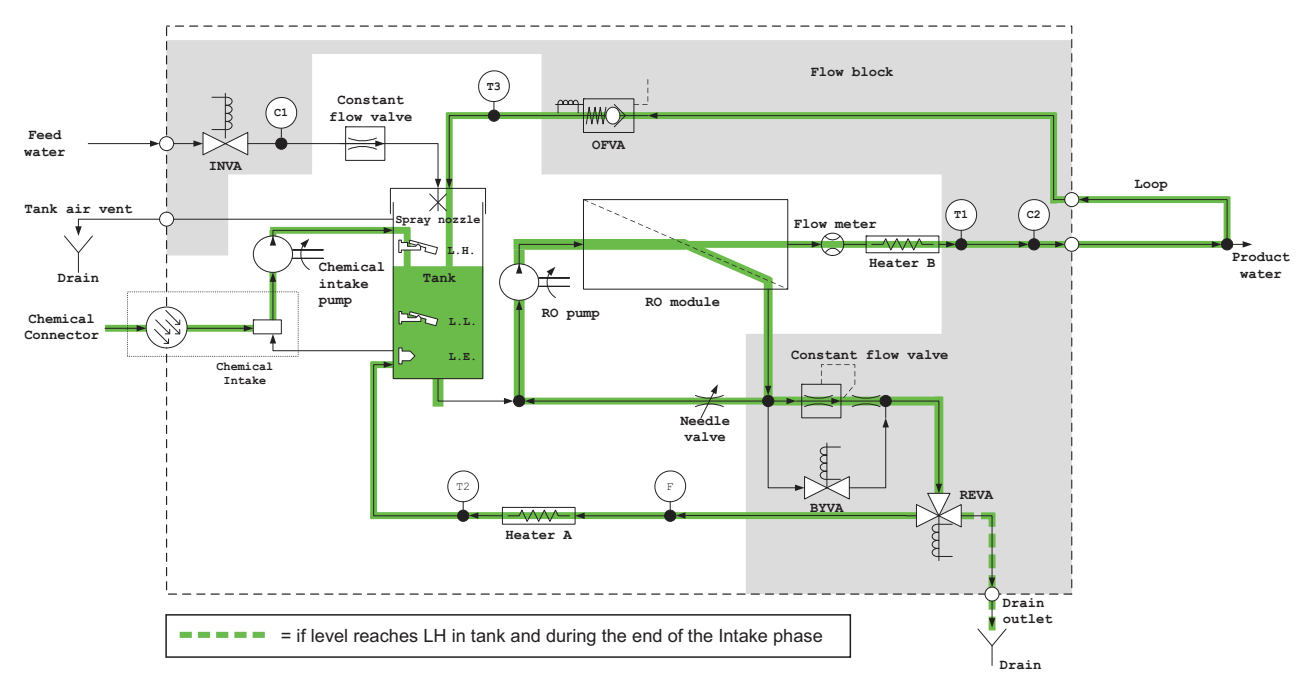

## 2.8.2.7 Chemical Disinfection Level

Fig.2.17 — Flow overview during chemical disinfection — during the Intake phase.

When chemical disinfection is initiated, the level in the tank is adjusted to a level just above the low level sensor (LL). The RO pump then

starts and runs until LL indicates air. The RO pump stops and the inlet valve (INVA) opens. It stays open until LL again senses water. When the disinfectant level in the tank reaches the high level sensor (HL), the reject valve (REVA) opens to drain.

The chemical intake pump runs until the preset amount of chemical solution has entered into the tank<sup>1</sup>. The capacity of the chemical intake pump can be set between 60 and 180 ml/minute (changeable from GXP software only (S151), refer to *Chemical Disinfection on page 95*).

The RO pump circulates the fluid in the flow path during the chemical intake phase. At the end of the Intake phase the bypass valve (BYVA) opens and the reject valve (REVA) is activated to lower the water level in the tank to LL.

When the disinfection wand is removed and at least 10 seconds has elapsed since requesting the operator to remove the disinfection wand, the tank is filled up with water to the high level sensor (LH), BYVA closes and REVA is deactivated. The RO pump starts the circulation through the RO module, the chemical intake pump starts the circulation through the chemical intake unit and the return overflow valve (OFVA) opens. The circulation in the flow path will continue for three minutes. The alarm **406 INSUFFICIENT INTAKE** is issued if the product water conductivity is below the set intake limit (preset S187-S196).

The speed of the RO pump is then reduced, BYVA opens and REVA opens to drain. Both valves are deactivated and both pumps stop when the level is below the low level sensor (LL)..

## NOTE

When BYVA is deactivated, the WRO unit is pressurised, allowing for disinfection of the product water loop.

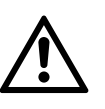

## CAUTION

The chemical container must be located below the chemical intake.

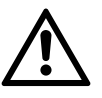

## CAUTION

When requested by the WRO unit, remove the disinfection wand from the chemical intake. Failure to remove the disinfection wand can cause siphoning of the chemical solution from the bottle resulting in the tank overflowing chemical solution through the back of the machine.

<sup>1.</sup> S-number: S41, S51, S61, S71, S81, S91, S101, S111, S121, S131; refer to default setting in *Disinfection Protocol Manager on page 90*.

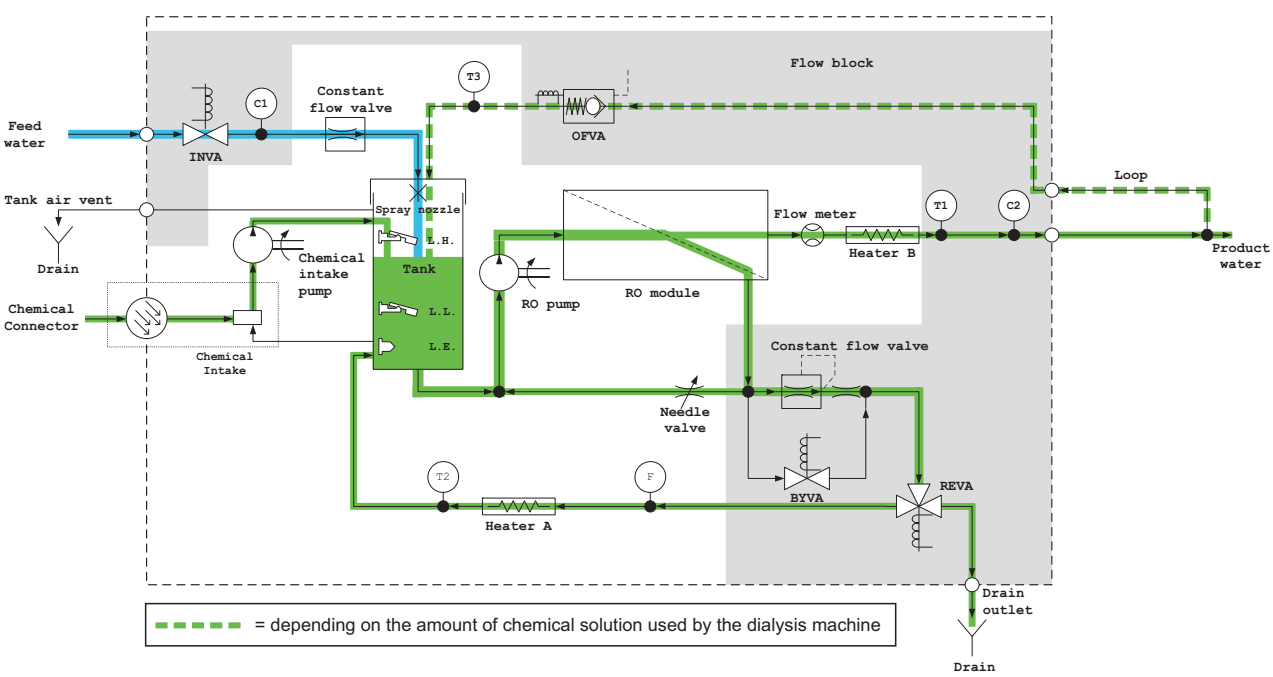

2.8.2.8 Central Chemical Disinfection

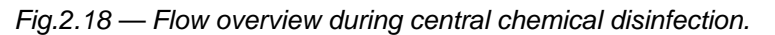

The central chemical disinfection process disinfects the WRO unit and distributes disinfectant into the dialysis machine for chemical disinfection of the inlet parts of the dialysis machine.

The chemical intake pump starts when the product water conductivity reading is below the set low limit (preset S158). The chemical intake pump runs until the product water conductivity reading reaches the upper limit (preset S157). After that the chemical intake pump alternates between on and off. (Refer to *Chemical Disinfection on page 95*). The alarm **406 INSUFFICIENT INTAKE** will be issued if the product water conductivity reading has not reached the upper limit (preset S157) within five minutes.

The overflow valve (OFVA) stays open until the product water conductivity reading reaches the upper limit the first time (preset S157). It then closes to create a pressure in the product water loop and allow for the disinfection solution to enter the dialysis machine.

## NOTE

OFVA stays active (open) until the preset conductivity limit is reached, minimizing the loop pressure and thereby preventing solution with insufficient concentration to enter the dialysis machine.

#### 2.8.2.9 Acid Cleaning (only WRO 300)

For a description of the intake phase refer to *Chemical Disinfection* and *Cleaning on page 37*). During the intake phase and dwell of acid cleaning, the bypass valve BYVA is open when the RO pump is running. This minimizes the pressure and increases the flow rate over the membrane, thus improving the effectiveness of the cleaning procedure.

When the intake phase is completed, **401 REMOVE WAND** displays until the disinfection wand is removed. Thereafter dwell and rinse are performed automatically. Refer to *Dwell and Rinse on page 44*.

## 2.8.2.10 Warm Acid Cleaning (only WRO 300 H)

For a description of the intake phase refer to *Intake Phase on page 38*). During the intake phase and dwell of warm acid cleaning, the bypass valve BYVA is open when the RO pump is running. This minimizes the pressure and increases the flow rate over the membrane, thus improving the effectiveness of the cleaning procedure.

When the intake phase is completed, **401 REMOVE WAND** displays until the disinfection wand is removed. Thereafter the heaters (A and B) are activated. The heaters alternate between on and off during the warm acid cleaning procedure, regulated by the program and the temperature of the water.

If the preset temperature value is not reached during warm acid clean the alarm **407 INSUFFICIENT TEMPERATURE** is activated.

#### 2.8.2.11 Alkaline Cleaning

Refer to Acid Cleaning (only WRO 300) on page 43.

## 2.8.3 Dwell and Rinse

After a disinfection or cleaning program, the intake phase will automatically be followed by dwell and rinse.

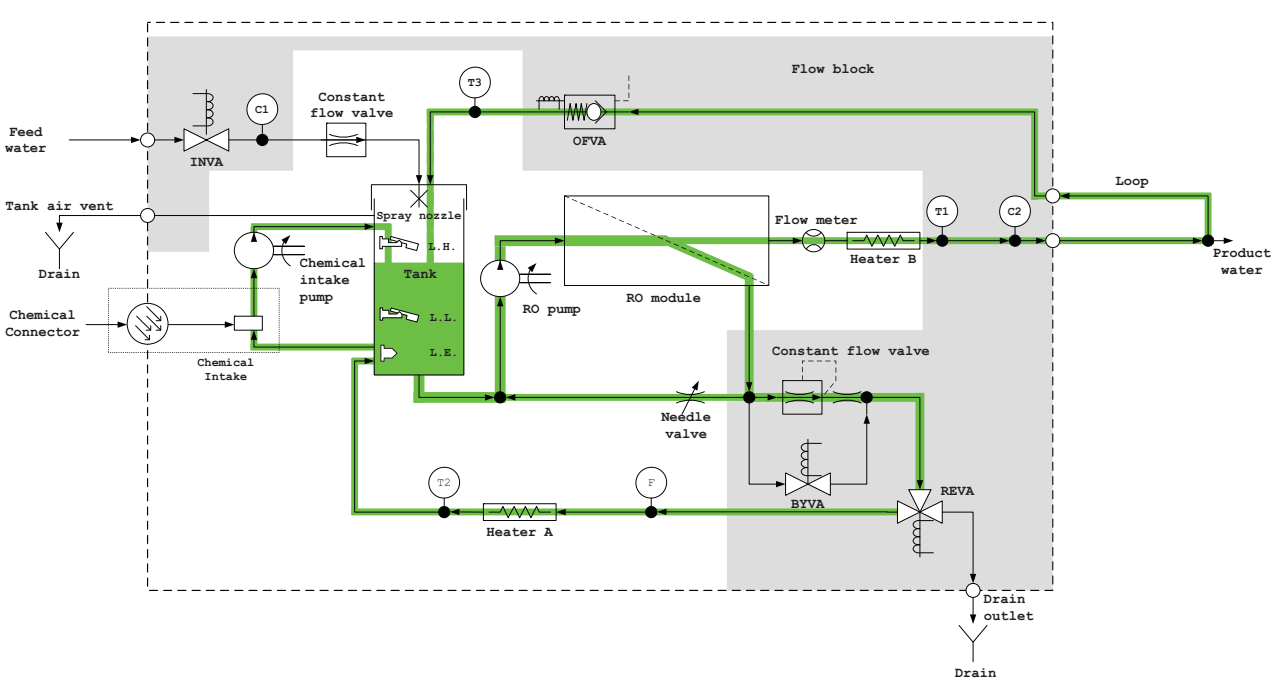

#### 2.8.3.1 Dwell Phase

If the intermittent run is enabled in preset<sup>1</sup>, circulation will be performed in the flow path during dwell. The RO pump will then operate according to the settings for circulation time<sup>2</sup> and stop time<sup>3</sup>. Refer to *Default Setting of Disinfection Protocol on page 94*.

A dwell period can be interrupted at any time by pressing **D** . The WRO unit then switches to rinse.

NOTE

Intermittent run is enabled by default for protocol number; 2, 9, 10 (ACIDCLEAN for WRO 300, WARM ACID CLEAN for WRO 300 H, MINNCLEAN, ALKALICLEAN).

#### 2.8.3.2 Rinse Phase and Residual Test

The rinse phase consists of three steps that are repeated for the preset rinse time (refer to *Default Setting of Disinfection Protocol on page 94*). The three steps are:

- Step 1 Bypass valve (BYVA) opens and reject valve (REVA) opens to drain. The RO pump starts at low speed. The RO pump stops and the valves close when the level is below low level sensor (LL). Then the inlet valve (INVA) is open until the water reaches the high level sensor (LH). Then this step is repeated seven times.
- Step 2 The RO-pump circulates the fluid in the WRO unit for two minutes with return overflow valve (OFVA) open and reject valve (REVA) open to drain followed by five seconds open to tank. The chemical intake pump also runs.
- Step 3 The WRO unit stops for one minute.
- Step 4 During the final five minutes of the rinse the conductivity value is checked in the product water line (C2). If the value is below the notification limit the rinse will be finished within the preset rinse time. The rinse will be extended until the conductivity goes below the limit or maximum 30 minutes. If the conductivity value is still above the notification limit after 30 minutes the alarm 403 HIGH CONDUCTIVITY RINSE will be displayed.

#### 2.8.3.3 Residual Test After Chemical Disinfection:

**PERFORM RESIDUAL TEST** displays when the rinse phase is completed. **DIS** will remain steady lit and **D** flashes medium. Verify the absence of chemicals or cleaning solution with approved methods. Refer to the *Operator's Manual* for the WRO 300 unit or the WRO 300 H unit.

1. S43, S53, S63, S73, S83, S93, S103, S113, S123, S133,

- 2. S44, S54, S64, S74, S84, S94, S104, S114, S124, S134
- 3. S45, S55, S65, S75, S85, S95, S105, S115, S125, S135

## 2.8.3.4 Residual Test After Central Chemical Disinfection:

After central chemical disinfection the WRO unit goes to standby, when the rinse phase is completed. There is no request from the WRO unit to perform residual test. This has to be performed on the dialysis machine after the dialysis machine's rinse, according to the *Operator's Manual* of the dialysis machine

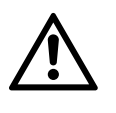

### CAUTION

The test for residuals has to be performed on the dialysis machine according to the *Operator's Manual* of the dialysis machine.

## 2.8.4 Preservation

If the WRO unit is to be disconnected from the water supply and taken out of service for more than one week, a chemical preservation has to be done.

#### NOTE

The preset contact time has no influence during preservation since the intake phase is not followed by dwell (preset S60 and S100 refer to *Disinfection Protocol on page 92*). The default value is 0.

#### 2.8.4.1 Preservation with Freeze Protection (glycerol)

The intake of the preservation solution is done through the feed water inlet. The WRO unit cannot generate a suction pressure for the feed water inlet — an external positive pressure must be generated. This can be done by placing the canister containing the preservation fluid higher than the WRO unit. The chemical intake is not used since the chemical intake pump cannot provide enough flow when adding glycerol.

When the disinfection wand is connected to the chemical intake unit the RO pump stops the circulation if the WRO unit is not already in

standby mode. CHEM SELECT displays and Dis starts to flash. Use

the arrow buttons to select the preservation protocol and press **Dis** until a steady light goes on.

## NOTE

The disinfection wand is only connected to initiate the **CHEM SELECT**. The preservation solution enters through the feed water inlet.

The intake phase for preservation consists of the three phases below:

1 The inlet valve (INVA) is open until the water reaches the high level sensor (LH). The RO pump starts at low speed. Bypass valve (BYVA) opens and reject valve (REVA) opens to drain. The RO pump stops and INVA opens when the level is below the low level

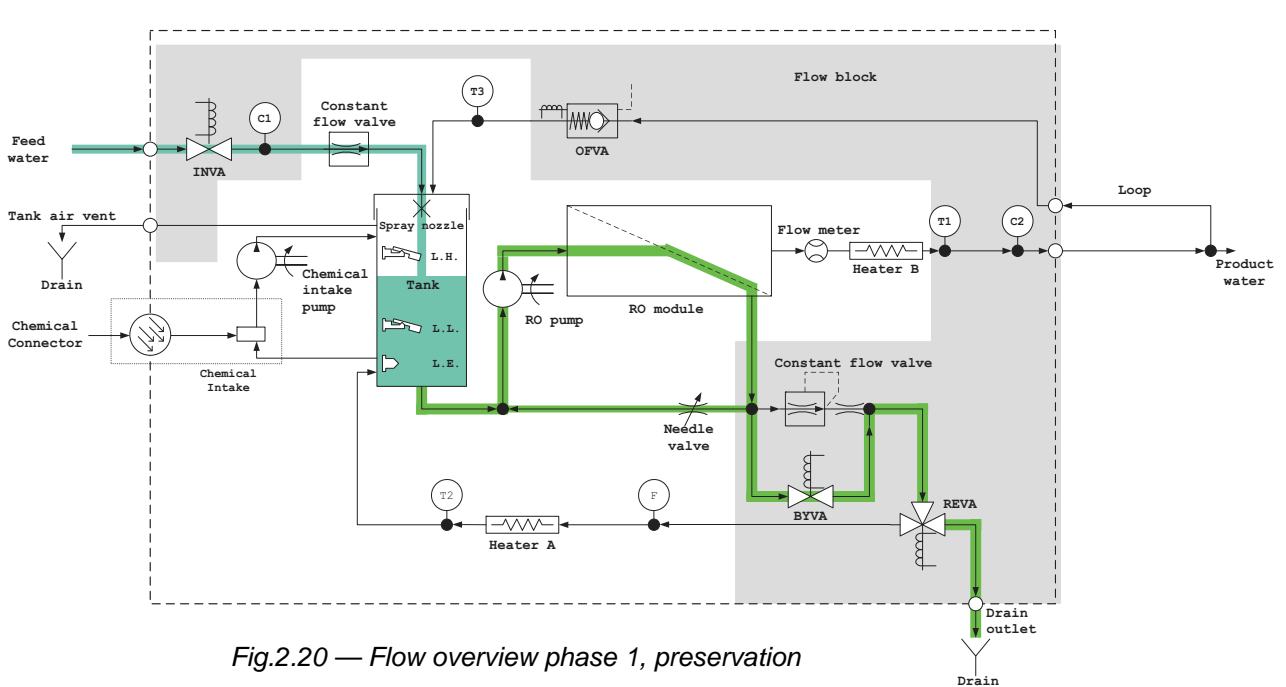

sensor (LL). These steps are repeated eleven times and then 401 **REMOVE WAND** displays.

2 When the disinfection wand is disconnected, the RO pump circulates the fluid in the WRO unit for five minutes with BYVA open, return overflow valve (OFVA) open and REVA open to tank. The chemical intake pump also runs.

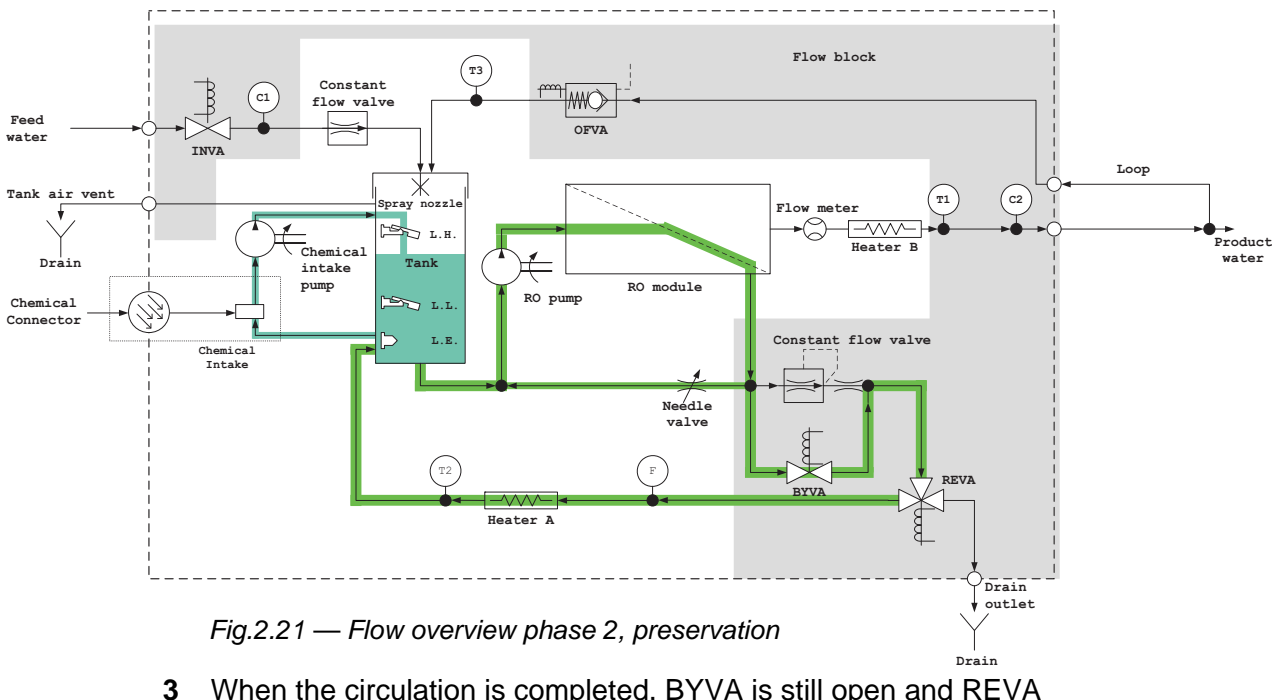

3 When the circulation is completed, BYVA is still open and REVA opens to drain until the level in the tank is below Low level sensor (LL).

When the preservation procedure is completed, the alarm 404 RINSE

**REQUIRED** displays, the buzzer sounds, **D** and **M** flashes. Switch off power to the WRO unit using the mains power switch.

#### 2.8.4.2 Preservation Without Freeze Protection

The intake phase is identical to the intake phase for the chemical disinfection and cleaning. Refer to *Intake Phase on page 38*.

When the preservation procedure is completed the alarm 404 RINSE

**REQUIRED** is issued and displayed. Buzzer sounds, **DB** and **SB** flashes. Switch off the WRO unit with the mains power switch.

#### 2.8.4.3 Rinse After Preservation

Turn on the WRO unit with the mains power switch. **404 RINSE** 

**REQUIRED** displays, **(iii)** and **(iiii)** flashes. Press **(iiii)** until light goes on to initiate rinse. Refer to *Rinse Phase and Residual Test on page 45*.

## 2.8.5 Heat Disinfection (only WRO 300 H)

If the WRO 300 H unit will not be used for an extended period of time, heat disinfection, either manually initiated or set by time channels, will maintain the microbiological quality of the product water.

The dialysis machine must not consume water during heat disinfection, since this would issue **304 INCORRECT WATER LEVEL** in the WRO 300 H unit.

#### 2.8.5.1 Initiate Heat Disinfection

When the WRO 300 H unit is in standby mode, press **D** until light starts to flash and **SELECT** displays. Select the heat disinfection pro-

gram **HEAT** with the arrow buttons and press **D** until steady light goes on. The heat disinfection procedure can also be initiated by time channels, refer to *Time Channels on page 55*.

If the water level in the tank is not above the low level sensor (LL) within a time period specified by the program, the alarm **302 INSUF-FICIENT WATER SUPPLY** is issued.

#### 2.8.5.2 Function Check

When the operator has initiated heat disinfection, the program performs the function checks described in this section. If the checks complete successfully, the WRO 300 H starts heating up the water.

First there is a function check of **temperature measurement**. The temperature sensor amplifiers are checked for range and offset errors. The temperature sensors are checked for short or open circuit. Refer to *: N INTERNAL ERROR on page 126*; 103:10 (T1), 103:11 (T2) and 103:15 (T1), 103:16 (T2) and 103:17 (T3).

Then there is a function check of **over heat protection**. The heater control and flow supervision circuits are checked to ensure that there is water flow through the heater before the heater rod is turned on. Nor-

mal test time is about one minute. If stable flow cannot be reached within five minutes an alarm is issued.

Initiation of any procedure (heat disinfection or low flow heat) in the WRO 300 H using the heater rods starts with functional tests to verify proper function of the following components (refer to Internal Error : *N INTERNAL ERROR on page 126*):

- Temperature sensors
- Flow switch and sensor including the corresponding safety relay
- The control relays

#### 2.8.5.3 Temperature Sensor Test

- Step 1 The sensors are checked for disconnection. The output from the sensor measuring circuit indicates high temperature if the sensor is disconnected. The software checks that the measured temperature is lower than 105 °C. If not, internal error 103:15, 103:16 or 103:17 is issued, dependent of which sensor, and the selected procedure (HEAT or LFH) is stopped.
- Step 2 The sensors are checked for short circuit. The output from the sensor measuring circuit will indicate low temperature if the sensor is short circuited. The software checks that the signal input is higher than 3 °C. If not, internal error 103:15, 103:16 or 103:17 is issued and the selected procedure is stopped.
- Step 3 The electronic circuits on the CPU board are checked. The software checks that the reading through the A/D-system is able to measure temperatures up to 95 °C. This is done by replacing the temperature sensor with a fixed resistor in the measuring circuit. If the measured temperature is lower than the limit, the internal error 103:10 or 103:11 is issued. The test is only performed on the two sensors used for temperature feedback in the control loop. The alarm blocks the procedure.

#### 2.8.5.4 Flow Switch and Sensor Test

- Step 1 A flow is generated by the RO-pump through the two heater rods. The status signals from both flow switch and flow sensor are then observed. The status shall indicate a continuous flow for 20 seconds. The observation period is 5 minutes. The internal error 103:8 is issued if any of the two sensor signals are not stable for 20 seconds. The alarm blocks the procedure.
- Step 2 Verification that the mains supply is not connected to the heaters when no flow is present. Otherwise, alarm 103:9 is issued and the procedure is blocked.

- Step 3 The control relays are switched on. The software verifies the presence of mains supply at the heater rods. If not, alarm 103:19 is issued and the procedure is blocked.
- Step 4 The RO pump is stopped. The software then verifies that the heater rods are disconnected from the mains supply. If not alarm 103:7 is issued. Also, alarm 103:6 is issued if the flow switch or the flow sensor still indicates flow. Both alarms stop the selected procedure.

#### NOTE

The over heat protection function has higher priority than the software. This is a safety precaution so that the WRO 300 H unit will never be able to turn the heater rods on if the water flow is insufficient.

## 2.8.5.5 Heat Disinfection Procedure

The RO pump starts with the bypass and return overflow valves (BYVA, OFVA) open to reduce the pressure in the system. The pressure must not exceed 3 bar, according to membrane specification, when the water temperature is above 45 °C. **Heater A** in the reject water line is activated. **Heater B** in the product water line is activated after a short while when the product water flow is above 200 ml/min. The chemical intake pump circulates the hot water in the chemical intake unit.

The default set temperature in reject and product water lines is 92 °C. Refer to *Heat Set Temperature on page 88*. The heating set temperature for the product water loop can be boosted. The preset S30 can be increased if the return temperature is not achieved. The software checks that correct temperature is reached at two different positions in the flow path. The first check verifies that the reject water temperature has reached the **heater A** set temperature. The second check verifies that the return temperature has reached the product water loop return temperature defined by the preset S225, refer to *Heat Set Temperature on page 88*. The heat disinfection temperature is achieved if both checks are satisfactory. The alarm **INTERNAL ERROR 103:21** is issued if the temperatures are still below the limits when the heat disinfection has been in progress for 60 minutes.

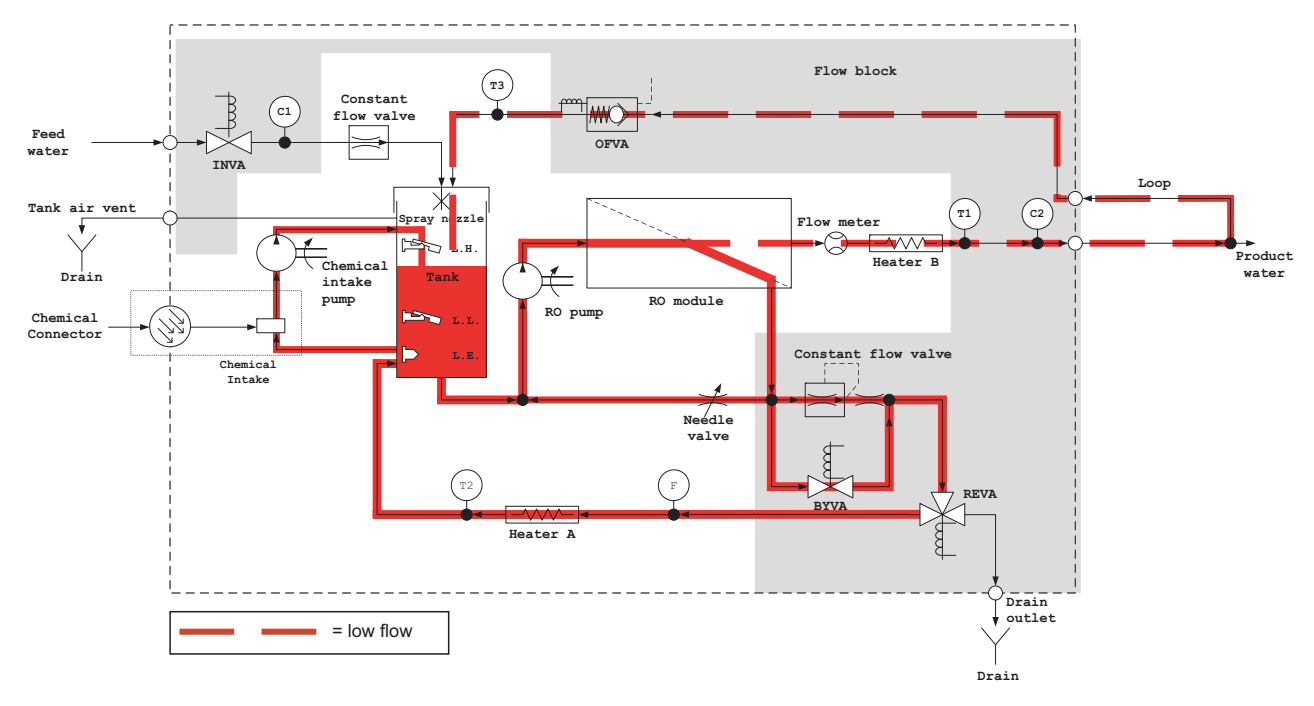

Fig.2.22 — Flow during start of Heat disinfection

During the heat disinfection the water level in the tank rises with increased temperature. If it reaches the high level sensor (LH), the reject valve (REVA) will open to drain for a few seconds to lower the level in the tank.

The product water flow increases with increased temperature of the water (up to approximate one liter/minute in the product water loop). During heat disinfection there must be no water consumption from the dialysis machine. If the water level in the tank goes below the low level sensor (LL) the alarm **304 INCORRECT WATER LEVEL** is issued.

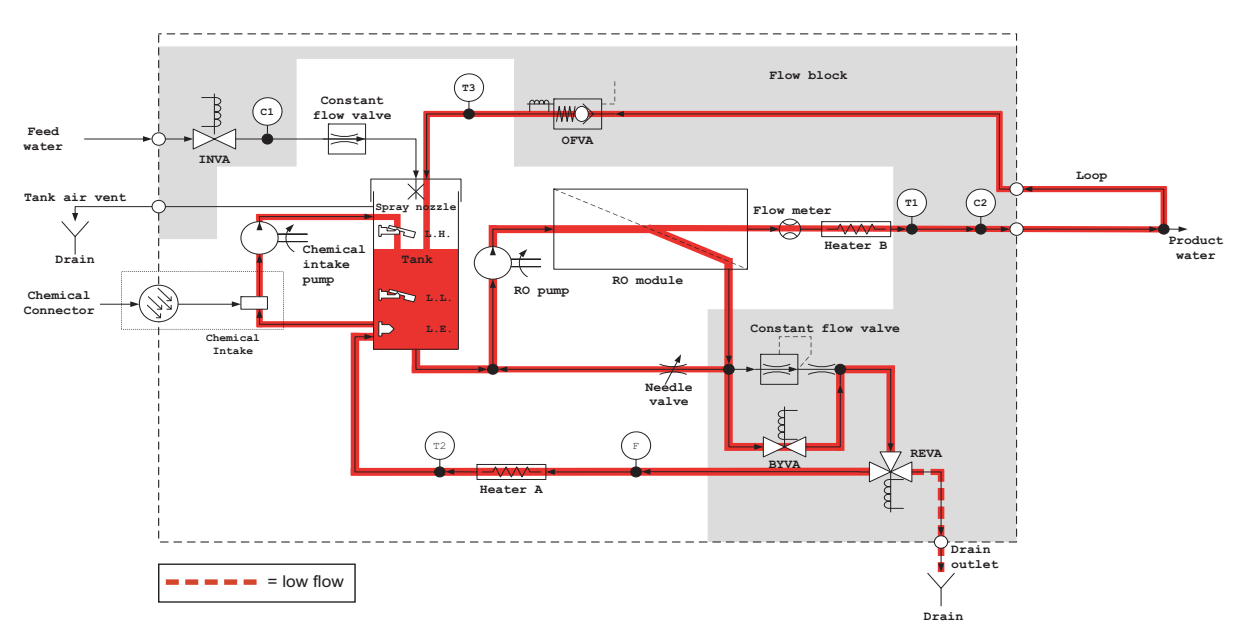

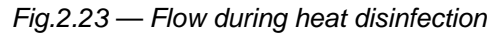

If a disinfection wand is connected to the chemical intake during heat disinfection, the alarm **401 REMOVE WAND** will be issued and the chemical intake pump will stop. The heat disinfection process will continue. The chemical intake pump will start again when the wand is removed.

### 2.8.5.6 Active Cool Down

The default preset is to run active cool down until the temperature is below 40 °C. The WRO 300 H unit will then enter standby mode. Without active cool down the internal water temperature in the WRO 300 H unit will remain elevated for several hours. Three different actions trigger active cool down (if preset to run active cool down, S142):

- Heat disinfection hold time has expired
- Heating interrupted by operator
- Power failure during heating

During active cool down the RO pump circulates the water and the reject valve (REVA) opens to drain for three seconds. Then the inlet valve (INVA) opens and remains open until the water reaches the high level sensor (LH). After 20 seconds the temperature is checked. This procedure is then repeated until the temperature is below 40 °C. The WRO 300 H unit then goes to standby mode.

#### 2.8.5.7 Cool Down

If active cool down is disabled in the preset, the WRO 300 H unit goes to standby after termination of heat disinfection.

## 2.8.5.8 Stop During Heat Disinfection

To stop the heat disinfection press () until light goes on. An active cool down is then performed, if enabled. When the active cool down is finished the WRO unit goes to standby mode.

If active cool down is disabled in the preset, the WRO 300 H unit goes directly to standby mode.

#### 2.8.5.9 Power Failure

If a power failure occurs during heat disinfection, alarm 301 INSUF-

**FICIENT HEAT** displays when the power returns. The **D** button must be pressed. An active cool down is then started if enabled in the preset, otherwise standby is entered.

# 2.9 Features — Extra Functions

## 2.9.1 Water Save Function

The drain flow from the WRO unit is approximately 1.3 l/min when the WRO unit is in run mode. In situations where water is scarce or expensive, the water save function can be used in order to reduce the water consumption.

The function is enabled in preset S184 (changeable from Internal service mode, refer to *Sub menus for ACTIVATE FUNCTIONS* on page 70 or GXP Software, refer to *Water Save on page 84*).

The water save function uses the three-way reject valve (REVA) to recirculate part of the reject water flow back to the inlet tank. The water save factor (equals the part of the time that the water is recirculated) is preset in S29, and is only changeable from GXP Software, refer to *Water Save on page 84*. The cycle time is 20 seconds. As an example, a preset of 5 percent gives one second (=  $0.05 \times 20$  seconds) flow to tank and 19 seconds (=  $0.95 \times 20$  seconds) to drain.

The water save function is disabled during the initial two minutes of run mode.

## NOTE

- The water save function will not affect the flow conditions in the WRO unit, only the amount of water diverted to drain.
- The conductivity of the module feed water will increase with higher water save factor setting, which, in turn, will increase the product water conductivity.

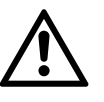

## CAUTION

Increasing the water save factor may affect the life expectancy and performance of the RO module.

The table below shows the recovery ratios (that is, the percentage of the feed water that is converted to product water) for the WRO unit that will be obtained at different water save factors and at different dialysis fluid flow rates.

|                         |               |          | Dialysis fluid flow rate                    |                                                  |                          |                                                  |                             |                                                  |                             |  |  |  |
|-------------------------|---------------|----------|---------------------------------------------|--------------------------------------------------|--------------------------|--------------------------------------------------|-----------------------------|--------------------------------------------------|-----------------------------|--|--|--|
| Water<br>save<br>factor | Drain<br>flow | Water sa | ived                                        | 0.3 l/min                                        |                          | 0.5 l/mir                                        | 1                           | 0.7 l/min                                        |                             |  |  |  |
| %                       | I/min         | I/min    | Dur-<br>ing 5 h<br>opera-<br>tion,<br>liter | Total<br>water<br>con-<br>sump-<br>tion<br>liter | Recov-<br>ery<br>ratio,% | Total<br>water<br>con-<br>sump-<br>tion<br>liter | Recov<br>ery<br>ratio,<br>% | Total<br>water<br>con-<br>sump-<br>tion<br>liter | Reco<br>very<br>ratio,<br>% |  |  |  |
| 0                       | 1.3           | -        | -                                           | 480                                              | 19                       | 540                                              | 28                          | 600                                              | 35                          |  |  |  |
| 10                      | 1.17          | 0.13     | 39                                          | 441                                              | 20                       | 501                                              | 30                          | 561                                              | 37                          |  |  |  |
| 20                      | 1.04          | 0.26     | 78                                          | 402                                              | 22                       | 462                                              | 33                          | 522                                              | 40                          |  |  |  |
| 30                      | 0.91          | 0.39     | 117                                         | 363                                              | 25                       | 423                                              | 35                          | 483                                              | 43                          |  |  |  |
| 40                      | 0.78          | 0.52     | 156                                         | 324                                              | 28                       | 384                                              | 39                          | 444                                              | 47                          |  |  |  |
| 50                      | 0.65          | 0.65     | 195                                         | 285                                              | 32                       | 345                                              | 43                          | 405                                              | 52                          |  |  |  |
| 60                      | 0.52          | 0.78     | 234                                         | 246                                              | 37                       | 306                                              | 49                          | 366                                              | 57                          |  |  |  |
| 70                      | 0.39          | 0.91     | 273                                         | 207                                              | 43                       | 267                                              | 56                          | 327                                              | 64                          |  |  |  |
| 80                      | 0.26          | 1.04     | 312                                         | 168                                              | 54                       | 228                                              | 66                          | 288                                              | 73                          |  |  |  |

Example: At 40% water save, the amount of water to drain will be reduced to 0.78 l/min. During a 5-hour treatment this corresponds to 156 liters less water used ( $0.52 \text{ l/min} \times 60 \text{ min} \times 5$ ).

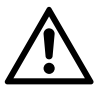

## CAUTION

The shaded area in the table represents a recovery ratio above 50%. This area should only be entered if softened, non-fouling feed water is used.

## 2.9.2 Reminders

This function reminds the user about recurrent actions, (that is, change prefilter or perform acid cleaning). Five reminders may be active at the same time.

When a time period for a reminder has passed and standby is entered, the buzzer sounds, is flashes and the reminder text displays.

The time period is set from internal service mode, refer to *Sub Menus for Reminders on page 62*, while the text (of maximum 28 characters) is set from GXP, refer to *Reminders on page 99*.

NOTE

- The reminder will appear once for each time period.
- The time period is automatically reset when the reminder has occurred.
- Because of a limit of 14 characters in GXP, the text string for every recurrent notification is divided into two presets values.

## 2.9.3 Time Channels

Preset time for automatic start of heat disinfection and run is activated by time channels. When the WRO unit is in standby mode it will indi-

cate automatic start of heat disinfection by slow flash of Dis and auto-

matic start of run by slow flash of 0. The auto flush function will also be indicated by slow flash of 0.

Heat disinfection and run can be initiated automatically at a preset time

through the time channels. A slow flash of  $\bigcirc$  or  $\bigcirc$  (in standby) will indicate that either of these functions have been selected.

NOTE

Auto flush is also indicated by a slow flash of (1).

Three different actions can be programmed in time channels (refer to presets for *Time Channels on page 98*).

- Automatic start of heat disinfection; the WRO 300 H unit must be in standby mode. If heat disinfection is not started when preset in a time channel, alarm 303 OVERDUE HEAT displays when entering standby.
- Automatic start of run; the WRO unit must be in standby mode.
- Automatic stop of run mode.

Time channels can be activated or changed either through internal service or by using GXP, refer to *Time Channels on page 55* or *Time Channels on page 98*.

#### NOTE

Preset of time channels should be performed in internal service mode. The time channels presets may be copied from one WRO unit to another using GXP software. This page is blank.

# **3** Replacements

# 3.1 Replacement Matrix

After replacing components, MCP recommends performing the different actions in the table below in a specific order to verify the function of the WRO unit. The order of actions is set by numbers for each component in the matrix below.

|        |                                     |           | Component |               |                      |                      |                     |                    |                   |              |                       |                         |           |                     |     |       |           |                  |                |            |                |            |
|--------|-------------------------------------|-----------|-----------|---------------|----------------------|----------------------|---------------------|--------------------|-------------------|--------------|-----------------------|-------------------------|-----------|---------------------|-----|-------|-----------|------------------|----------------|------------|----------------|------------|
|        |                                     |           |           | RO pump motor | Chemical intake pump | Chemical intake unit | Flow block complete | Temperature sensor | Conductivity cell | Needle valve | RO membrane (WRO 300) | RO membrane (WRO 300 H) | RO module | Level sensor/switch | Fan | AC/DC | CPU Board | Operator's panel | AC-relay board | Heater rod | Flow indicator | Flow meter |
|        | Check/load program                  | m (4.3.5) |           |               |                      |                      |                     |                    |                   |              |                       |                         |           |                     |     |       | 1         |                  |                |            |                |            |
|        | Set time and date (                 | 4.2.2.3)  |           |               |                      |                      |                     |                    |                   |              |                       |                         |           |                     |     |       | 2         |                  |                |            |                |            |
|        | Conductivity adjust (6.5)           | ment      |           |               |                      |                      | 2                   |                    | 1                 |              |                       |                         |           |                     |     |       | 4         |                  |                |            |                |            |
|        | Temperature check                   | K         |           |               |                      |                      | 3                   | 1                  |                   |              |                       |                         |           |                     |     |       | 3         |                  |                |            |                |            |
| -      | Load preset file (4.                | 3.3)      |           |               |                      |                      |                     |                    |                   |              |                       |                         |           |                     |     |       | 5         |                  |                |            |                |            |
|        | Start RUN                           |           |           |               |                      |                      |                     |                    |                   |              |                       |                         |           | 1                   |     |       | 6         |                  |                |            |                |            |
|        | Perform disinfection                | n         |           |               | 1                    | 1                    |                     |                    |                   |              |                       |                         |           | 2                   |     |       | 7         |                  |                |            |                |            |
| 14     | Check Operator's p<br>(6.6)         | banel     |           |               |                      |                      |                     |                    |                   |              |                       |                         |           |                     |     |       | 8         | 1                |                |            |                |            |
|        | PET-test (7.1)                      |           |           |               |                      |                      |                     |                    |                   |              |                       |                         |           |                     |     | 1     |           |                  | 1              | 1          |                |            |
|        | ELT-test (7.2)                      |           |           |               |                      |                      |                     |                    |                   |              |                       |                         |           |                     |     | 2     |           |                  | 2              | 2          |                |            |
|        | Flow/pressure adju                  | stment    | 1         | 1             |                      |                      | 1                   |                    |                   | 1            | 1                     | 3                       | 2         |                     |     |       |           |                  |                |            |                | 2          |
| ned    | Check rejection rat<br>(2.6.3.7)    | e         | 2         | 2             |                      |                      | 5                   | 2                  | 2                 | 2            | 2                     | 4                       | 3         |                     |     |       |           |                  |                |            |                |            |
| perfor | Pre-adjust module<br>to 5 bar (6.4) | pressure  |           |               |                      |                      |                     |                    |                   |              |                       | 1                       |           |                     |     |       |           |                  |                |            |                |            |
| be     | Heat disinfection (2                | 2.8.5)    |           |               |                      |                      | 6                   |                    |                   |              |                       | 2                       |           |                     |     |       | 9         |                  | 3              | 3          | 1              | 1          |
| s to   | Preservation rinse                  | (2.8.4.3) |           |               |                      |                      |                     |                    |                   |              |                       |                         | 1         |                     |     |       |           |                  |                |            |                |            |
| ion    | Verify water save (                 | 2.9.1)    |           |               |                      |                      | 4                   |                    |                   |              |                       |                         |           |                     |     |       |           |                  |                |            |                |            |
| Act    | Check cooling fan                   | (2.4.5)   |           |               |                      |                      |                     |                    |                   |              |                       |                         |           |                     | 1   | 3     | 10        |                  |                |            |                |            |

This page is blank.

# 4 Internal Service

# 4.1 Changing Configuration Parameters

The internal configuration parameters used by the WRO unit during operation can be changed in three different ways:

- From internal service mode, see below.
- New program version downloaded. Refer to *GWD Download* on page 75.
- From GXP. Refer to *GXP Preset on page 74* and *Presets and Defaults on page 79*.

## NOTE

- Some changes are possible both from the internal service mode and from GXP. Refer to *GXP Preset on page 74*.
- Some changes can **only** be done from the internal service mode and other changes can **only** be done by the use of GXP.

# 4.2 Internal Service Mode

The operator panel is used to make changes in the internal service mode. The panel function is changed according to the table below.

| Button                      | Function | Description in Internal Service                                                                                                    |
|-----------------------------|----------|----------------------------------------------------------------------------------------------------|
| *                           | OK       | Press to confirm/select the displayed menu.                                                                                                    |
| Dis                         | CANCEL   | Press to cancel and leave the displayed menu. In some sub menus the previous sub menu displays. In other sub menus the internal service list displays. |
| up or down<br>arrow buttons |          | Press to change a value.                                                                                                    |

The service code gives access to the internal service mode.

| Service code | 16 | 90 | 00 |
|--------------|----|----|----|
|              |    |    |    |

## 4.2.1 Enter Internal Service Mode

- Step 1 Use the arrow buttons to go up or down in the standard list.
- Step 2 When **INTERNAL SERVICE** displays, press **both arrow buttons at the same time**. Either release both buttons simultaneously or keep them pressed until (1) **ENTER SERVICE CODE** displays.
- Step 3 When (1) ENTER SERVICE CODE displays, use the arrow buttons to change the value to 16 and then press (2).

- Step 4 When (2) ENTER SERVICE CODE displays, use the arrow buttons to change the value to 90 and then press (3).
- Step 5 When (3) ENTER SERVICE CODE displays, use the arrow buttons to change the value to 00 and then press (3).
- Step 6 The **INTERNAL SERVICE** list is entered.

In internal service, the symbol 🔅 is visible.

## 4.2.2 Internal Service Loop

NOTE

Use the arrow buttons to scroll the internal service list, containing the 14 menus in the table below:

| 1  | SET REAL TIME        |
|----|----------------------|
| 2  | TIME CHANNELS        |
| 3  | REMINDERS            |
| 4  | CLEAR CHEM FLAG      |
| 5  | SELECT LANGUAGE      |
| 6  | CALIBRATE COND       |
| 7  | SAFE MEM.            |
| 8  | DEFAULT PRESETS      |
| 9  | INIT DAYS SINCE LAST |
| 10 | PROTOCOL ENABLE      |
| 11 | LOGGING              |
| 12 | COND. ALARM LIMITS   |
| 13 | ACTIVATE FUNCTIONS   |
| 14 | REMOTE SIGNAL TEST   |

#### 4.2.2.1 Exit Internal Service

Press **Dis** to leave the internal service list.

#### NOTE

Remember to turn off and on the WRO unit with the mains power switch to ensure changes are correctly used by the program.

#### 4.2.2.2 Internal Service List Sub Menus

The sub menus are presented in this section, (one table for each menu in the internal service list).

#### NOTE

When the character / is used in this description, the sub menu can display either the text before or the text after /.

#### 4.2.2.3 Set Real Time

When **SET REAL TIME** displays press **(K)** to enter the list of set real time.

| Sub menus for<br>SET REAL TIME | Information                                                                             |
|--------------------------------|-----------------------------------------------------------------------------------------|
| SET YEAR X                     | Use the arrow buttons to change the value displayed in the rectangle for each sub menu. |
| SET MONTH                      | Confirm the displayed value by pressing                                                 |
| X                              | , and the next sub menu is displays.                                                    |
| SET DAY                        | Whenever Dis is pressed once SET                                                        |
| X                              | <b>REAL TIME</b> in the internal service                                                |
| SET HOUR                       | list is displays.                                                                       |
| X                              |                                                                                         |
| SET MINUTE                     |                                                                                         |
| X                              |                                                                                         |
| WEEKDAY                        | WEEKDAY is displays, based on the                                                       |
| XXXDAY                         | values set in the sub menus above, to confirm the selected data.                        |

#### 4.2.2.4 Time Channels

When **TIME CHANNELS** displays press it to enter the list of set time channels. (for description of functionality refer to *Time Channels on page 55*, also changeable from GXP, refer to *Time Channels on page 98*).

| Sub menus for<br>TIME CHANNELS                            | Information                                                                                        |  |  |  |  |  |
|-----------------------------------------------------------|----------------------------------------------------------------------------------------------------|--|--|--|--|--|
| X <sup>1</sup> . WEEKDAY<br>HH:MM<br>INACTIVE / STANDBY / | Use the arrow buttons to scroll the list of set time channels (maximum 21).                        |  |  |  |  |  |
| RUN / HEAT                                                | Press (1), and the first sub menu (for the selected time channel) displays.                        |  |  |  |  |  |
| SET WEEKDAY<br>XXXDAY                                     | Use the arrow buttons to change the value. Confirm by pressing 🐼 , and the next sub menu displays. |  |  |  |  |  |
| SET HOUR                                                  |                                                                                                    |  |  |  |  |  |
| HH:MM                                                     | Whenever Dis is pressed once the list                                                              |  |  |  |  |  |
| SET MINUTE<br>HH:MM                                       | of set time channels displays.                                                                     |  |  |  |  |  |

| Sub menus for<br>TIME CHANNELS                 | Information                                                                                                    |
|------------------------------------------------|----------------------------------------------------------------------------------------------------|
| SET TYPE<br>INACTIVE / STANDBY /<br>RUN / HEAT | Use the arrow buttons to change the<br>type. Confirm by pressing (S. SAV-<br>ING displays and followed by SET<br>WEEKDAY (the first sub menu for the<br>time channel).<br>Press () to return to the list of set time<br>channels. |

1. X represents a number (1-21).

## 4.2.2.5 Reminders

When **REMINDERS** displays, press is to enter the list of set reminders. (Refer to *Time Channels on page 55* for description of functionality.)

| Sub Menus for Reminders          | Information                                                                                                    |
|----------------------------------|----------------------------------------------------------------------------------------------------|
| REMINDERX<br>INACTIVE / Y Z DAYS | Use the arrow buttons to scroll the reminder list. If the reminder is active; <b>Y</b> displays the time period and <b>Z</b> displays the remaining days until the reminder will be issued. |
|                                  | Press 馢 to display the first sub menu (for the selected reminder).                                                                                                    |
| SET DAYS<br>INACTIVE / Y Z DAYS  | To be able to activate (set the time period)<br>or disable the reminder, press it to enter<br>the next sub menu.                                                                            |
|                                  | If the reminder already has a time period (Y) and one of the arrow buttons is used, <b>RESET</b> displays. Choose <b>a</b> or <b>b</b> below:                                               |
|                                  | 1 Press Dis and return to the reminder list, remaining days (Z) is not reset.                                                                                                    |
|                                  | 2 Press<br>and remaining days (Z) is<br>reset (to same value as Y).                                                                                                    |
|                                  | Note                                                                                                    |
|                                  | If <b>INACTIVE</b> displays and the arrow buttons are used, <b>RESET</b> displays.                                                                                                    |
|                                  | Press Dis to return to the reminder list.                                                                                                    |

| Sub Menus for Reminders       | Information                                                                                                    |
|-------------------------------|----------------------------------------------------------------------------------------------------|
| SET DAYS<br>INACTIVE / Y DAYS | If <b>INACTIVE</b> displays use the arrow<br>buttons to change to <b>Y DAYS</b> .<br>If <b>Y DAYS</b> displays use the arrow but-<br>tons to change the time period <b>Y</b> (1-730<br>days). |
|                               | Confirm by pressing (***), and <b>SAVING</b><br>displays. If a time period was saved<br><b>RESET</b> displays. Choose <b>a</b> or <b>b</b> below:                                             |
|                               | a. Press <b>Us</b> and return to the reminder list without resetting remaining days (Z).                                                                                                    |
|                               | <ul> <li>b. Press and the set value for remaining days (Z) is reset (to same value as Y).</li> <li>In both cases the reminder list displays.</li> </ul>                                       |
|                               | Inactivate a reminder by selecting INAC-                                                                                                    |
|                               | <b>TIVE</b> and press (SAVING) displays followed by the reminder list.                                                                                                    |

## NOTE

The text for a reminder is set from GXP. Refer to *Reminders on page 99*.

## 4.2.2.6 Clear CHEM FLAG

When CLEAR CHEM FLAG displays in the internal service list, press

ito enter the sub menu where the status can be changed.

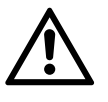

#### CAUTION

When the **CHEM FLAG** is manually set to **FALSE** the technician is responsible for no chemicals being present in the WRO unit before operation (run mode).

Only change the CHEM FLAG TO FALSE in the following situations:

- To exclude the forced rinse, when the functionality of the chemical intake has been tested **using water instead of chemicals** during the Intake phase for the chosen disinfection cleaning mode.
- If the CHEM FLAG=TRUE displays because of a corrupt check sum in the program.
- If exchanging the CPU board.

| Sub menus for<br>CLEAR CHEM FLAG | Information                                                                                                    |
|----------------------------------|----------------------------------------------------------------------------------------------------|
| CHEM. FLAG<br>TRUE / FALSE       | Use the arrow buttons to change<br>between <b>TRUE</b> and <b>FALSE</b> . Confirm<br>by pressing (). <b>SAVING</b> displays,<br>followed by <b>CLEAR CHEM FLAG</b><br>in the internal service list. |

## NOTE

The **CHEM FLAG** can only be manually changed from internal service mode.

## 4.2.2.7 Select Language

When **SELECT LANGUAGE** displays in the internal service list press

to enter the list where display text language is changed. Displayed text language in internal service is always English

| Sub menus for<br>SELECT LANGUAGE | Information                                                                                                    |
|----------------------------------|----------------------------------------------------------------------------------------------------|
| LANGUAGE                         | Use the arrow buttons to scroll the list of language versions of the display texts.                                                           |
|                                  | Press 稶 to choose the displayed                                                                                                    |
|                                  | language. <b>SAVING</b> displays, followed by the sub menu below.                                                                             |
| VIEW CHOSEN LANGUAGE TXT?        | Press and a list with <b>all display</b><br><b>texts for the language version</b> dis-<br>plays. Use the arrow buttons to scroll the<br>list. |
|                                  | Press <b>Dis</b> to return to the list of language selection.                                                                                 |

NOTE

The language can also be changed from GXP (S36). Refer to *User Interface Panel (LCD) on page 87.* 

#### 4.2.2.8 Calibrate Cond

When CALIBRATE COND displays in the internal service list press

to adjust the conductivity sensors C1 and C2.

#### NOTE

Only use **COEFF**. to adjust the conductivity sensors; for both the feed water FW (C1) and the product water PW (C2). Always set **OFFSET** to zero for both conductivity sensors.

| Sub menus for<br>CALIBRATE COND         | Information                                                                                                    |
|-----------------------------------------|----------------------------------------------------------------------------------------------------|
| FW PW                                   | Use the arrow buttons to move the rectangular marker to <b>FW</b> (feed water) or                                                                                                    |
|                                         | <b>PW</b> (product water). Press 😻 to enter the sub menu.                                                                                                    |
| FW OFFSET / PW OFFSET<br>Naaa X<br>Tbbb | <ul> <li>N is the non-temperature-compensated conductivity reading.</li> <li>T is the temperature-compensated conductivity reading.</li> </ul>                                                                                                    |
|                                         | Use the arrow buttons to increase or decrease the value ( $\mathbf{X}$ ); so the conductivity value, displayed for the operator in operational data, will change with X $\mu$ S from the value measured by the conductivity sensor.                                                   |
|                                         | Confirm by pressing 🥳 , <b>SAVING</b> displays followed by the next sub menu.                                                                                                    |
|                                         | Press <b>Dis</b> to return to the first sub menu.                                                                                                    |
| FW COEFF. / PW COEFF.                   | <b>N</b> is the non-temperature-compensated conductivity reading.                                                                                                    |
| Tbbb                                    | <b>T</b> is the temperature-compensated conductivity reading.                                                                                                    |
|                                         | Use the arrow buttons to increase or decrease the value ( $\mathbf{Y}$ ). A higher coefficient will result in a lower conductivity value and vice versa. The coefficient is used by the program to recalculate the conductivity value displayed for the operator in operational data. |
|                                         | Confirm by pressing 🧃 , <b>SAVING</b> displays followed by the next sub menu.                                                                                                    |
|                                         | Press Dis to return to the first sub menu.                                                                                                    |

## 4.2.2.9 Safe Memory Area

When **SAFE MEM**. displays in the internal service list press is to enter the sub menu where all values in the safe memory area can be set to default values by choosing **TRUE**.

| Sub menus for<br>SAFE MEM. | Information                                                             |
|----------------------------|-------------------------------------------------------------------------|
| INIT SAFE MEM.             | Use the arrow buttons to move the rectan-                               |
| FALSE TRUE                 | gular marker from <b>FALSE</b> to <b>TRUE</b> .                         |
|                            | Press 😻 to confirm, <b>SAVING</b> dis-                                  |
|                            | plays and all values in the safe memory area are set to default values. |
|                            | Thereafter <b>SAFE MEM</b> . in the internal service list displays.     |

The safe memory area includes the information below:

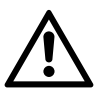

### CAUTION

Information will be lost when **INIT SAFE MEM.** is done. Important data must be recorded manually. It is not possible to reenter the data into the WRO unit.

| Safe<br>Memory<br>Area | Default<br>Values | Additional Information                                                                                                 |
|------------------------|-------------------|----------------------------------------------------------------------------------------------------|
| LASTACID               | 0                 | Counter for days since last acid cleaning                                                                              |
| LASTALK                | 0                 | Counter for days since last alkaline cleaning.                                                                         |
| LASTHEAT               | 0                 | Counter for days since last heat disinfection.                                                                         |
| LASTCHEM               | 0                 | Counter for days since last chemical disinfec-<br>tion.                                                                |
| ROPUMP                 | 0                 | Counter for run time in hours. The run time dis-<br>plays in the operational data list as machine<br><b>RUN TIME</b> : |
| VISUAL-<br>STATEMODE   | E_COLD_START      | Clear the recovery area and set the recovery memory to standby                                                         |
| CONDPULSS-<br>TOPTIME  | 0                 | The last time when there was water flow is saved by the program, used for the peak test.                               |
| LASTUSED-<br>CHEMPROT  | 0                 | <b>0</b> = <b>CHEMICAL</b> disinfection (such as Dialox or Minncare)                                                   |
| CHEMFLAG               | 1                 | = <b>TRUE</b> (gives forced rinse)                                                                                     |

#### 4.2.2.10 Default Presets

When **DEFAULT PRESETS** displays in the internal service list press to enter the sub menu where all values in the preset area can be set to default values by choosing **TRUE**.

| Sub menus for<br>DEFAULT PRESETS | Information                                                                                          |
|----------------------------------|----------------------------------------------------------------------------------------------------|
| DEFAULT PRESETS                  | Use the arrow buttons to move the rect-<br>angular marker from <b>FALSE</b> to                       |
|                                  | TRUE. Pressito confirm, SAV-INGdisplays and all values in the preset area are set to default values. |
|                                  | Thereafter <b>DEFAULT PRESETS</b> in the internal service list displays.                             |

Refer to section Presets and Defaults on page 79 for default values.

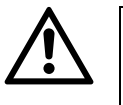

CAUTION

Information will be lost when **DEFAULT PRESETS** is done. Important data must be recorded manually.

#### 4.2.2.11 Init Days Since Last

When INIT DAYS SINCE LAST displays in the internal service list,

press (to reach the sub menu where all counters for **TIME SINCE LAST** (heat disinfection, chemical disinfection, acid cleaning and alkaline cleaning) can be set to zero.

| Sub menus for<br>INIT DAYS SINCE LAST | Information                                                                                                    |
|---------------------------------------|----------------------------------------------------------------------------------------------------|
| INIT TIME SINCE LAST<br>FALSE TRUE    | Use the arrow buttons to move the rect-<br>angular marker from <b>FALSE</b> to<br><b>TRUE</b> . Press to confirm, <b>SAV–</b><br><b>ING</b> displays and the counters are<br>reset (thereafter still in this menu). Press<br><b>Dis</b> to return to the internal service list. |

#### NOTE

Disable or enable display of **DAYS SINCE LAST** in S153–156, refer to *Time Since Last on page 97*.

### 4.2.2.12 Protocol Enable

When **PROTOCOL ENABLE** displays in the internal service list press

to reach the sub menus where the visibility of disinfection protocols (for the operator) are set.

#### NOTE

The protocols are in a list and the only way to see the following protocols is to confirm the protocol displayed (**TRUE** or **FALSE**). Confirm all protocols to reach the last one.

| Sub menus for<br>PROTOCOL ENABLE | Information                                                                                                    |
|----------------------------------|----------------------------------------------------------------------------------------------------|
| 11 <b>FALSE</b> TRUE             | Use the arrow buttons to move the rect-<br>angular marker from <b>FALSE</b> to<br><b>TRUE</b> . Press it to confirm, and<br><b>SAVING</b> displays, followed by the<br>sub menu for the next disinfection proto-<br>col.<br>Whenever is pressed one time<br><b>PROTOCOL ENABLE</b> in the inter-<br>nal service list displays. |

1. 10 protocols can be set, \_\_\_\_\_ is the first by default

#### NOTE

- The first disinfection protocol to display when the disinfection wand is connected and the down arrow button is pressed, is defined in S138. Refer to *First Protocol on page 90*.
- Protocol's are also changeable from GXP. Refer to Default Setting of Disinfection Protocol on page 94.

#### 4.2.2.13 Logging

When **LOGGING** displays in the internal service list press is to reach the sub menus. The menus only provide information; values cannot be changed. Press and the next sub menu displays. Press **b** from a sub menu to return to the internal service list and **LOGGING** displays.

| Sub menus for LOGGING | Information                                                                                                    |
|-----------------------|----------------------------------------------------------------------------------------------------|
| RETURN TEMP.<br>X°C   | Temperature measured by T3. The read-<br>ing is only valid in a WRO 300 H unit.<br>(116 indicates that no temperature sen-<br>sor is connected.) |

| Sub menus for LOGGING            | Information                                                                                                    |
|----------------------------------|----------------------------------------------------------------------------------------------------|
| SENSOR & VALVES<br>ELH IW:WWA 10 | <b>ELH</b> = Empty low high level sensors in<br>the tank. The 3 characters after the colon<br>give information about what the 3 sen-<br>sors currently detect, $\mathbf{A}$ for air and<br>$\mathbf{W}$ for water. |
|                                  | I represents the inlet valve (INVA). The<br>first figure is the current state of INVA,<br>where 1 is enabled/open/water to tank<br>and 0 is disabled/closed                                                        |
|                                  | <ul> <li>represents Water save (controlled by the reject valve REVA). The second figure is the current state of REVA, where</li> <li>is enabled/open to drain and</li> <li>is disabled/open to tank.</li> </ul>    |
|                                  | NOTE<br>In the given example:<br>Empty and low level sensor detects<br>water and High level sensor detects air.<br>INVA is open and REVA is inactive.<br>Both INVA and REVA give water to                          |
| PUMP SPEED<br>0 RPM              | Measured RO pump speed.                                                                                                    |
| REJECT TEMP<br>X°C               | Temperature measured by T2. The read-<br>ing is only valid in a WRO 300 H unit.<br>( <b>116</b> indicates that no temperature sen-<br>sor is connected.)                                                           |

#### 4.2.2.14 Cond. Alarm Limits

When **COND**. **ALARM LIMITS** displays in the internal service list, press (1) to reach sub menus, to change the limits for the different conductivity alarms; notification, alarm, stop and rejection rate.

| Sub menus for<br>COND. ALARM LIMITS | Information                                                                     |
|-------------------------------------|---------------------------------------------------------------------------------|
| COND. NOTIFICATION LIMIT<br>X MS/CM | Use the arrow buttons to change the value ( <b>X</b> ) for each limit.          |
| COND. ALARM LIMIT<br>X MS/CM        | Confirm by pressing (, <b>SAV</b> -<br><b>ING</b> displays followed by the next |
| COND. STOP LIMIT<br>X MS/CM         | sub menu.                                                                       |
| COND. REJECTION RATE LIMIT          | <b>COND. ALARM LIMITS</b> in the internal service list displays.                |

NOTE

The limits are also changeable from GXP, presets S33, S34, S35 and S149. Refer to *Alarm Limits on page 85* and *Rejection Rate and Peak Test on page 86*.

#### 4.2.2.15 Activate Functions

When **ACTIVATE FUNCTIONS** displays in the internal service list press to display the list of functions. Use the arrow buttons to scroll the list. Press to enter the sub menu where the function can be enabled or disabled. (Also refer to *Features — Extra Functions on* 

page 53).

| Sub menus for<br>ACTIVATE FUNCTIONS | Information                              |
|-------------------------------------|------------------------------------------|
| WATER SAVE                          | Move the rectangular marker to select    |
| ENABLED DISABLED                    | ENABLED to DISABLED. Confirm             |
| PEAK TEST                           | by pressing , and SAVING dis-            |
| ENABLED DISABLED                    | Press Dis to return to the internal ser- |
| AUTO FLUSH                          | vice list and ACTIVATE FUNC-             |
| ENABLED DISABLED                    | TIONS displays.                          |

#### NOTE

The functions are also possible to activate from GXP; presets S184, S186 and S185. Refer to *Water Save on page 84, Rejection Rate and Peak Test on page 86* and *Auto Flush on page 97*.

#### 4.2.2.16 Remote Signal Test

## NOTE

The **REMOTE SIGNAL TEST** with **REMOTE TEST ENABLED** is only to be used by manufacturing for final testing of Port500 (green<sup>1</sup>).

1. Blue in older version

When **REMOTE SIGNAL TEST** displays in the internal service list, press is to reach the sub menu **REMOTE TEST ENABLED**. Press

**Dis** to return to the internal service list and **REMOTE SIGNAL TEST** 

displays.

# 4.3 PC Support Software

## 4.3.1 USB Serial Driver Installation

## NOTE

The WRO 300/300 H requires USB drivers.

#### NOTE

This installation instruction is applicable for Windows 2000 and Windows XP.

## NOTE

This software along with GXP/GXL/GWD have only tested through Windows XP. Newer versions of Windows (Vista, Windows 7) are not yet supported.

#### NOTE

Do not insert the USB cable before installing the drivers!

Install the USB to COM Driver (W405050) on a PC as follows.

- Step 1 Unzip **W405050.zip** to the desktop. Double click the **W405050.bat** file found in the extracted W405050 directory this will install the driver.
- Step 2 Connect the USB cable from the WRO 300/300 H to an available USB port.
- Step 3 Windows will detect new hardware.

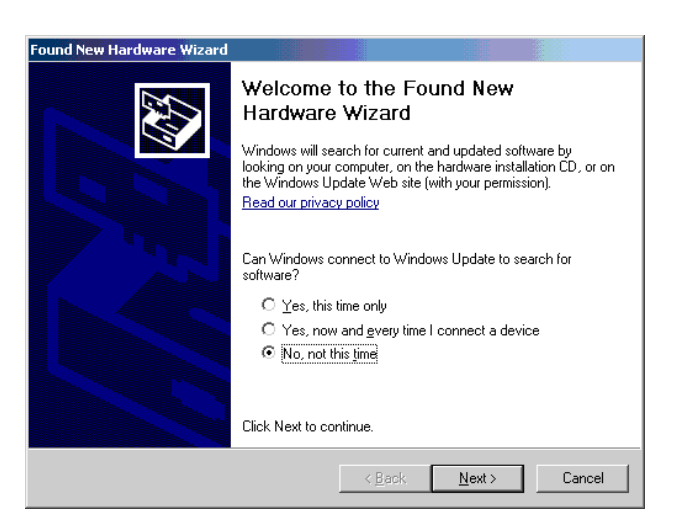

Step 4 On the Found New Hardware Wizard dialog box, click No, not this time and click Next.

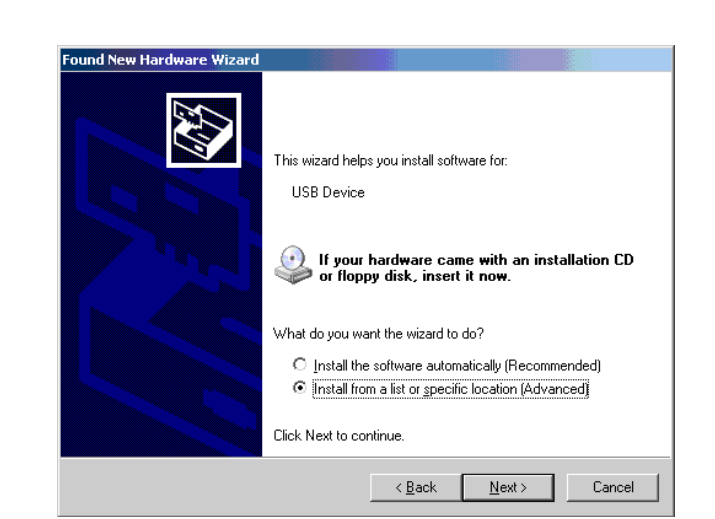

Step 5 Click Install from a list or specific location (Advanced) and click Next

Step 6 Click Search for the best driver in these locations, select Include the location in the search check box, click Browse, and select GAMBRO\_WRO300\_Installer (located in the extracted directory (Typically W405050\GAMBRO\_WRO300\_ INSTALLER). Click Next.

| Please choose your search and installation options.                                                                                                    |
|----------------------------------------------------------------------------------------------------|
| Search for the best driver in these locations.                                                                                                    |
| Use the check boxes below to limit or expand the default search, which includes local<br>paths and removable media. The best driver found will be installed. |
| Search removable media (floppy, CD-ROM)                                                                                                    |
| Include this location in the search:                                                                                                    |
| C:\Documents and Settings\ccumtt\Desktop\W405C  Browse                                                                                                    |
| C Don't search. I will choose the driver to install.                                                                                                    |
| Choose this option to select the device driver from a list. Windows does not guarantee th<br>the driver you choose will be the best match for your hardware. |
|                                                                                                    |
| < <u>B</u> ack <u>N</u> ext > Cancel                                                                                                    |

Step 7 Windows installs the driver.
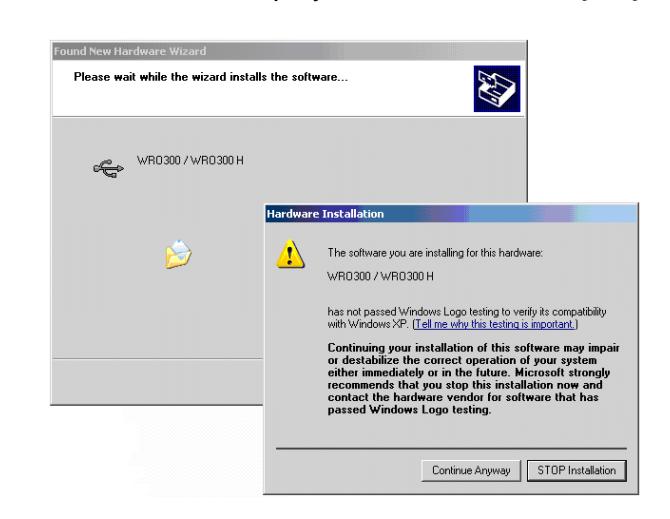

Step 8 If the window below displays, click Continue Anyway.

Step 9 On the **Completing the Found New Hardware Wizard** dialog box, click **Finish**.

| Found New Hardware Wizard |                                                      |
|---------------------------|------------------------------------------------------|
|                           | Completing the Found New<br>Hardware Wizard          |
|                           | The wizard has finished installing the software for: |
|                           | «С WR0300 / WR0300 H                                 |
|                           | Click Finish to close the wizard.                    |
|                           | < Back Finish Cancel                                 |

Step 10 On the dialog box shown below, click Finish.

| ound New Hardware Wizard |                                                                                                    |  |  |  |
|--------------------------|----------------------------------------------------------------------------------------------------|--|--|--|
|                          | Completing the Found New<br>Hardware Wizard<br>The wizard has finished installing the software for:<br>WRO Communications Port |  |  |  |
|                          | Click Finish to close the wizard.                                                                                              |  |  |  |
|                          | < Back Finish Cancel                                                                                                    |  |  |  |

Step 11 Windows displays the message Found New Hardware.

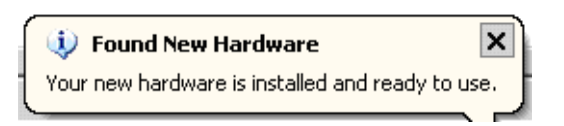

Step 12 The **Device Manager** window displays with the COM port visible. The COM port number assigned will vary — the WRO software only recognizes ports 1–6. Please check what your installation resulted in.

| Device Manager                           |     |  |  | _ 🗆 ×    |  |  |
|------------------------------------------|-----|--|--|----------|--|--|
| Eile Action View Help                    |     |  |  |          |  |  |
|                                          |     |  |  |          |  |  |
| 😟 🎬 Network adapters                     |     |  |  | <b>_</b> |  |  |
| 🗄 🗐 PCMCIA adapters                      |     |  |  |          |  |  |
| 😑 🚽 Ports (COM & LPT)                    |     |  |  |          |  |  |
| —                                        |     |  |  |          |  |  |
| - Printer Port (LPT1)                    |     |  |  |          |  |  |
| WRO Communications Port (CC              | M4) |  |  |          |  |  |
| 🗄 🌨 Processors                           |     |  |  |          |  |  |
| E SCSI and RAID controllers              |     |  |  |          |  |  |
| 🗄 🍓 Smart card readers                   |     |  |  |          |  |  |
| E      Sound, video and game controllers |     |  |  |          |  |  |
| 😟 😨 System devices                       |     |  |  | -        |  |  |
|                                          |     |  |  |          |  |  |

Step 13 Repeat the installation for the next USB port on the computer if more ports are needed.

| Device Manager                                |          |  |
|-----------------------------------------------|----------|--|
| Elle Action View Help                         |          |  |
| ← → 🖭 🖀 🔮 🗷 🕄                                 |          |  |
| A LUNE 1519                                   |          |  |
| E Batteries                                   |          |  |
| Ga Biometric                                  |          |  |
| Bluetooth Devices                             |          |  |
| 🗄 🎯 Computer                                  |          |  |
| Disk drives                                   |          |  |
| 🐑 😼 Display adapters                          |          |  |
| B - A DVD/CD-ROM drives                       |          |  |
| 🗈 🍰 Human Interface Devices                   |          |  |
| IDE ATA/ATAPI controllers                     |          |  |
| EEE 1394 Bus host control                     | rs       |  |
| E Seyboards                                   |          |  |
| • O Mice and other pointing dev               | ces      |  |
| Modems                                        |          |  |
| Hontors                                       |          |  |
| <ul> <li>Network adapters</li> </ul>          |          |  |
| PCMCIA adapters                               |          |  |
| E-S Ports (COM B.UPT)                         |          |  |
| - y Communications Port (C                    | JML)     |  |
| - y Printer Port (LPT1)                       |          |  |
| - y wiko Communications P                     | st (COM) |  |
| A SCEL and 0 ATD controllars                  |          |  |
| E Smart card readers                          |          |  |
| <ul> <li>Sound, video and name con</li> </ul> | rollers  |  |
| Sustem devices                                |          |  |
| E - Universal Serial Bus control              | rs       |  |
|                                               |          |  |

#### 4.3.2 GXL — Logging

Logging of parameters like conductivity, flow, temp etc. is possible to do during operation by the use of GXL. For detailed information of the GXL software refer to the *GXL Operator's Manual*.

#### 4.3.3 GXP — Preset

Preset values can be changed with the Gambro® service tool, GXP. The GXP runs on an ordinary PC communicating with the WRO unit through an USB interface. The technician starts the GXP session by:

Step 1 Put the WRO unit into standby mode.

- Step 2 Connect the WRO unit to the computer through the USB interface.
- Step 3 Choose **Online** in the GXP software and enter the access code (169000). **EXTERNAL PRESET** displays on the WRO unit when the WRO unit enters the preset mode.
- Step 4 Make changes from the GXP software and execute by choosing **WRITE**.
- Step 5 Verify that all changes are accepted by the WRO unit and that no other parameters are changed.
- Step 6 Turn the power off and on the WRO unit using the mains power switch to enter standby mode again. This will force the WRO unit to restart and all preset parameters will be re-read.

For detailed information of the GXP software refer to the GXP Operator's Manual. Descriptions of presets refer to Presets and Defaults on page 79.

#### 4.3.4 Checksum Status

Press the **Dis** button and at the same time switch on the WRO unit using the mains power switch. The display shows four checksums.

| Main                 | Display              |
|----------------------|----------------------|
| 1: aaaa <sup>1</sup> | 1: bbbb <sup>2</sup> |
| 2: cccc <sup>3</sup> | 2: dddd <sup>4</sup> |

1. Main CPU board application code checksum

- 2. Display board application code checksum.
- 3. Main CPU board boot loader code checksum
- 4. Display board boot loader code checksum

Verify the values with the program documentation.

## 4.3.5 GWD - Download

NOTE

Requires GWD version 2.

GWD is a tool to upgrade the software in a WRO 300/300 H using a connected PC.

#### 4.3.6 Start the GWD

Step 1 Press the **(**) button and at the same time turn on power to the WRO unit using the mains power switch. Verify that the WRO unit enters boot mode (blank display).

Step 2 On the desktop, double click the **GWD** icon to start the program and display the **GWD** window.

| GWD            |                                   |   |
|----------------|-----------------------------------|---|
| File Help      |                                   |   |
| Select COM por |                                   |   |
| COM Port:      | USB Serial Port (COM4)            | ~ |
| Select file    |                                   |   |
| File to flash: | C:\WRO300\Updates\W405041_101.gwd |   |
| Download       |                                   |   |
|                |                                   |   |
|                |                                   |   |
|                |                                   |   |
|                |                                   |   |
|                |                                   |   |

#### 4.3.6.1 Menus

| GWD              | ₩ <mark>I</mark> GWD |
|------------------|----------------------|
| File Help        | File Help            |
| Rescan COM Ports | About GWD            |
| Exit             | Select COM port      |

| Menus | Description                                              |                                  |  |  |
|-------|----------------------------------------------------------|----------------------------------|--|--|
| File  | Re-scan COM Ports GWD will update the list of COM ports. |                                  |  |  |
|       | Exit                                                     | Ends the GWD program.            |  |  |
| Help  | About GWD                                                | Displays data about the program. |  |  |

#### 4.3.6.2 Download a New Program

Step 1 On the **GWD** window, click in the **COM Port** list and select the appropriate **COM port**.

| 명 <mark>[</mark> G) | VD               |                                                          |   |
|---------------------|------------------|----------------------------------------------------------|---|
| File                | Help             |                                                          |   |
| 1                   | Select COM port  |                                                          |   |
|                     | COM Port:        | Communications Port (COM1)<br>Communications Port (COM1) | × |
| 12                  | Select file      | ODD Denai Porc (CONA)                                    |   |
|                     | File to flash:   | C:(                                                      |   |
|                     | Download to flas | h                                                        |   |
|                     | Download         |                                                          |   |
|                     |                  |                                                          |   |
|                     |                  |                                                          |   |
|                     |                  |                                                          |   |
|                     |                  |                                                          |   |
| L                   |                  |                                                          |   |
|                     |                  |                                                          |   |

Step 2 If the cable to the WRO 300/300 H is not connected when GWD is started, connect the cable and update the list with COM ports. To update the list point to File and click Re-scan COM Ports.

| 🗐 🛛 GWD        |                        |  |
|----------------|------------------------|--|
| File Help      |                        |  |
| Rescan COM     | Ports                  |  |
| Exit           |                        |  |
| COM Port:      | USB Serial Port (COM4) |  |
| Select file    |                        |  |
| File to flash: | Cil                    |  |
| Download to fi | ash                    |  |
| Download       |                        |  |
|                |                        |  |
|                |                        |  |
|                |                        |  |
|                |                        |  |
|                |                        |  |
|                |                        |  |

Step 3 Click the COM Port list and select the software file by clicking ... s.

| J | , a | browse | wind | low | opens |
|---|-----|--------|------|-----|-------|
|---|-----|--------|------|-----|-------|

| Open           |                   |     |   |   | ? 🛛    |
|----------------|-------------------|-----|---|---|--------|
| Look in: 🧰     | Updates           | ~ ( |   | P |        |
| 🖻 W405041_     | _101.gwd          |     |   |   |        |
|                |                   |     |   |   |        |
|                |                   |     |   |   |        |
|                |                   |     |   |   |        |
|                |                   |     |   |   |        |
| File name:     | W/405041_101 and  |     | ~ | Г | Open   |
|                | w405041_101.gwd   |     |   |   | open   |
| Files of type: | GWD Files (*.gwd) |     | ~ | L | Cancel |

Step 4 Select the upgrade file and click **Open**. The file will always have the file extension .gwd. The path shows in the File to Flash box.

| ≓ <mark>≣</mark> GWD |                                   |   |
|----------------------|-----------------------------------|---|
| File Help            |                                   |   |
| Select COM port      |                                   |   |
| COM Port:            | USB Serial Port (COM4)            | ~ |
| Select file          |                                   |   |
| File to flash:       | C:\WRO300\Updates\W405041_101.gwd |   |
| Download to fla      | sh                                |   |
| Download             |                                   |   |
|                      |                                   |   |
|                      |                                   |   |
|                      |                                   |   |
|                      |                                   |   |
|                      |                                   |   |

- Step 5 On the GWD window, Click Download.
- Step 6 The program will proceed with the download, displaying the status.

| Help                                                      |                                                                         |   |
|-----------------------------------------------------------|-------------------------------------------------------------------------|---|
| Select COM por                                            | t                                                                       |   |
| COM Port:                                                 | USB Serial Port (COM4)                                                  | ~ |
| Select file                                               |                                                                         |   |
| File to flash:                                            | C:\WRO300\Updates\W405041_101.gwd                                       |   |
|                                                           |                                                                         |   |
| Trying to conner<br>Connected throi<br>Selected file to c | zt<br>ugh COM4 at 115200 bps<br>Jownload is wro300_display.bin<br>wware |   |

- Step 7 When the download finishes, the program calculates a checksum (CRC) to verify that the software has been downloaded correctly.
- Step 8 The result of the verification is shown.

| file Help       |                                   |
|-----------------|-----------------------------------|
| Select COM port |                                   |
| COM Port:       | USB Serial Port (COM4)            |
| Select file     |                                   |
| File to flash:  | C:\WRO300\Updates\W405041_101.gwd |
|                 |                                   |
| Download        |                                   |

Step 9 When ready, close the program and restart the WRO unit.

## 4.4 Presets and Defaults

Preset values in the non volatile memory are used to configure the behavior of the WRO unit. The presets can be changed by the use of GXP. Refer to *GXP* — *Preset on page 74* for instructions to start the GXP session.

## NOTE

- Manufacturing setup of the preset may be different from the default values presented in this chapter.
- Some preset values are also changeable from the Internal service mode. Refer to *Internal Service Mode on page 59*.

When changing preset values using the GXP software, the two tables below assist in finding the section where the preset is described. The first table is sorted in alphabetical order of preset groups. The second table is sorted in numerical order of S-numbers.

| Group          | Number of presets within this group | Refer to                                                  |
|----------------|-------------------------------------|-----------------------------------------------------------|
| CHEM           | 3                                   | Chemical Intake<br>Pump Capacity on<br>page 95            |
| COND           | 5                                   | Alarm Limits on<br>page 85                                |
|                |                                     | <i>Rejection Rate and<br/>Peak Test on<br/>page 86</i>    |
| DISPROTMANAGER | 110                                 | First Protocol on<br>page 90                              |
|                | 1                                   | Default Setting of<br>Disinfection Protocol<br>on page 94 |
|                | 1                                   | Manual Flush on<br>page 96                                |
| EXTERNAL RELAY | 1                                   | External relay on page 101                                |
| HEATING        | 8                                   | Heat Set Tempera-<br>ture on page 88                      |
|                |                                     | Active Cooldown on page 89                                |
|                |                                     | Low Flow Heat on page 89                                  |
|                |                                     | WRO 300 Flow Kit<br>Installed on page 90                  |
| LCD            | 3                                   | User Interface Panel<br>(LCD) on page 87                  |

| Group        | Number of presets within this group | Refer to                   |
|--------------|-------------------------------------|----------------------------|
| REMINDERS    | 10                                  | Reminders on page 99       |
| REMOTE       | 2                                   | Remote on page 100         |
| RO PUMP      | 2                                   | RO Pump on page 83         |
| TANK CONTROL | 2                                   | Tank Control on<br>page 83 |
| TIME MANAGER | 8                                   | Auto Flush on<br>page 97   |
|              |                                     | Time Since Last on page 97 |
| TIME CHANNEL | 21                                  | Time Channels on page 98   |
| WATER SAVE   | 2                                   | Water Save on page 84      |

| INDEX: S-Numbers |               |                             |                |                |
|------------------|---------------|-----------------------------|----------------|----------------|
| S28, page 83     | S70, page 94  | S112, page 94               | S154, page 97  | S197, page 94  |
| S29, page 84     | S71, page 94  | S113, page 94               | S155, page 97  | S198, page 94  |
| S30, page 88     | S72, page 94  | S114, page 94               | S156, page 97  | S199, page 94  |
| S31, page 88     | S73, page 94  | S115, page 94               | S157, page 95  | S200, page 94  |
| S32, page 88     | S74, page 94  | -                           | S158, page 95  | S201, page 94  |
| S33, page 85     | S75, page 94  | S117, page 94               | S159, page 98  | S202, page 94  |
| S34, page 85     | -             | S118, page 94               | S160, page 98  | S203, page 94  |
| S35, page 85     | S77, page 94  | S119, page 94               | S161, page 98  | S204, page 94  |
| S36, page 87     | S78, page 94  | S120, page 94               | S162, page 98  | S205, page 94  |
| S37, page 94     | S79, page 94  | S121, page 94               | S163, page 98  | S206, page 94  |
| S38, page 94     | S80, page 94  | S122, page 94               | S164, page 98  | S207, page 90  |
| S39, page 94     | S81, page 94  | S123, page 94               | S165, page 98  | S208, page 100 |
| S40, page 94     | S82, page 94  | S124, page 94               | -              | S209, page 98  |
| S41, page 94     | S83, page 94  | S125, page 94               | -              | S210, page 98  |
| S42, page 94     | S84, page 94  | -                           | -              | S211, page 98  |
| S43, page 94     | S85, page 94  | S127, page 94               | -              | S212, page 98  |
| S44, page 94     | -             | S128, page 94               | S171, page 99  | S213, page 98  |
| S45, page 94     | S87, page 94  | S129, page 94               | S172, page 99  | S214, page 98  |
| -                | S88, page 94  | S130, page 94               | S173, page 99  | S215, page 98  |
| S47, page 94     | S89, page 94  | S131, page 94               | S174, page 99  | S216, page 98  |
| S48, page 94     | S90, page 94  | S132, page 94               | S175, page 99  | S217, page 98  |
| S49, page 94     | S91, page 94  | S133, page 94               | S176, page 99  | S218, page 98  |
| S50, page 94     | S92, page 94  | S134, page 94               | S177, page 99  | S219, page 98  |
| S51, page 94     | S93, page 94  | S135, page 94               | S178, page 99  | S220, page 98  |
| S52, page 94     | S94, page 94  | -                           | S179, page 99  | S221, page 98  |
| S53, page 94     | S95, page 94  | -                           | S180, page 99  | S222, page 98  |
| S54, page 94     | -             | S138, page 90               | S181, page 89  | S223, page 96  |
| S55, page 94     | S97, page 94  | S139, page 97               | S182, page 100 | S224, page 83  |
| -                | S98, page 94  | S140, page 97               | S183, page 89  | S225, page 88  |
| S57, page 94     | S99, page 94  | S141, NOT USED <sup>1</sup> | S184, page 84  | S226, page 100 |
| S58, page 94     | S100, page 94 | S142, page 89               | S185, page 97  | S227, page 83  |
| S59, page 94     | S101, page 94 | S143, page 87               | S186, page 86  | S228, -        |
| S60, page 94     | S102, page 94 | S144, page 87               | S187, page 94  | S229, -        |
| S61, page 94     | S103, page 94 | -                           | S188, page 94  | S230, -        |
| S62, page 94     | S104, page 94 | -                           | S189, page 94  | S231, -        |
| S63, page 94     | S105, page 94 | -                           | S190, page 94  | S232, -        |
| S64, page 94     | -             | -                           | S191, page 94  | S233, page 83  |
| S65, page 94     | S107, page 94 | S149, page 86               | S192, page 94  | S234, page 100 |
| -                | S108, page 94 | -                           | S193, page 94  | S235, page 95  |

| INDEX: S-Numbers |               |               |               |  |
|------------------|---------------|---------------|---------------|--|
| S67, page 94     | S109, page 94 | S151, page 95 | S194, page 94 |  |
| S68, page 94     | S110, page 94 | -             | S195, page 94 |  |
| S69, page 94     | S111, page 94 | S153, page 97 | S196, page 94 |  |

1. Time channels replaces preset S141

#### NOTE

Preset S228–S232 are prepared for remote start/stop of chemical disinfection from the dialysis machine. The remote start-stop feature is currently not used in any U.S. dialysis machines.

## 4.4.1 Change Presets for WRO 300 H

The WRO unit makes a **default preset** if any of the alarms 103:1-4 are issued. (Refer to *Alarms on page 125*). Then the default presets are fetched from the flash memory containing the software and restored in the non volatile memory. Any presets adjusted for the clinic are lost.

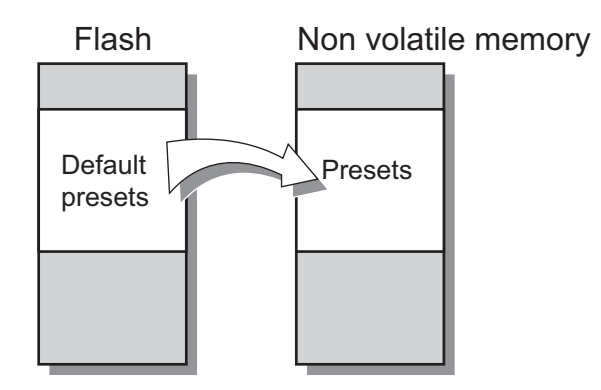

Fig.4.1 — Data from flash memory to non volatile memory.

The WRO 300 H setup reverts to WRO 300 basic settings. Values in the table below must be preset in a WRO 300 H unit for the machine to function as a WRO 300 H unit.

| Parameter | Default<br>Value | Value for the<br>WRO 300 H Unit                 | Refer to                                                                                                    |
|-----------|------------------|-------------------------------------------------|----------------------------------------------------------------------------------------------------|
| S28       | 35               | 40                                              | RO Pump on page 83                                                                                                    |
| S32       | 2                | 1 (220 - 240 VAC)<br>2 (115 VAC)<br>3 (100 VAC) | Heat Supply Voltage on<br>page 88<br>ICAUTION<br>Correct mains voltage must<br>be set in order to prevent<br>malfunction of heat disin-<br>fection and low flow heat. |

| Parame | ter             | Default<br>Value | Value for the<br>WRO 300 H Unit | Refer to                       |
|--------|-----------------|------------------|---------------------------------|--------------------------------|
| S48    | Pro             | 8                | 8 WARMACID                      | Default Setting of Disin-      |
| S49    | otocol number 2 | WARM<br>ACID     | WARM CITRIC                     | fection Protocol on<br>page 94 |

## 4.4.2 RO Pump

| Group: RO Pump |                                                          |                                                                                                    |  |
|----------------|----------------------------------------------------------|----------------------------------------------------------------------------------------------------|--|
| Parameter      | Settings                                                 |                                                                                                    |  |
| Name           | Run speed                                                | Low product flow notification limit.                                                                                                    |  |
| S No.          | S28                                                      | S224                                                                                                    |  |
| Description    | Output duty cycle for RO pump<br>during (run) operation. | If the product water flow is<br>below the preset limit the notifi-<br>cation 206 LOW PRODUCT<br>FLOW is issued when entering<br>standby mode. |  |
| Scale          | 1 %                                                      | 1 ml / minute                                                                                                    |  |
| Default        | 35/40 (Cold/Hot)                                         | 0                                                                                                    |  |
| Low Limit      | 0                                                        | 0                                                                                                    |  |
| High Limit     | 46                                                       | 1000                                                                                                    |  |

## 4.4.3 Tank Control

| Group: Tank control |                                                       |                                                                                                    |  |
|---------------------|-------------------------------------------------------|----------------------------------------------------------------------------------------------------|--|
| Parameter           | Settings                                              |                                                                                                    |  |
| Name                | INLET VALVE MAX OPEN<br>TIME                          | High sensor test on/off                                                                                                    |  |
| S No.               | S233                                                  | S227                                                                                                    |  |
| Description         | The time for Inlet valve (INVA)<br>to be maximum open | Activates or deactivates the<br>High level sensor test (LH) in<br>the tank.<br>This preset must only be<br>changed if the Low level and<br>High level sensors (position LL<br>and LH) in the tank are<br>exchanged from optical level<br>sensors to float level switches.<br>For detailed description refer to<br>separate Spare Parts instruc-<br>tion. |  |

| Group: Tank control |                                    |                               |  |
|---------------------|------------------------------------|-------------------------------|--|
| Parameter           | Settings                           |                               |  |
| Scale               | 0 = Timer off<br>1 - 600 (seconds) | 0 = MECHANICAL<br>1 = OPTICAL |  |
| Default             | 60                                 | 0                             |  |
| Low Limit           | 0                                  | 0                             |  |
| High Limit          | 600                                | 1                             |  |

#### NOTE

- In WRO units manufactured with program version 3.2 or earlier, all three level sensors are optical sensors.
- In WRO units manufactured with program version 4.0 or later, only the empty level (LE) sensor is optical and the sensors for low level (LL) and high level (LH) are float level switches.
- The preset S227 is only to be changed if the level sensors are to be replaced. Both the sensor for low level (LL) and high level (LH) must be changed on the same occasion and the software in the WRO unit must be program version 4.0 or later.

## 4.4.4 Water Save

| Group: Water Save |                                                                                                    |                                                          |
|-------------------|----------------------------------------------------------------------------------------------------|----------------------------------------------------------|
| Parameter         | Settings                                                                                                    |                                                          |
| Name              | Water save factor                                                                                                    | Water save enable/disable                                |
| S No.             | S29                                                                                                    | S184                                                     |
| Description       | Preset value for the time that the reject water is redirected back to the tank in order to reduce water consumption, during run. | Enables or disables the water save function, during run. |
| Scale             | 1% of time period where total time period is 20 seconds                                                                          | 0 = DISABLED<br>1 = ENABLED                              |
| Default           | 5                                                                                                    | 1                                                        |
| Low Limit         | 0                                                                                                    | 0                                                        |
| High Limit        | 80                                                                                                    | 1                                                        |

NOTE

S184 is changeable from internal service mode.

## 4.4.5 Conductivity

The conductivity monitoring uses three limits: notification, alarm and stop, allowing for individual adaptation of alarm settings to local preferences and regulations.

#### NOTE

- For the operator to get an early warning of change in the product water conductivity; preset the notification limit to a value between the normal product water reading and the preset alarm limit.
- To stop operation in case of a conductivity alarm, preset the alarm and the stop limits at the same value.
- If, in case of a conductivity alarm, it is desired to allow for continued dialysis treatment in order to finish the ongoing dialysis treatment; preset the stop limit to a higher value than the preset alarm limit.

| Group: Cond |                                                                                                    |                                                                                                    |                                                                                                    |
|-------------|----------------------------------------------------------------------------------------------------|----------------------------------------------------------------------------------------------------|----------------------------------------------------------------------------------------------------|
| Parameter   |                                                                                                    | Settings                                                                                                    |                                                                                                    |
| Name        | Notification Limit                                                                                                    | Alarm Limit                                                                                                    | Stop Limit                                                                                                    |
| S No.       | S33                                                                                                    | S34                                                                                                    | S35                                                                                                    |
| Description | 201 CONDUCTIV-<br>ITY NOTIFICA-<br>TION<br>is issued when<br>entering standby if<br>the product water<br>conductivity has<br>exceeded the notifi-<br>cation limit for more<br>than 30 consecutive<br>seconds during run.<br>This notification limit<br>is also used as a ref-<br>erence, during the<br>last 5 minutes of a<br>rinse cycle, to verify<br>that the product<br>water conductivity is<br>below the notification<br>limit. If not, the rinse<br>is prolonged with a<br>maximum of 30 min-<br>utes. If the conductiv-<br>ity reading is still not<br>below preset notifica-<br>tion limit within the 30<br>minutes the alarm<br>403 HIGH CONDUC-<br>TIVITY RINSE is<br>issued. | 202 CONDUCTIV-<br>ITY ALARM is<br>issued during oper-<br>ation (run) if the<br>product water con-<br>ductivity has<br>exceeded the preset<br>alarm limit for more<br>than 30 consecutive<br>seconds during run.<br>The WRO unit contin-<br>ues in run to allow for<br>finishing the dialysis<br>treatment. | 203 CONDUCTIV-<br>ITY STOP is issued<br>and the WRO unit<br>stops if the product<br>water conductivity<br>has exceeded the<br>preset limit for more<br>than 30 consecutive<br>seconds during oper-<br>ation (run). |

#### 4.4.5.1 Alarm Limits

| Group: Cond |          |         |         |
|-------------|----------|---------|---------|
| Parameter   | Settings |         |         |
| Scale       | 1 μS/cm  | 1 μS/cm | 1 μS/cm |
| Default     | 20       | 30      | 60      |
| Low Limit   | 0        | 0       | 0       |
| High Limit  | 500      | 500     | 500     |

#### NOTE

- S33, S34, S35 are changeable from internal service mode.
- Factory settings of limits for notification, alarm and stop are all preset to  $60 \mu$ S/cm. With these preset limits the WRO 300 unit will stop without any previous warning if the product water conductivity exceeds  $60 \mu$ S/cm for more than 30 seconds (since the priority of the actions are in the order of stop, alarm and notification).
- If the feed water conductivity is known to vary significantly, the conductivity notification limit can be inactivated by setting it at the same value as the conductivity alarm.

#### 4.4.5.2 Rejection Rate and Peak Test

| Group: Cond |                                                                                                    |                                 |
|-------------|----------------------------------------------------------------------------------------------------|---------------------------------|
| Parameter   | Settings                                                                                                    |                                 |
| Name        | REJECTION_RATE_LIMIT                                                                                                    | Cond Peak test enable/disable   |
| S No.       | S149                                                                                                    | S186                            |
| Description | Rejection ratio notification limit.<br>The notification 205 LOW<br>REJECTION RATE will be issued<br>when the WRO unit enters<br>standby if the rejection rate is<br>below the set limit for more than 5<br>consecutive minutes during the<br>previous run period. | Enable or disable the peak test |
| Scale       | 1%                                                                                                    | 0 = DISABLED<br>1 = ENABLED     |
| Default     | 90                                                                                                    | 1                               |
| Low Limit   | 0                                                                                                    | 0                               |
| High Limit  | 98                                                                                                    | 1                               |

#### NOTE

S149 and S186 are changeable from internal service mode. Refer to *Cond. Alarm Limits on page 69* and *Activate Functions on page 70*.

## 4.4.6 User Interface Panel (LCD)

| Group: LCD  |                                                                                                    |                                                                                    |                                                                         |
|-------------|----------------------------------------------------------------------------------------------------|------------------------------------------------------------------------------------|-------------------------------------------------------------------------|
| Parameter   | Settings                                                                                                    |                                                                                    |                                                                         |
| Name        | Language                                                                                                    | Backlight Timeout                                                                  | Loop Timeout                                                            |
| S Number.   | S36                                                                                                    | S143                                                                               | S144                                                                    |
| Description | Language for the texts displayed for the operator.                                                                                                    | LCD backlight time out.                                                            | LCD list time out<br>until the display<br>reverts back to show<br>mode. |
| Scale       | $\begin{array}{l} 0 = {\sf ENG} \; ({\sf English}) \\ 1 = {\sf SWE} \; ({\sf Swedish}) \\ 2 = {\sf GER} \; ({\sf German}) \\ 3 = {\sf FRE} \; ({\sf French}) \\ 4 = {\sf ITA} \; ({\sf Italian}) \\ 5 = {\sf SPA} \; ({\sf Spanish}) \\ 6 = {\sf DK} \; ({\sf Danish}) \\ 7 = {\sf FI} \; ({\sf Finnish}) \\ 8 = {\sf NL} \; ({\sf Nether-lands}) \\ 9 = {\sf PT} \; ({\sf Portuguese}) \\ 10 = {\sf TR} \; ({\sf Turkish}) \\ 11 = {\sf NR} \; ({\sf Norwe-gian}) \\ 12 = {\sf CZE} \; ({\sf Czech}) \\ 13 = {\sf PL} \; ({\sf Polish}) \\ 14 = {\sf ET} \; ({\sf Estonian}) \\ 15 = {\sf SK} \; ({\sf Slovak}) \\ 16 = {\sf SL} \; ({\sf Slovene}) \\ 17 = {\sf LV} \; ({\sf Latvian}) \\ 18 = {\sf LT} \; ({\sf Lithuanian}) \end{array}$ | -1 = no backlight<br>0 = backlight only when<br>button pressed<br>1 - 60 = seconds | 1 - 60 = seconds                                                        |
| Default     | 0                                                                                                    | 15                                                                                 | 15                                                                      |
| Low Limit   | 0                                                                                                    | -1                                                                                 | 1                                                                       |
| High Limit  | 18                                                                                                    | 60                                                                                 | 60                                                                      |

#### NOTE

S36 is changeable from internal service mode. Refer to *Select Language on page 64*.

## 4.4.7 Heat

The heaters consists of three windings and to obtain correct power a specific combination of those has to be activated. Different combinations are required depending on which power supply voltage is used.

| Group: Heating |                                                                                        |
|----------------|----------------------------------------------------------------------------------------|
| Parameter      | Settings                                                                               |
| Name           | Supply voltage                                                                         |
| S No.          | S32                                                                                    |
| Preset group   | Heating                                                                                |
| Description    | Mains supply voltage for the WRO unit's heater function.                               |
| Scale          | 0 = no heater function available<br>1 = 220 - 240 V AC<br>2 = 115 V AC<br>3 = 100 V AC |
| Default        | 0 (2 for WRO H)                                                                        |
| Low Limit      | 0                                                                                      |
| High Limit     | 3                                                                                      |

## 4.4.7.1 Heat Supply Voltage

## 4.4.7.2 Heat Set Temperature

| Group: Heating |                                                                                                    |                                                                                                    |                                                                                                    |
|----------------|----------------------------------------------------------------------------------------------------|----------------------------------------------------------------------------------------------------|----------------------------------------------------------------------------------------------------|
| Parameter      | Settings                                                                                                    |                                                                                                    |                                                                                                    |
| Name           | Product Temp                                                                                                    | Reject Temp                                                                                                    | Return Temp Limit                                                                                                    |
| S No.          | S30                                                                                                    | S31                                                                                                    | S225                                                                                                    |
| Description    | Preset for the set<br>temperature of heater<br>B, measured by tem-<br>perature sensor (T1)<br>in the product water<br>line. | Preset for the set<br>temperature of heater<br>A, measured by tem-<br>perature sensor (T2)<br>in the reject water<br>line. | Preset for the tem-<br>perature limit to be<br>reached in the return<br>overflow water line<br>during heat, mea-<br>sured by temperature<br>sensor (T3).<br>The alarm INTERNAL<br>ERROR (103:21)<br>will be issued if the<br>return temperature<br>limit is not reached. |
| Scale          | 0.01 °C                                                                                                    | 0.01 °C                                                                                                    | 0.01 °C                                                                                                    |
| Default        | 9200                                                                                                    | 9200                                                                                                    | 8000                                                                                                    |
| Low Limit      | 0                                                                                                    | 0                                                                                                    | 0                                                                                                    |
| High Limit     | 9500                                                                                                    | 9500                                                                                                    | 9500                                                                                                    |

#### 4.4.7.3 Active Cooldown

| Group: Heating |                             |
|----------------|-----------------------------|
| Parameter      | Settings                    |
| Name           | Active cool down            |
| S No.          | S142                        |
| Preset group   | Heating                     |
| Description    | Enable Active cooldown      |
| Scale          | 0 = DISABLED<br>1 = ENABLED |
| Default        | 1                           |
| Low Limit      | 0                           |
| High Limit     | 1                           |

#### 4.4.7.4 Low Flow Heat

| Group: Heating |                                                      |                                                                                                    |
|----------------|------------------------------------------------------|----------------------------------------------------------------------------------------------------|
| Parameter      | Settings                                             |                                                                                                    |
| Name           | Low flow heat temp                                   | LFH auto HEAT                                                                                                    |
| S No.          | S181                                                 | S183                                                                                                    |
| Preset group   | Heating                                              | Heating                                                                                                    |
| Description    | Set temperature of heater B in<br>low flow heat mode | Preset = <b>TRUE</b> automatically starts<br>heat disinfection after a remote low<br>flow heat initiated by the dialysis<br>machine.<br>The preset has no effect on low<br>flow heat mode started from the<br><b>SELECT</b> menu in the WRO 300 H<br>unit. |
| Scale          | 0.01 °C                                              | 0 = FALSE<br>1 = TRUE                                                                                                    |
| Default        | 8300                                                 | 1                                                                                                    |
| Low Limit      | 0                                                    | 0                                                                                                    |
| High Limit     | 8500                                                 | 1                                                                                                    |

## NOTE

The WRO 300 H has a feature called low flow heat that is used in conjunction with certain dialysis machines. This feature is not approved in the US by the FDA or currently compatible with any U.S. dialysis machines.

#### 4.4.7.5 WRO 300 Flow Kit Installed

#### NOTE

- This preset must only be changed if a flow meter kit is installed in a WRO 300 unit.
- For installation of the flow meter kit refer to separate spare parts instruction.

| Group: Heating |                                                                                                    |  |
|----------------|----------------------------------------------------------------------------------------------------|--|
| Parameter      | Settings                                                                                                    |  |
| Name           | CHC_FLOW_KIT_INSTALLED                                                                                                    |  |
| S No.          | \$207                                                                                                    |  |
| Description    | This preset must only be set to <b>TRUE</b> if a flow kit has been installed<br>in a WRO 300 unit. Then the product water flow displays for operator<br>and the notification for low product flow notification limit can be issued<br>(refer to S224 <i>RO Pump on page 83</i> ).<br>The preset has no function in the WRO 300 H unit. |  |
| Scale          | 0 = FALSE<br>1 = TRUE                                                                                                    |  |
| Default        | 0                                                                                                    |  |
| Low Limit      | 0                                                                                                    |  |
| High Limit     | 1                                                                                                    |  |

#### 4.4.8 Disinfection Protocol Manager

The technician can preset up to ten different disinfection, cleaning, and preservation protocols for the WRO unit.

All parameters included in the setup for each protocol is changeable through the GXP program.

The internal service mode can also be used to change the parameter indicating if a particular protocol is to be visible (selectable) during the chemical select procedure. Refer to *Protocol Enable on page 68*.

| Group: Dis  | Group: DisProtManager                                                                                      |  |
|-------------|----------------------------------------------------------------------------------------------------|--|
| Parameter   | Settings                                                                                                   |  |
| Name        | Default protocol                                                                                           |  |
| S No.       | S138                                                                                                    |  |
| Description | First protocol displayed in chemical select mode                                                           |  |
| Scale       | 1–10 (= Protocol number, refer to <i>Default Setting of Disinfec-</i><br><i>tion Protocol on page 94</i> ) |  |
| Default     | 8 (= MINNCARE, refer to Default Setting of Disinfection Pro-<br>tocol on page 94)                          |  |

#### 4.4.8.1 First Protocol

| Group: DisProtManager |          |
|-----------------------|----------|
| Parameter             | Settings |
| Low Limit             | 1        |
| High Limit            | 10       |

## NOTE

- The first protocol to display when the disinfection wand is connected and the down arrow button is pressed, is defined in S138<sup>1</sup>.
- The protocol defined by S138 will be shown whether the actual protocol is visible or invisible.
- The protocol defined by S138 will only be shown once (at the start of scrolling through the visible protocols) if the actual protocol is set to invisible<sup>2</sup>.
  - 1. Only changeable from GXP
  - 2. S37, S47, S57, S67, S77, S87, S97, S107, S127, changeable from the internal service mode or from GXP refer to *Protocol Enable on page 68* and *Default Setting of Disinfection Protocol on page 94*.

#### 4.4.8.2 Disinfection Protocol

The protocol parameters are described in table below. All S-numbers and default values for the protocols are presented on *page 94*.

| Group:<br>DisProtManager   |                                                                                                    |                                                                                                    | LI  | літ  |
|----------------------------|----------------------------------------------------------------------------------------------------|----------------------------------------------------------------------------------------------------|-----|------|
| Name <sup>1</sup>          | Scale                                                                                                    | Further Description                                                                                                    | Low | High |
| PROTX_VISIBLE              | 1 = visible<br>0 = invisible                                                                                                    | Preset if the disinfection<br>protocol is going to be<br>selectable (displayed for<br>the operator during chemi-<br>cal select mode) or not dis-<br>played.                                 | 0   | 1    |
| PROTX_TYPE                 | 0 = CHEM DIS<br>(Chemical disinfection)<br>1 = CENTR CH<br>(Central Chemical disin-<br>fection)<br>2 = PRES+FREEZE<br>(Preservation + Freeze)<br>3 = ACID (Acid cleaning)<br>4 = ALKALI (Alkaline<br>cleaning)<br>(5 = MEM FLUSH (Mem-<br>brane flush))<br>6 = PRESERV (Preserva-<br>tion)<br>7 = REMOTE CENTR CH<br>(Remote Central Chemi-<br>cal disinfection)<br>8 = WARM ACID CLEAN<br>(Warm Acid cleaning) | Preset type of protocol.<br>NOTE<br>Do not use protocol<br>type 5 (Membrane<br>flush).                                                                                                    | 0   | 8    |
| PROTX_TITLE                | Text string                                                                                                    | Protocol name, displayed during chemical select mode.                                                                                                    | -   | -    |
| PROTX_CONT_TIME            | 1 minute                                                                                                    | Contact time, calculated<br>from the start of the Chem-<br>ical disinfection. Refer to<br>page 95.                                                                                          | 0   | 3000 |
| PROX_CH_VL                 | 1 ml<br>NOTE<br>If Central Chemical dis-<br>infection the scale is<br>minutes.                                                                                                    | During the Intake phase of<br>Chemical disinfection,<br>Cleaning or Preservation,<br>the program calculates the<br>time for the Intake period,<br>from the preset value for<br>volume (ml). | 0   | 2500 |
| PROTX_RINSE_TIME           | 1 minute                                                                                                    | Rinse time                                                                                                    | 6   | 1000 |
| PROTX_INT_MIT_RU<br>N_MODE | 1 = TRUE<br>0 = FALSE                                                                                                    | Preset if the WRO unit is<br>going to intermittently cir-<br>culate the fluids during the<br>Dwell period or not.                                                                           | 0   | 1    |

| Group:<br>DisProtManager          |                  |                                                                                                    | LIN | ЛІТ  |
|-----------------------------------|------------------|----------------------------------------------------------------------------------------------------|-----|------|
| Name <sup>1</sup>                 | Scale            | Further Description                                                                                                    | Low | High |
| PROTX_INT_MIT_RU<br>N_TIME        | 1 minute         | The time for the RO pump<br>to be on,<br>if<br>PROTX_INT_MIT_RUN_<br>MODE is set to TRUE.                                                                                                    | 0   | 1000 |
| PROTX_INT_MIT_ST<br>OP_TIME       | 1 minute         | The time, for the RO pump<br>to be off,<br>if<br>PROTX_INT_MIT_RUN_<br>MODE is set to TRUE.                                                                                                    | 0   | 1000 |
| CDM_PROTX_MIN_I<br>NTAKE_COND_LIM | μS/cm            | The alarm 406 INSUFFI-<br>CIENT INTAKE is issued<br>at the end of the Intake<br>phase, if the conductivity<br>check indicates that no<br>chemicals have been con-<br>sumed. Set to zero will dis-<br>able the Intake phase<br>conductivity check. | 0   | 1000 |
|                                   |                  | NOTE<br>The limit is not used dur-<br>ing Central Chemical dis-<br>infection.                                                                                                    |     |      |
| CDM_PROTX_TEMP                    | 1 C <sup>o</sup> | Preset for the set tempera-<br>ture of Heater B, measured<br>by temperature sensor<br>(T1) in the product water<br>line. Only valid if the proto-<br>col type is set to WARM<br>ACID CLEAN (8)                                                    | 0   | 4500 |

1. X in the Name represents a number (1-10) = protocol No.

|                  | Protocol No. |           |             |                |              |              |               |         |           |           |           |             |
|------------------|--------------|-----------|-------------|----------------|--------------|--------------|---------------|---------|-----------|-----------|-----------|-------------|
| Name             | 1            | 2<br>Cold | 2<br>Hot    | 3              | 4            | 5            | 6             | 7       | 8<br>Cold | 8<br>Hot  | 9         | 10          |
| PROTX_VISIBLE    | S37          | S47       | S47         | S57            | S67          | S77          | S87           | S97     | S107      | S107      | S117      | S127        |
|                  | Invisible    | Visible   | Visible     | Invisible      | Visible      | Invisible    | Invisible     | Visible | Visible   | Invisible | Visible   | Invisible   |
|                  | 0            | 1         | 1           | 0              | 1            | 0            | 0             | 1       | 1         | 0         | 1         | 0           |
| PROTX_TYPE       | S38          | S48       | S48         | S58            | S68          | S78          | S88           | S98     | S108      | S108      | S118      | S128        |
|                  | CHEM DIS     | ACID      | ACID WARM   | PRES FREEZE    | CENTR CH     | CENTR CH     | ACID          | PRESERV | CHEM DIS  | CHEM DIS  | ACID      | ALKALI      |
|                  | 0            | 3         | 8           | 2              | 1            | 1            | 3             | 6       | 0         | 0         | 3         | 4           |
| PROTX_TITLE      | S39          | S49       | S49         | S59            | S69          | S79          | S89           | S99     | S109      | S109      | S119      | S129        |
|                  |              | ACIDCLEAN | WARM CITRIC | PRESERV+FREEZE | CENTR_CH_PHX | CENTR_CH_200 | CENTR_CH_200U | MEMSTOR | MINNCARE  | MINNCARE  | MINNCLEAN | ALKALICLEAN |
| PROTX_CONT_TIME  | S40          | S50       | S50         | S60            | S70          | S80          | S90           | S100    | S110      | S110      | S120      | S130        |
|                  | 30           | 30        | 30          | 0              | 30           | 30           | 30            | 0       | 30        | 30        | 30        | 30          |
| PROX_CH_VL       | S41          | S51       | S51         | S61            | S71          | S81          | S91           | S101    | S111      | S111      | S121      | S131        |
|                  | 115          | 250       | 250         | 0              | 10           | 13           | 1100          | 2100    | 50        | 50        | 200       | 250         |
| PROTX_RINSE_TIME | S42          | S52       | S52         | S62            | S72          | S82          | S92           | S102    | S112      | S112      | S122      | S132        |
|                  | 60           | 30        | 30          | 60             | 60           | 60           | 30            | 60      | 60        | 60        | 30        | 30          |
| PROTX_INT_MIT_RU | S43          | S53       | S53         | S63            | S73          | S83          | S93           | S103    | S113      | S113      | S123      | S133        |
| N_MODE           | 0            | 1         | 1           | 0              | 0            | 0            | 1             | 0       | 0         | 0         | 1         | 1           |
| PROTX_INT_MIT_RU | S44          | S54       | S54         | S64            | S74          | S84          | S94           | S104    | S114      | S114      | S124      | S134        |
|                  | 2            | 5         | 5           | 0              | 0            | 0            | 5             | 0       | 0         | 0         | 5         | 5           |
| PROTX_INT_MIT_ST | S45          | S55       | S55         | S65            | S75          | S85          | S95           | S105    | S115      | S115      | S125      | S135        |
|                  | 10           | 5         | 5           | 0              | 0            | 0            | 5             | 0       | 0         | 0         | 5         | 5           |
| CDM_PROTX_MIN_   | S187         | S188      | S188        | S189           | S190         | S191         | S192          | S193    | S194      | S194      | S195      | S196        |
|                  | 250          | 0         | 0           | 0              | 0            | 0            | 0             | 100     | 280       | 280       | 0         | 0           |
| CDM_PROTX_TEMP   | S197         | S198      | S198        | S199           | S200         | S201         | S202          | S203    | S204      | S204      | S205      | S206        |
|                  | 3500         | 3500      | 3500        | 3500           | 3500         | 3500         | 3500          | 3500    | 3500      | 3500      | 3500      | 3500        |

## 4.4.8.3 Default Setting of Disinfection Protocol

## 4.4.9 Chemical Disinfection

### 4.4.9.1 Chemical Intake Pump Capacity

| Group: Che  | Group: Chem                                                                |  |  |  |  |
|-------------|----------------------------------------------------------------------------|--|--|--|--|
| Parameter   | Settings                                                                   |  |  |  |  |
| Name        | PUMP_CONSTANT_WATER                                                        |  |  |  |  |
| S No.       | S151                                                                       |  |  |  |  |
| Description | The value represents the pump capacity in terms of volume per sec-<br>ond. |  |  |  |  |
| Scale       | 1/10 ml/second                                                             |  |  |  |  |
| Default     | 15                                                                         |  |  |  |  |
| Low Limit   | 10                                                                         |  |  |  |  |
| High Limit  | 100                                                                        |  |  |  |  |

#### 4.4.9.2 Central Chemical Disinfection Limit

| Group: Chem |                                                                                                    |                                                                                                    |  |  |
|-------------|----------------------------------------------------------------------------------------------------|----------------------------------------------------------------------------------------------------|--|--|
| Parameter   | Settings                                                                                                    |                                                                                                    |  |  |
| Name        | Central chem upper limit                                                                                        | Central chem lower limit                                                                                               |  |  |
| S No.       | S157                                                                                                    | S158                                                                                                    |  |  |
| Description | The chemical intake pump stops<br>when the conductivity value of<br>the product water reaches the set<br>limit. | The chemical intake pump starts<br>when conductivity value of the<br>product water goes <b>below</b> the set<br>limit. |  |  |
| Scale       | 1 μS/cm                                                                                                    | 1 µS/cm                                                                                                    |  |  |
| Default     | 250                                                                                                    | 250                                                                                                    |  |  |
| Low Limit   | 1                                                                                                    | 1                                                                                                    |  |  |
| High Limit  | 1000                                                                                                    | 1000                                                                                                    |  |  |

## 4.4.9.3 Chemical Pump Motor Type

| Group: Che  | Group: Chem                                      |  |  |
|-------------|--------------------------------------------------|--|--|
| Parameter   | Settings                                         |  |  |
| Name        | CCP_CHEM_PUMP_MOTOR_TYPE                         |  |  |
| S No.       | S235                                             |  |  |
| Description | The chemical pump motor type that is being used. |  |  |
| Scale       | 0 = AC<br>1 = DC                                 |  |  |
| Default     | 0                                                |  |  |

| Group: Chem |          |  |  |
|-------------|----------|--|--|
| Parameter   | Settings |  |  |
| Low Limit   | 0        |  |  |
| High Limit  | 1        |  |  |

## 4.4.9.4 Manual Flush

| Group: DisProtManager |                                    |  |  |
|-----------------------|------------------------------------|--|--|
| Parameter             | Settings                           |  |  |
| Name                  | CDM_MANUAL_FLUSH_TIME              |  |  |
| S No.                 | S223                               |  |  |
| Description           | The duration of manual flush mode. |  |  |
| Scale                 | 1 minutes                          |  |  |
| Default               | 5                                  |  |  |
| Low Limit             | 1                                  |  |  |
| High Limit            | 1000                               |  |  |

## NOTE

Manual flush is initiated manually by the operator from the **SELECT** menu, when the WRO unit is in standby mode.

## 4.4.10 Time Manager

#### 4.4.10.1 Auto Flush

| Group: Time manager |                                                   |                                     |                                                          |  |  |
|---------------------|---------------------------------------------------|-------------------------------------|----------------------------------------------------------|--|--|
| Parameter           | Settings                                          |                                     |                                                          |  |  |
| Name                | Autoflush standby time                            | Autoflush run-time                  | Standby flush<br>enable/disable                          |  |  |
| S No.               | S139                                              | S140                                | S 185                                                    |  |  |
| Description         | Time in standby<br>before an Auto flush<br>starts | Duration of an Auto<br>flush period | Enables or disables<br>the Auto flush func-<br>tionality |  |  |
| Scale               | 1 minutes                                         | 1 minutes                           | 0 = DISABLED<br>1 = ENABLED                              |  |  |
| Default             | 240                                               | 5                                   | 1                                                        |  |  |
| LOW LIMIT           | 0                                                 | 1                                   | 0                                                        |  |  |
| HIGH LIMIT          | 10000                                             | 100                                 | 1                                                        |  |  |

## NOTE

S185 is also changeable from internal service mode (refer to *Activate Functions on page 70*) This preset enables or disables S139 and S140.

## 4.4.10.2 Time Since Last

| Group: Time manager |                                                                                                    |                                                                                                    |                                                                                                    |                                                                                                    |  |
|---------------------|----------------------------------------------------------------------------------------------------|----------------------------------------------------------------------------------------------------|----------------------------------------------------------------------------------------------------|----------------------------------------------------------------------------------------------------|--|
| Parameter           | Settings                                                                                            |                                                                                                    |                                                                                                    |                                                                                                    |  |
| Name                | Time since last heat visible                                                                        | Time since last chem visible                                                                                                    | Time since last acid visible                                                                                                    | Time since last alk. visible                                                                                                    |  |
| S No.               | S153                                                                                                | S154                                                                                                    | S155                                                                                                    | S156                                                                                                    |  |
| Description         | When preset<br>visible, days<br>since last heat<br>disinfection <sup>1</sup><br>displays<br>(HEAT). | When preset<br>visible, days<br>since last<br>chemical disin-<br>fection displays<br>(CHEM).<br>Protocol type 0,<br>1 or 7, refer to<br>Disinfection<br>Protocol on<br>page 92. | When preset<br>visible, days<br>since last acid<br>cleaning <sup>2</sup> dis-<br>plays (ACID<br>CLEAN).<br>Protocol type 3<br>or 8 refer to<br>Disinfection<br>Protocol on<br>page 92. | When preset<br>visible, days<br>since last alka-<br>line cleaning<br>displays<br>(ALKALINE<br>CLEAN).<br>Protocol type 4<br>refer to Disin-<br>fection Pro-<br>tocol on<br>page 92. |  |
| Scale               | 1 = Visible<br>0 = Invisible                                                                        | 1 = Visible<br>0 = Invisible                                                                                                    | 1 = Visible<br>0 = Invisible                                                                                                    | 1 = Visible<br>0 = Invisible                                                                                                    |  |

| Group: Time manager |                                     |   |   |   |  |  |
|---------------------|-------------------------------------|---|---|---|--|--|
| Parameter           | Settings                            |   |   |   |  |  |
| Default             | <b>0 (1</b> if WRO<br>300H <b>)</b> | 1 | 1 | 0 |  |  |
| Low Limit           | 0                                   | 0 | 0 | 0 |  |  |
| High Limit          | 1                                   | 1 | 1 | 1 |  |  |

1. Only in the WRO 300 H unit

2. Warm Acid cleaning in the WRO 300 H unit

#### NOTE

Days since last heat disinfection, chemical disinfection, acid cleaning, or alkaline cleaning displays in operational data. Refer to the *Operator's Manual*.

## NOTE

Setting S153 to visible in a WRO 300 unit will enable the **TIME SINCE LAST HEAT** message in the information list. However, the value has no meaning to the operator.

## 4.4.11 Time Channels

| Group: Time channel |                                                                                                    |  |  |
|---------------------|----------------------------------------------------------------------------------------------------|--|--|
| Parameter           | Settings                                                                                                    |  |  |
| Name                | Time channel Program X <sup>1</sup>                                                                                                    |  |  |
| S No.               | S159–S165                                                                                                    |  |  |
|                     | S209–S222                                                                                                    |  |  |
| Description         | Preset time for automatic start of Heat disinfection or run, or automatic stop of run mode.                                                                          |  |  |
| Scale               | HH:MMWT                                                                                                    |  |  |
|                     | HH = HOUR<br>MM = MINUTE<br>W= day of week (0 = Monday, 1 = Tuesday, 7 = Sunday)<br>T= Type (0 = No Type (inactive), 1 = Heat disinfection, 2 =<br>RUN, 3 = STANDBY) |  |  |
| Default             | 00:0010                                                                                                    |  |  |
|                     | The default preset value above means that no time channel is enabled because the last number (representing type) is set to <b>0=NOTYPE</b> .                         |  |  |

| Group: Time channel    |                                                                                                    |  |  |
|------------------------|----------------------------------------------------------------------------------------------------|--|--|
| Parameter              | Settings                                                                                              |  |  |
| Further<br>Explanation | Examples:                                                                                             |  |  |
|                        | 08:0021 means that 08:00 o'clock on Wednesday a Heat dis-<br>infection will automatically be started. |  |  |
|                        | 00:3512 means that 00:35 o'clock on Tuesday run will auto-<br>matically be started.                   |  |  |
|                        | <b>10:5073</b> means that 10:50 o'clock on Sunday the WRO unit will automatically go to standby.      |  |  |

1. X represents a number (1-21) = Program number

#### NOTE

Preset of time channels is recommended to be done in internal service mode. The presets (S159 to S165 and S209 to S222) can thereafter be copied from one WRO unit to another using GXP software.

## 4.4.12 Reminders

A text string of maximum 28 characters can be set for each reminder. Due to the limit of 14 characters in the GXP program the text string for every recurring notification is divided on two presets.

#### NOTE

The time period is set from internal service mode, refer to *Sub Menus for Reminders on page 62*.

| Group: Reminders   |         |                              |               |  |
|--------------------|---------|------------------------------|---------------|--|
| Parameter Settings |         |                              |               |  |
| Scale              |         | Text string of 14 characters |               |  |
| 1                  | Name    | Reminders_1                  | Reminders_12  |  |
|                    | S No.   | S171                         | S172          |  |
|                    | Default | REPLACE                      | CARBON FILTER |  |
| 2                  | Name    | Reminders_2                  | Reminders_22  |  |
|                    | S No.   | S173                         | S174          |  |
|                    | Default | DISINFECTION                 | REQUIRED      |  |
| 3                  | Name    | Reminders_3                  | Reminders_32  |  |
|                    | S No.   | S175                         | S176          |  |
|                    | Default | ACIDCLEAN                    | MEMBRANES     |  |

| Group: Reminders |                    |             |              |  |
|------------------|--------------------|-------------|--------------|--|
| Para             | Parameter Settings |             |              |  |
| 4                | Name               | Reminders_4 | Reminders_42 |  |
|                  | S No.              | S177        | S178         |  |
|                  | Default            | REMI        | NDER4        |  |
| 5                | Name               | Reminders_5 | Reminders_52 |  |
|                  | S No.              | S179        | S180         |  |
|                  | Default            | REMI        | NDER5        |  |

## 4.4.13 Remote

| Group: Remote |                                                     |                                                                                                    |                                                                               |
|---------------|-----------------------------------------------------|----------------------------------------------------------------------------------------------------|-------------------------------------------------------------------------------|
| Parameter     | Settings                                            |                                                                                                    |                                                                               |
| Name          | WRO 300 - AK pro-<br>tocol                          | CRC_RUN_SIGNAL_<br>INVERSED_POLARITY                                                                                                    | Enable/disable<br>remote chem dis<br>stop                                     |
| S No.         | S182                                                | S208                                                                                                    | S234                                                                          |
| Description   | Setting of serial or<br>parallel communica-<br>tion | Preset to change the<br>polarization of REMOTE<br>START from the dialysis<br>machine. This preset is<br>only functioning if the<br>S182 is set to parallel                                                                     | Enables the possi-<br>bility to remote stop<br>of Chemical disin-<br>fection. |
| Scale         | 0 = PARALLEL<br>1 = SERIAL                          | 0 = False; A closing of<br>the current circuit will<br>force the WRO unit to go<br>to standby if in run.<br>1 = True; No current<br>through the current cir-<br>cuit will force the WRO<br>unit to go to run if in<br>standby. | 0=DISABLED<br>1=ENABLED                                                       |
| Default       | 0                                                   | 0                                                                                                    | 0                                                                             |
| Low Limit     | 0                                                   | 0                                                                                                    | 0                                                                             |
| High Limit    | 1                                                   | 1                                                                                                    | 1                                                                             |

*NOTE* It is recommended not to change the preset S208 and S234.

## 4.4.14 External relay

| Group: External Relay |                                                                                                    |  |
|-----------------------|----------------------------------------------------------------------------------------------------|--|
| Parameter             | Settings                                                                                                    |  |
| Name                  | External buzzer relay on/off                                                                                                    |  |
| S No.                 | S226                                                                                                    |  |
| Description           | If enabled ( <b>TRUE</b> ), it is possible to use the external alarm output to control opening and closing of the external tap water valve. Makes it possible to activate run by Time channels and at the same time control the external tap. |  |
| Scale                 | 0 = FALSE<br>1 = TRUE                                                                                                    |  |
| Default               | 1                                                                                                    |  |
| Low Limit             | 0                                                                                                    |  |
| High Limit            | 1                                                                                                    |  |

The external water valve can be connected to connector P502. The output from the WRO unit is controlled by a relay. All three connection points (common, normally closed and normally open) are directly connected to the external connector P502. The maximum external voltage connected to the relay is 24 VDC and the maximum current is 100 mA.

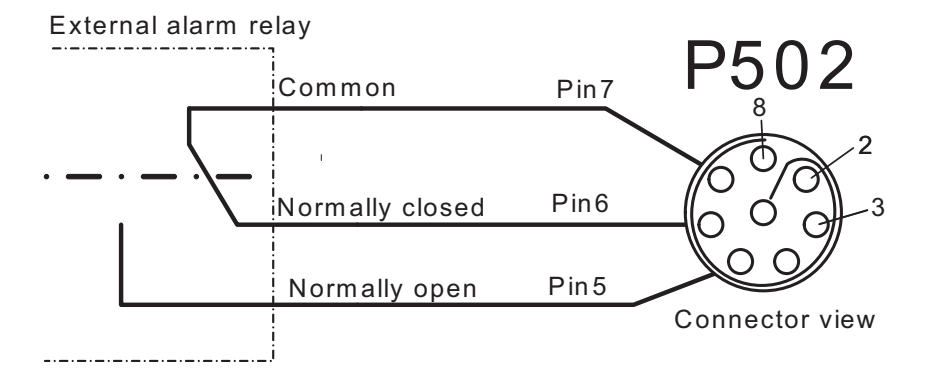

This page is blank.

# 5 Wiring Diagram

# 5.1 WRO 300 H

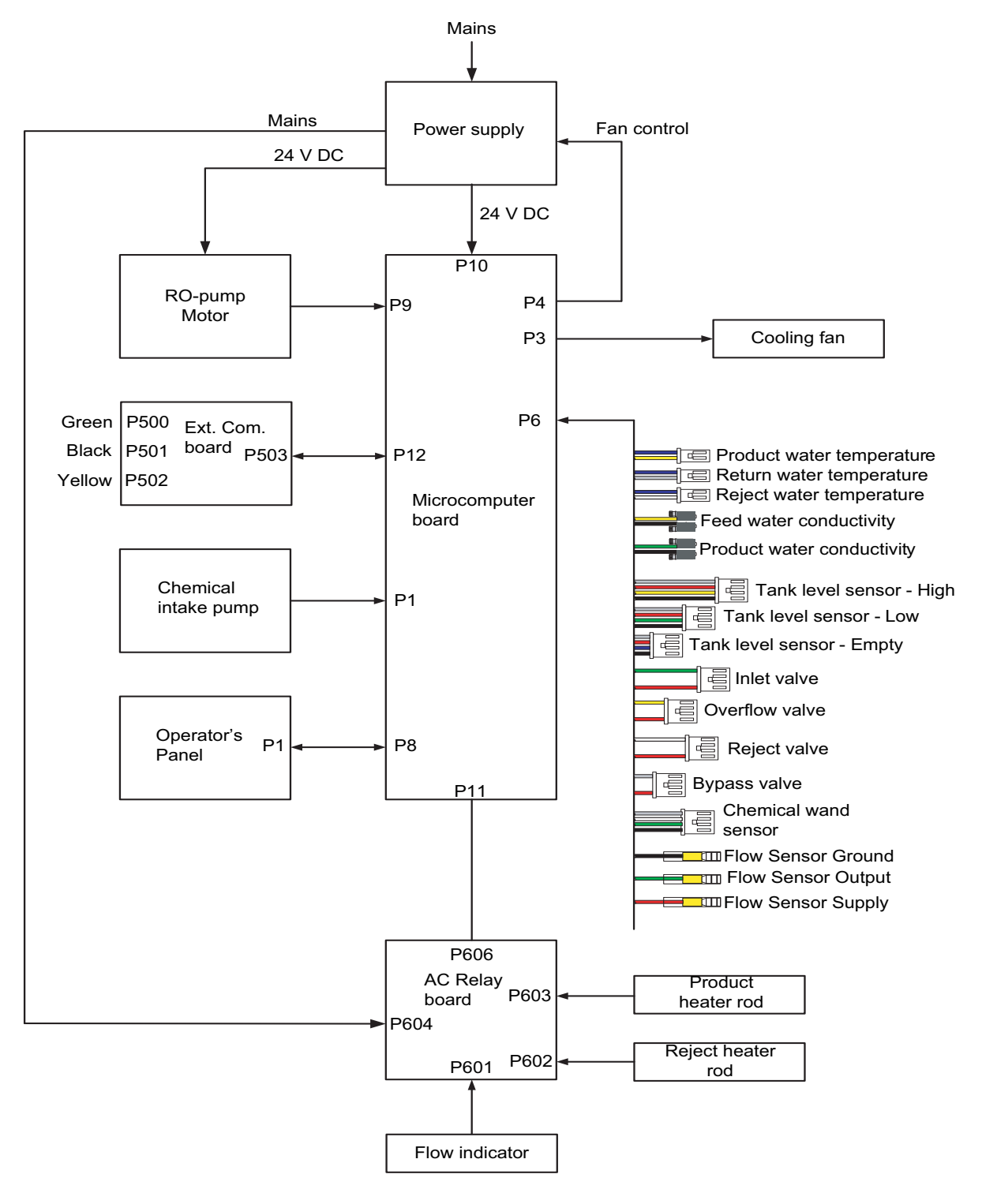

Fig.5.1 — Wiring diagram for the WRO 300 H unit

## 5.2 WRO 300

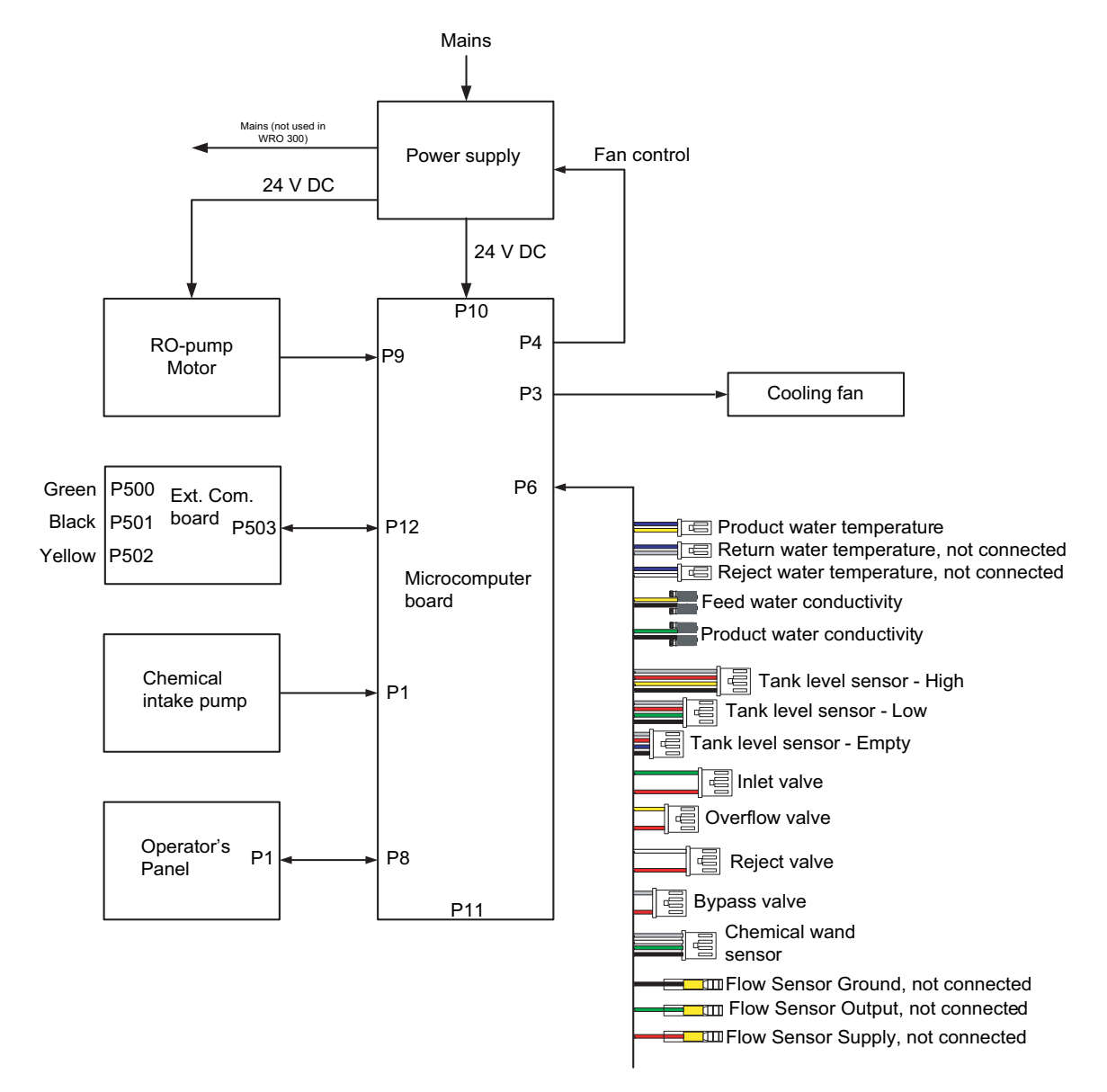

Fig.5.2 — Wiring diagram for the WRO 300 unit

# 6 Maintenance

## 6.1 Water Testing

Certain tests of the water are required to insure proper function of the WRO unit. The testing frequency depends on system setup and local conditions and regulations. The following tests are recommended.

## 6.1.1 Total Chlorine

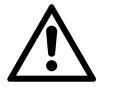

WARNING

This device does not remove chlorine and chloramines from the water. Carbon filtration to remove these substances is therefore required if the total chlorine concentration might exceed 0.1 mg/ liter (ppm). Severe patient injury may otherwise occur. Ensure by testing or by other means that the total chlorine concentration is below 0.1 mg/l (ppm) prior to initiating dialysis treatment.

Test kit example:

SteriChek Chlorine Sensitive, MCP order number 3027108.

## 6.1.2 Residual Hardness

If a softener is installed before the WRO unit, a test for residual hardness should be performed by the user on a regular basis to verify the performance of the softener. Refer to the operator's manual for the softener.

Example of test kit:

SteriChek Sensitive Low-Range Water Hardness, MCP order number WT821973.

## 6.1.3 Performance Tests

Chemical and microbiological tests of the product water for the WRO unit must be performed on a regular basis. Scope, methodology and frequency should be in accordance with local rules and regulations.

## 6.2 Changing Prefilter Cartridges

## 6.2.1 General

The prefiltration equipment to the WRO unit may vary in type, number and size depending on local conditions and feed water quality. Filtration to remove particles 5 micron and larger is always required. Carbon filtration must also be applied if the water contains or may contain chlorine or chloramines at any time but is also recommended as a general precaution in all installations. Filtration through two carbon filters in series is recommended.

Carbon block filters contain a carbon matrix that acts as a filtration medium itself and is therefore a good alternative as a combination fil-

ter. Different sizes and filtration rates are available to fit different requirements.

## 6.2.2 Replacing Carbon Block Filters

#### 6.2.2.1 Frequency

The cartridge should be exchanged before the total chlorine concentration exceeds 0.1 mg/l. Proactive replacement on a regular basis should be done to avoid an excessive pressure drop over the filter.

#### 6.2.2.2 Filter Change Procedure

Step 1 Turn off the water supply.

- Step 2 Relieve any pressure in the prefilter housing.
- Step 3 Unscrew the prefilter housing and remove the old cartridge.
- Step 4 Clean the inner surface of the housing.
- Step 5 Insert a new cartridge and reinstall the housing.
- Step 6 Turn on the water supply and verify that there are no leaks.

## 6.3 Power Supply Unit

#### 6.3.1 Air Filter

The air filter in the power supply unit protects it from dust. It has to be replaced on a regular basis to insure sufficient air flow through the unit. The filter should be exchanged at least annually. More frequent replacement may be required depending on environmental conditions.

#### 6.3.2 Protective Earth (PE)

Verify the protective earth connection (earth ground) after service work and at regular intervals.

## 6.4 Adjusting Product Water Flow

## 6.4.1 Using Adjustment Tool 3027493

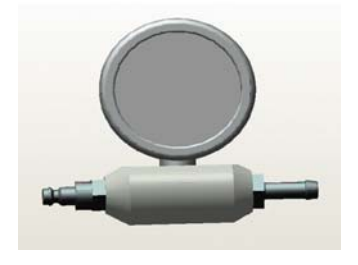

Fig.6.1 — Adjustment Tool 3027493

This tool will automatically result in a correct product water flow (1.1 - 1.2 l/min) when the loop pressure is set at 1.5 bar.

- Step 1 Mount a pressure gauge in the quick connector on the RO module.
- Step 2 Connect the service tool to the Y-coupling on the loop of a WRO 300 or WRO 300 H.
- Step 3 Connect a hose to the outlet of the tool and lead it to drain.
- Step 4 Start the WRO in Run.
- Step 5 Wait until the water temperature has stabilized.
- Step 6 Adjust the loop pressure with the internal needle valve<sup>1</sup> in the WRO until a stable pressure of 1.5 bar is obtained.
- Step 7 Stop the WRO and disconnect the tool from the Y-coupling.
- Step 8 Check the reject pressure at the pressure gauge on the RO module. The pressure should be below 13 bar. Otherwise, the membrane may need cleaning or be replaced.
  - 1) Refer to Needle Valve on page 27.

## 6.4.2 Using Adjustment Tool WT100TEST

- Step 1 Attach a pressure gauge to the quick connector on the RO module.
- Step 2 Attach another pressure gauge and an adjustable valve after the Y coupling on the product water loop.

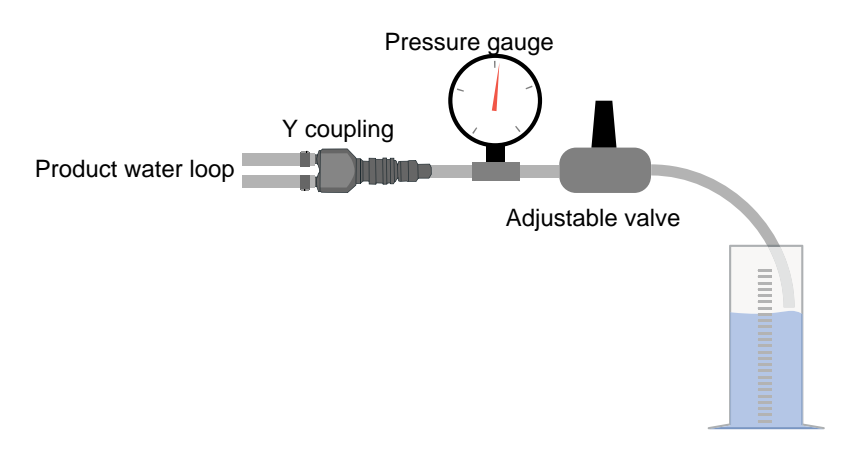

- Step 3 Start the WRO unit and let it run until the water temperature has stabilized.
- Step 4 Adjust the external adjustable valve until the pressure in the product water loop is 1.5 bar.
- Step 5 Measure the product water flow. It should be 1.1 (10 °C) to 1.2 (30 °C) I/min.
- Step 6 If the flow is lower, slightly close the internal needle valve<sup>1</sup>. If higher, slightly open it.
- Step 7 Repeat steps 4 to 6 until flow and pressures are correct.
- Step 8 Check the reject pressure at the pressure gauge on the RO module. The pressure should be below 13 bar the membrane may need to be cleaned or to be replaced.

#### NOTE

This tool is being replaced by tool P/N 3027493 because of its ease of use.

1) Refer to Needle valve on page 27.
## 6.5 Conductivity Adjustment

#### NOTE

The conductivity of a reverse osmosis unit is intended as an indication of the performance of the device. As such, there is no need for an absolute calibration. The procedure below, referred to as calibration in the Internal service menu, will only adjust the conductivity reading of the WRO unit to correspond to the reading of an external, temperature-compensated conductivity reference meter, designed for conductivity measurements in pure water.

#### NOTE

When using software version P3.2 or lower the conductivity reading in internal service mode will differ from the reading on the display of the WRO unit, as the value in internal service is not temperature compensated. Check the conductivity reading on the display of the WRO unit after making adjustments.

### 6.5.1 Adjustment Procedure<sup>1</sup>

- Step 1 Start the WRO unit in run mode by pressing **(**). Wait for 15 minutes for the conductivity to stabilize.
- Step 2 Create a product water consumption, about 0.5 l/min, by means of an adjustable valve or equal.

#### NOTE

The product water temperature sensor is also used for the temperature compensation calculation of the feed water conductivity. If the adjustment is to be made after a heat disinfection of a WRO 300 H unit, 30 extra minutes is required for the temperature equalization within the flow path.

### 6.5.1.1 Product Water (PW) Adjustment

- Step 1 Enter INTERNAL SERVICE, CALIBRATE COND and PW.
- Step 2 Check that **OFFSET** is set to **0**. If not, change it to **0**.
- Step 3 Use a conductivity reference meter to read the product water conductivity from the loop.
- Step 4 Use the up and down arrows to adjust the COEFF so that the temperature compensated value (T) corresponds to the value of the reference meter (it takes a couple of seconds between each adjustment until the display value is updated). A higher coefficient will result in a lower conductivity value and vice versa.

<sup>1.</sup> Refer to Internal Service on page 59, Calibrate Cond on page 65.

Step 5 Press 🧐 to confirm.

NOTE

Remember to turn the WRO unit off and on with the mains power switch to ensure changes are correctly used by the program.

Step 6 Press **us** three times to exit the internal service mode and go back to normal display.

#### 6.5.1.2 Feed Water Adjustment:

- Step 1 Enter INTERNAL SERVICE, CALIBRATE COND and FW.
- Step 2 Check that **OFFSET** is set to **0**. If not, change it to **0**.
- Step 3 Use a conductivity reference meter to read the feed water conductivity at the tap.
- Step 4 Use the up and down arrows to adjust the **COEFF** so that the **temperature compensated** value (**T**) corresponds to or is as close as possible to the value of the reference instrument (it takes a couple of seconds between each adjustment before the display value is updated). A higher coefficient will result in a lower conductivity value and vice versa.

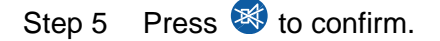

#### NOTE

Remember to turn the WRO unit off and on with the mains power switch to ensure changes are correctly used by the program.

Step 6 Press Dis three times to exit the Internal Service mode and go back to normal display.

## 6.6 Checking Operator Panel

- Step 1 Press the 🥙 button and at the same time switch on the WRO unit using the mains power switch.
- Step 2 During approximate two seconds after start verify that a frame with the outermost pixels are activated (the overlay blocks the lower part of the display).

#### NOTE

The text **TEST WRO 300** will appear on the LCD after the time has expired.

Step 3 Press and hold 0 and verify that the button lights.

- Step 4 Release the button and verify that the button light is off.
- Step 5 Press and hold **(**) and verify that the button lights and that all LCD pixels are activated, black (the overlay blocks the lower part of the display).
- Step 6 Release the button and verify that the button lights.
- Step 7 Press and hold and verify that the button lights.
- Step 8 Release the button and verify that the button light is off.
- Step 9 Press and hold the **and verify that the LCD back-light** flashes.
- Step 10 Release the button and verify that the back-light stops flashing.
- Step 11 Press and hold the verify that the loudspeaker is sounding.
- Step 12 Release the button and verify that the loudspeaker is silent.

## 6.7 Checking Chemical Intake O-rings

To avoid insufficient intake of chemicals because of air leakage, regularly check that the o-ring on the disinfection wand and the two o-rings in the chemical intake are intact. Change if any sign of damage.

## 6.8 Battery Replacement

### 6.8.1 WRO 300/300 H Battery

| Description                 | Туре            | Location         |
|-----------------------------|-----------------|------------------|
| Battery to real time clock, | CR2025          | On the CPU board |
| 3V Lithium                  | (or equivalent) |                  |

### 6.8.2 Battery and Electronic Waste Handling

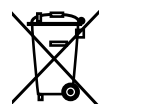

Separate collection for electrical and electronic equipment

### 6.8.3 Waste Handling

Battery from WRO 300/300 H shall not be discarded in normal waste — instead separate and proper collection systems must be used. If improperly disposed, battery might contaminate the environment and risk the health of people.

### NOTE

Follow local legislation applicable for Battery and electronic waste handling.

# 7 Electrical Safety

## 7.1 Protective Earth Test

### 7.1.1 Test Equipment for PET Test.

Digital multimeter:

Manufacturer: Fluke Resistance: accuracy ±0.5 percent

### 7.1.2 PET for WRO 300

- Step 1 Check that the resistance between the grounding clips of the mains plug and the exterior cover of the power supply is  $\leq 0.3$  Ohm.
- Step 2 Check that the resistance between the grounding clips of the mains plug and the chassis grounding screw is  $\leq 0.3$  Ohm.

### 7.1.3 PET for WRO 300 H

- Step 1 Check that the resistance between the grounding clips of the mains plug and the exterior cover of the power supply is  $\leq$  0.3 Ohm.
- Step 2 Check that the resistance between the grounding clips of the mains plug and the chassis grounding screw is  $\leq 0.3$  Ohm.
- Step 3 Check that the resistance between the grounding clips of the mains plug and the Heater A metal cover is  $\leq 0.3$  Ohm.
- Step 4 Check that the resistance between the grounding clips of the mains plug and the Heater B metal cover is  $\leq 0.3$  Ohm.

## 7.2 Electrical Leakage Test (ELT)

### 7.2.1 ELT Test Equipment

Safety tester:

According IEC 60601-1 Suggested Manufacturer: Metron, Rigel, Biotect

### 7.2.2 ELT General Conditions

- Ensure that the WRO unit is connected to both feed water and drain.
- Connect the WRO unit to the outlet supply of the safety tester. Use a mains plug adapter for respective mains plug.
- No other external equipment other than specified in this instruction should be connected to the machine.

- The protective earth of the WRO unit must not be in contact with any external protective earth (earth ground).
- The product water loop should be open to drain.

### 7.2.3 ELT WRO 300

Measure the earth leakage current with the safety tester:

- Step 1 Start the WRO unit by pressing (1) until light goes on (steady light).
- Step 2 Take the highest reading when the machine is running (test period 5 minutes).
- Step 3 Invert the mains phases. The WRO unit may restart.
- Step 4 Take the highest reading when the machine is running (test period 5 minutes).
- Step 5 Check that the highest measured readings don't exceed the earth leakage current limit for WRO 300 (see table below).

### 7.2.4 ELT WRO 300 H

Measure the earth leakage current with the safety tester:

- Step 1 Start the WRO unit in LFH from the SELECT menu.
- Step 2 Wait 10 minutes; verify that the WRO unit is still in LFH. Record the reading.
- Step 3 Invert the phases of the mains. The WRO unit might restart.
- Step 4 Wait 5 minutes; verify that the WRO unit is still in LFH. Record the reading.
- Step 5 Check that the highest measured readings don't exceed the earth leakage current limit for WRO 300 H, see table below.

### 7.2.5 Earth Current Limits

|                       | Voltage       | Current     |
|-----------------------|---------------|-------------|
| Earth Leakage Current | 220 – 240 VAC | Max. 250 µA |
|                       | 115 VAC       | Max. 145 µA |
|                       | 100 VAC       | Max. 140 µA |

# 8 Technical Data

# 8.1 Performance and Specification

|               |                                                                                                    | Values                                                                                                    |  |
|---------------|----------------------------------------------------------------------------------------------------|----------------------------------------------------------------------------------------------------|--|
| Product water | Output flow                                                                                                    | <ul> <li>Minimum 1.1 I/min</li> <li>at +10 °C feed water temperature</li> <li>at 0.15 MPa (22 psi) pressure in the product water loop</li> </ul>                                                                                                    |  |
|               | Product water loop                                                                                                    | Maximum 2 metres (2 x 1 m) uninsulated<br>Maximum 20 metres (2 x 10 m) insulated*                                                                                                    |  |
|               | <ul> <li>*under the following conditions;</li> <li>MCP recommended insulation shall be used</li> <li>the minimum feed water temperature is +10 °C</li> <li>the minimum ambient temperature is +18 °C</li> </ul> |                                                                                                    |  |
|               | Product water pressure                                                                                                    | 0.12 to 0.6 MPa (17 to 87 PSI) during RUN mode (depending of the consumption from product water loop)                                                                                                    |  |
|               | Quality                                                                                                    | <ul> <li>Dependent on feed water quality. If potable wat is used, the following rejection rates will be obtained:</li> <li>Total dissolved salts: &gt;96% (based on conductivity at +10 °C feed water temperature</li> <li>Bacteria and endotoxins: &gt;99%</li> </ul> |  |

|                    |                                                                                                    | Values                                                                                                    |  |
|--------------------|----------------------------------------------------------------------------------------------------|----------------------------------------------------------------------------------------------------|--|
| Water Supply       | Input                                                                                                    | Min. 3.0 l/min required                                                                                                   |  |
|                    | Feed Water Pressure                                                                                                    | During operation — there is an inlet flow of water<br>into the WRO unit.                                                  |  |
|                    |                                                                                                    | Maximum design pressure:                                                                                                  |  |
|                    |                                                                                                    | 0.8 MPa (115 psi)                                                                                                    |  |
|                    |                                                                                                    | If the feed water pressure exceeds 0.3 MPa (45 psi), a flow regulator, order number<br>WTW522001001, should be installed. |  |
|                    | Feed Water Temperature                                                                                                    | +5 to +30 °C                                                                                                    |  |
|                    | Feed Water Quality                                                                                                    | Potable water should be used.                                                                                             |  |
|                    |                                                                                                    | Particle filtration shall be used (<5 $\mu$ m)                                                                            |  |
|                    |                                                                                                    | Carbon filtration shall be used if water is chlori-<br>nated, see limits below.                                           |  |
|                    |                                                                                                    | Membrane life expectancy might be reduced if the monitor is operated outside the following limits.                        |  |
|                    | Hardness                                                                                                    | <0.3 °dH (6 ppm as CaCO <sub>3</sub> )                                                                                    |  |
|                    | Iron                                                                                                    | <0.1 mg/l                                                                                                    |  |
|                    | Manganese                                                                                                    | <0.1 mg/l                                                                                                    |  |
|                    | Turbidity                                                                                                    | <1 JTU                                                                                                    |  |
|                    | Total dissolved salts<br>(TDS)                                                                                                    | <1500 mg/l                                                                                                    |  |
|                    | Fouling index (silt density index)                                                                                                    | <5                                                                                                    |  |
|                    | Chlorine (total)                                                                                                    | <0.1 mg/l                                                                                                    |  |
| Drain              | Drain output flow during run mode                                                                                                    | 1.2 ±0.1 l/min                                                                                                    |  |
|                    | Height difference<br>between the drain hose<br>outlet and the WRO<br>300 H drain outlet.                                                                                                    | Maximum 1.0 m                                                                                                    |  |
|                    | Drain (length of hose)                                                                                                    | Maximum 5 m                                                                                                    |  |
|                    | Drain flow capacity                                                                                                    | Minimum 3.0 I/min required                                                                                                |  |
|                    | Max temperature                                                                                                    | 85 °C                                                                                                    |  |
| Tank Air Vent      | Tank Air Vent       This outlet connects the tank to the atmosphere.         This outlet must be connected with an air gap if plumbed to a drain.         is connected to the Tank air vent, the hose shall have a constant slope         NOTE         Air will move back and forth in this line because of the variation of th the tank. |                                                                                                    |  |
|                    |                                                                                                    |                                                                                                    |  |
| Chemical<br>intake | The machine is designed to chemical intake.<br>The maximum suction height                                                                                                    | designed to bring in disinfectant-cleaning agent through the uction height from chemical intake is 600 mm.                |  |

|                              |                                                                                                    | Values                                                                                                    |                                           |  |
|------------------------------|----------------------------------------------------------------------------------------------------|----------------------------------------------------------------------------------------------------|-------------------------------------------|--|
| Fluid<br>Connections         | Designed for flexible, reinforced tubing 8 mm x 2.5 mm (5/16 in. I.D.)<br>The product water loop is designed for flexible, reinforced tubing 5 mm x 3 mm. |                                                                                                    |                                           |  |
| Conductivity<br>measurement  | onductivity<br>Product water conductive                                                                                                    |                                                                                                    | 1–500 μS/cm<br>+10%                       |  |
| (Temperature<br>compensated) | ity                                                                                                    |                                                                                                    | or ±10 µS/cm Which-<br>ever is greater    |  |
|                              | Feed water conductivity                                                                                                    | Operating range                                                                                                    | 10 - 2000 µS/cm                           |  |
|                              |                                                                                                    | Accuracy                                                                                                    | ±10% or ±10 µS/cm<br>Whichever is greater |  |
| Temperature                  | Operating range                                                                                                    | 0 to 105 °C                                                                                                    | ·                                         |  |
| measurement                  | Accuracy                                                                                                    | ±4 °C                                                                                                    |                                           |  |
| Reverse<br>osmosis<br>module | Membrane material                                                                                                    | Polyamide, thin film composite                                                                                                    |                                           |  |
|                              | Membrane configuration                                                                                                    | Spiral wound                                                                                                    |                                           |  |
|                              | Membrane pH tolerance                                                                                                    | 2 to 11                                                                                                    |                                           |  |
| Power supply                 | Mains Voltage                                                                                                    | 100 to 240 VAC (line voltage range 85 to 264 VAC)                                                                                  |                                           |  |
|                              | Frequency                                                                                                    | 50 or 60 Hz (line frequency range 45 to 65 Hz)                                                                                     |                                           |  |
|                              | Power Consumption Max                                                                                                    | 1500 W (100 VAC)<br>1380 W (115 VAC)<br>1850 W (220-240 VAC)                                                                       |                                           |  |
|                              | Appliance inlet                                                                                                    | According to IEC 60320; C14                                                                                                    |                                           |  |
|                              | Cable                                                                                                    | Cable with protective earth<br>Conductor length max. 3.5 m<br>minimum 1 mm <sup>2</sup> (220-240 VAC)<br>AWG 16 at 100 and 115 VAC |                                           |  |
|                              | Mains plug                                                                                                    | North America type—100 and 115 VAC, Hospital grade, earthed plug, type IEC 60 083; A5-15                                           |                                           |  |
|                              | Fuses                                                                                                    | 15 A slo blo (115 VAC)<br>15 A slo blo (100 VAC)                                                                                   |                                           |  |
|                              | Earth Leakage Current                                                                                                    | Max. 250 μA (220–240 VAC)<br>Max. 145 μA (115 VAC)<br>Max. 140 μA (100 VAC)                                                        |                                           |  |

|                                        |                                                | Values                        |                    |  |
|----------------------------------------|------------------------------------------------|-------------------------------|--------------------|--|
| Connection of<br>External<br>Equipment | External connector 8 pins REDEL, yellow.       |                               |                    |  |
|                                        | Not used.                                      |                               |                    |  |
|                                        | External connector 8 pins REDEL, black. RS-232 |                               |                    |  |
|                                        |                                                | Max input voltage             | ±15 VDC            |  |
|                                        | Logging interface                              | High level min output voltage | 5.0 VDC            |  |
|                                        |                                                | Low level max output voltage  | 5.0 VDC            |  |
|                                        |                                                | Max Current                   | ±5 mA DC           |  |
|                                        | External connector 8 pins REDEL, green.        |                               |                    |  |
|                                        | Not used.                                      |                               |                    |  |
| Sound                                  | Sound power level                              | Less than 65 dBa during       | g normal operation |  |

# 8.2 Chemical Disinfection

| Disinfection       | <ul> <li>The following disinfectants may be administered via the chemical intake:</li> <li>MINNCARE® Cold Sterilant</li> <li>Other peracetic acid disinfectants, provided that they are approved by the manufacturer for disinfection of thin film composite reverse osmosis membranes made of modified polyamide. Follow the manufacturer instructions for use for the specific disinfectant.</li> </ul>                                                                  |
|--------------------|----------------------------------------------------------------------------------------------------|
| Cleaning<br>agents | <ul> <li>The following cleaning agents may be administered via the chemical intake:</li> <li>Citric acid</li> <li>Minnclean® AC</li> <li>Minnclean® TF</li> <li>Acetic Acid (5%)</li> <li>Other cleaning agents may also be used, provided that they are approved by the manufacturer for cleaning of thin film composite reverse osmosis membranes made of modified polyamide. Follow the manufacturer's instructions for use for the specific cleaning agent.</li> </ul> |
| Preservation       | <ul> <li>The following preservations may be administered via the chemical intake and feed water inlet:</li> <li>MEMSTOR</li> <li>MEMSTOR in combination with 9% glycerol</li> <li>Formalin</li> </ul>                                                                                                    |
| Exterior cleaning  | <ul> <li>Ethanol (70%)</li> <li>Isopropanol (60%)</li> <li>Soapy water</li> </ul>                                                                                                    |

# 8.3 Physical Data

| Measurements             | Values                                                    |  |
|--------------------------|-----------------------------------------------------------|--|
| Weight                   | 33 kg (72.8 lb)                                           |  |
| Height                   | 563 mm (22.2 inch)                                        |  |
| Depth                    | Max 520 mm (20.5 inch)                                    |  |
|                          | Footprint 380 mm (15.0 inch)                              |  |
| Width                    | Max 205 mm (8.1 inch)                                     |  |
|                          | Footprint 185 mm (7.3 inch)                               |  |
| Internal fluid<br>volume | Approximately 3.5 liters excluding the product water loop |  |

# 8.4 Materials Contacting Product Water

| Туре     | Material                      |  |
|----------|-------------------------------|--|
| Polymers | PA (Polyamide)                |  |
|          | PEEK (Polyetheretherketone)   |  |
|          | PEI (Polyetherimide)          |  |
|          | PE (Polyethylene)             |  |
|          | PFA (Fluorocarbon)            |  |
|          | POM (Polyoxymethylene)        |  |
|          | PP (Polypropylene)            |  |
|          | PPS (Polyphenylensulphite)    |  |
|          | PVC (Polyvinylchloride)       |  |
|          | PVDF (Polyvinyliden fluoride) |  |
| Rubber   | Q (Silicone)                  |  |
| Metals   | Titanium                      |  |
|          | Stainless steel               |  |
| Others   | Ceramic                       |  |

# 8.5 Environmental Data

|                |                                                                                                    | Value           |  |
|----------------|----------------------------------------------------------------------------------------------------|-----------------|--|
| Operation      | Ambient Temperature range                                                                                                    | +10 to +40 °C   |  |
|                | Relative Humidity range                                                                                                    | 30 to 85% RH    |  |
|                | Air Pressure range                                                                                                    | 700 to 1060 hPa |  |
| Transportation | Ambient Temperature range                                                                                                    | -10 to +40 °C   |  |
| and storage    | Relative Humidity range                                                                                                    | 10 to 95% RH    |  |
|                | Air Pressure range                                                                                                    | 500 to 1060 hPa |  |
|                | For transportation and storage below the freezing point, the WRO 300 H must be filled with a preservation solution of 2% MEMSTOR, at least 9% glycerol and the remaining parts RO water.                                                                                 |                 |  |
|                | During transportation and storage the equipment must be kept<br>in its original packing. If transportation or storage time is more<br>than 15 weeks, the environmental data relating to the operation<br>must be followed.                                               |                 |  |
|                | If condensation occurs when moving the equipment between<br>locations with different temperatures and high relative humidity<br>(for example, outdoor and indoor locations), the inside of the<br>equipment must be allowed to dry before switching on the<br>equipment. |                 |  |

# 8.6 Electromagnetic Environment

|                                                                                                    |                                                                                   | Value                                                                                                    |                                                                                                    |  |
|----------------------------------------------------------------------------------------------------|-----------------------------------------------------------------------------------|----------------------------------------------------------------------------------------------------|----------------------------------------------------------------------------------------------------|--|
| The WRO 300 H is intended for use in the electromagnetic environment specified below. The cus-<br>tomer or the user of the WRO 300 H should assure that it is used in such an environment. |                                                                                   |                                                                                                    |                                                                                                    |  |
| Emissions Test                                                                                                    | Compliance                                                                        | Electromagnetic Environment — Guidance                                                                                                    |                                                                                                    |  |
| RF emissions<br>CISPR 11                                                                                                    | Group1                                                                            | The WRO 300 H uses RF energy only for its internal func-<br>tion. Therefore, its RF emissions are very low and are not<br>likely to cause any interference in nearby electronic<br>equipment                                         |                                                                                                    |  |
| RF emissions<br>CISPR 11                                                                                                    | Class B                                                                           | The WRO 300 H is suitable for use in all establishments,<br>including domestic establishments and those directly con-<br>nected to the public low-voltage power supply network<br>that supplies buildings used for domestic purposes |                                                                                                    |  |
| Harmonic emis-<br>sions IEC 61000-3-2                                                                                                    | Class A (Not<br>applicable for<br>115 V version)                                  |                                                                                                    |                                                                                                    |  |
| Voltage fluctuations/<br>flicker emissions<br>IEC 61000-3-3                                                                                                    | Complies (Not<br>applicable for<br>115 V version)                                 |                                                                                                    |                                                                                                    |  |
| Immunity Test                                                                                                    | IEC 60601<br>Test Level                                                           | Compliance<br>Level                                                                                                    | Electromagnetic<br>Environment — Guidance                                                                                                    |  |
| Electrostatic dis-<br>charge (ESD)IEC<br>61000-4-2                                                                                                    | ±6 kV contact<br>±8 kV Air                                                        | ±6 kV contact<br>±8 kV Air                                                                                                    | Floors should be wood, concrete or<br>ceramic tile. If floors are covered with<br>synthetic material, the relative humid-<br>ity should be at least 30%. |  |
| Surge IEC 61000-4-<br>5                                                                                                    | ±1 kV for differ-<br>ential mode<br>±2 kV for com-<br>mon mode                    | 1 kV for differen-<br>tial mode<br>± 2kV for com-<br>mon mode                                                                                                    | Mains power quality should be that of<br>a typical commercial or hospital envi-<br>ronment                                                               |  |
| Voltage dips, short<br>interruptions and<br>voltage variations on<br>power supply input<br>lines.<br>IEC 61000-4-11                                                                        | <5% U <sub>T</sub> <sup>1</sup> (>95%<br>dip in U <sub>T</sub> ) for 0.5<br>cycle | <5% U <sub>T</sub> (>95%<br>dip in U <sub>T</sub> ) for 0.5<br>cycle                                                                                                    | Mains power quality should be that of a typical commercial or hospital environment.                                                                      |  |
|                                                                                                    | 40% U <sub>T</sub> (60% dip<br>in U <sub>T</sub> ) for 5<br>cycles                | 40% U <sub>T</sub> (60% dip<br>in U <sub>T</sub> ) for 5 cycles                                                                                                    |                                                                                                    |  |
|                                                                                                    | $70\% U_T (30\% dip)$<br>in U <sub>T</sub> ) for 25<br>cycles                     | 70% U <sub>T</sub> (30% dip<br>in U <sub>T</sub> ) for 25<br>cycles                                                                                                    |                                                                                                    |  |
|                                                                                                    | <5% U <sub>T</sub> (>95%<br>dip in U <sub>T</sub> ) for 5<br>sec                  | <5% U <sub>T</sub> (>95%<br>dip in U <sub>T</sub> ) for 5<br>sec                                                                                                    |                                                                                                    |  |
| Power frequency<br>(50/60 Hz)<br>magnetic field<br>IEC 61000-4-8                                                                                                    | 3 A/m                                                                             | 3 Ā/m                                                                                                    | Power frequency magnetic fields<br>should be at levels characteristic of a<br>typical location in a typical commer-<br>cial or hospital environment.     |  |

|                              |                                | Value               |                                                                                                    |
|------------------------------|--------------------------------|---------------------|----------------------------------------------------------------------------------------------------|
| Immunity Test                | IEC 60601<br>Test Level        | Compliance<br>Level | Electromagnetic<br>Environment — Guidance <sup>2</sup>                                                                                                    |
| Conducted RFIEC<br>61000-4-6 | 3 Vrms<br>150 kHz to 80<br>MHz | 3 V                 | Portable and mobile RF communica-<br>tions equipment should be used no<br>closer to any part of the WRO 300 H,<br>including cables, than the recom-<br>mended separation distance calcu-<br>lated from the equation applicable to<br>the frequency of the transmitter.<br>Recommended separation distance,<br>$d=1.2\sqrt{P}$<br>where P is the maximum output<br>power rating of the transmitter in<br>watts (W) according to the transmitter<br>manufacturer and d is the recom-<br>mended separation distance in<br>meters (m). |
| Radiated RFIEC<br>61000-4-3  | 3 V/m<br>80 MHz to 3.0<br>GHz  | 3 V/m               | d= $1.2\sqrt{P}$ 80 to 800 MHz <sup>3</sup><br>d= $2.3\sqrt{P}$ 800 MHz to 2.5 GHz                                                                                                    |
| Radiated RF mobile<br>phones | -                              | 30 V/m              | Field strengths from fixed RF trans-<br>mitters, as determined by an electro-<br>magnetic site survey <sup>4</sup> , should be less<br>than the compliance level in each fre-<br>quency range <sup>5</sup> .<br>Interference may occur in the vicinity<br>of equipment marked with the follow-<br>ing symbol:                                                                                                    |

# Recommended separation distances between portable and mobile RF communications equipment and the WRO 300 H

The WRO 300 H is intended for use in an electromagnetic environment in which radiated RF disturbances are controlled. The customer or the user of the WRO 300 H can help prevent electromagnetic interference by maintaining a minimum distance between portable and mobile RF communications equipment (transmitters) and the WRO 300 H as recommended below, according to the maximum output power of the communications equipment.

| Rated                                            | Separation distance according to frequency of transmitter (m)                     |                                                                                |                                                                |  |  |
|--------------------------------------------------|-----------------------------------------------------------------------------------|--------------------------------------------------------------------------------|----------------------------------------------------------------|--|--|
| maximum<br>output power<br>of transmitter<br>W   | $150 \text{ kHz to} \\ 80 \text{ MHz} \\ d = \left[\frac{3.5}{3}\right] \sqrt{P}$ | 80 MHz to<br>800 MHz <sup>6</sup><br>$d = \left[\frac{3.5}{3}\right] \sqrt{P}$ | 800 MHz to<br>3 GHz<br>$d = \left[\frac{7}{3}\right] \sqrt{P}$ |  |  |
| 0,01                                             | 0.11                                                                              | 0.11                                                                           | 0.23                                                           |  |  |
| 0,1                                              | 0.37                                                                              | 0.37                                                                           | 0.74                                                           |  |  |
| 1                                                | 1.2                                                                               | 1.2                                                                            | 2.3                                                            |  |  |
| 10                                               | 3.7                                                                               | 3.7                                                                            | 7.4                                                            |  |  |
| 100                                              | 12                                                                                | 12                                                                             | 23                                                             |  |  |
| Rated maximum<br>output power of<br>mobile phone | -                                                                                 | -                                                                              | $d = \begin{bmatrix} \frac{7}{30} \end{bmatrix} \sqrt{P}$      |  |  |
| 2W GSM/3G                                        | -                                                                                 | -                                                                              | 0.33                                                           |  |  |

For transmitters rated at a maximum output power not listed above, the recommended separation distance d in meters (m) can be estimated using the equation applicable to the frequency of the transmitter, where P is the maximum output power rating of the transmitter in watts (W) according to the transmitter manufacturer.

- 1. NOTE: UT is the AC mains voltage prior to application of the test level.
- 2. NOTE: These guidelines may not apply in all situations. Electromagnetic propagation is affected by absorption and reflection from structures, objects and people.
- 3. NOTE: At 80 MHz and 800 MHz, the higher frequency range applies.
- 4. Field strengths from fixed transmitters, such as base stations for radio (cellular/cordless) telephones and land mobile radios, amateur radio, AM and FM radio broadcast and TV broadcast cannot be predicted theoretically with accuracy. To assess the electromagnetic environment due to fixed RF transmitters, an electromagnetic site survey should be considered. If the measured field strength in the location in which the WRO 300 H is used exceeds the applicable RF compliance level above, the WRO 300 H should be observed to verify normal operation. If abnormal performance is observed, additional measures may be necessary, such as reorienting or relocating the WRO 300 H.
- 5. Over the frequency range 150 kHz to 80 MHz, field strengths should be less than 3 V/m.
- 6. NOTE: At 80 MHz and 800 MHz, the separation distance for the higher frequency range applies.

# 8.7 Safety

The machine complies with the following standards:

IEC 60601-1 General requirements for safety, Class I, type B, and IPX1.

IEC 60601-1-2 Electromagnetic compatibility.

# 9 Troubleshooting

## 9.1 Alarms

A message text is shown on the display when an alarm condition exists. If multiple alarm conditions are present, only the last generated alarm message displays. The others can be accessed by pressing respectively.

and then using the arrow buttons to scroll through the messages.

The following troubleshooting tables provide a reason and a list of recommended actions for each alarm message. If the first action does not clear the alarm, proceed to the second one and so on until the problem is fixed.

Descriptions of the different buzzer sounds are found in *Buzzer* Sounds on page 31

| No                                    | Alarm<br>Message                    | Definition |                                                                                                    |
|---------------------------------------|-------------------------------------|------------|----------------------------------------------------------------------------------------------------|
| 101 CONDUCTIVIT<br>SENSOR FAIL<br>URE | CONDUCTIVITY<br>SENSOR FAIL-<br>URE | WRO        | Buzzer sounds with alarm sound,<br>flashes, message text displays.                                                                                                    |
|                                       |                                     | Reason     | The initial conductivity system check (peak test) has failed.                                                                                                    |
|                                       |                                     | Action     | <ol> <li>False alarms may be issued if the feed<br/>water conductivity is very low (&lt;50 μS/<br/>cm) or if the unit is operated on reverse<br/>osmosis feed water. If so, disable preset<br/>S186 to avoid these false alarms.</li> </ol> |
|                                       |                                     |            | 2 Verify the product water conductivity reading against an external conductivity reference instrument and calibrate if necessary.                                                                                                    |
|                                       |                                     |            | 3 If the product water conductivity cannot<br>be calibrated, check the conductivity<br>measurement system (probe and elec-<br>trical connections). Replace the CPU<br>board if required.                                                    |

#### 9.1.1 General

| No  | Alarm<br>Message      | Definition |                                                                                                    |  |
|-----|-----------------------|------------|----------------------------------------------------------------------------------------------------|--|
| 102 | HIGH LEVEL            | WRO        | The WRO unit stops, buzzer sounds with                                                                                                    |  |
|     | URE                   |            | stop sound, stop sound, stop s |  |
|     |                       |            | plays.                                                                                                    |  |
|     |                       | Reason     | Failure of high level sensor in tank.                                                                                                    |  |
|     |                       |            | NOTE                                                                                                    |  |
|     |                       |            | This alarm relates to optical sensors only.<br>As a general recommendation we advise<br>changing to float level switches.                                                                                                    |  |
|     |                       | Action     | <ol> <li>If float level switches have been<br/>installed: Verify that preset S227 has<br/>been changed to MECHANICAL.</li> </ol>                                                                                                    |  |
|     |                       |            | 2 Check the connections to the high level sensor.                                                                                                    |  |
|     |                       |            | 3 Remove the high level sensor and clean it with a mild soap solution if optical type.                                                                                                    |  |
|     |                       |            | 4 If problem persists, change to float level switches.                                                                                                    |  |
| 103 | : N INTERNAL<br>ERROR | WRO        | The WRO unit stops, buzzer sounds with stop sound, 🙀 flashes, message text dis-                                                                                                    |  |
|     |                       |            | plays.                                                                                                    |  |
|     |                       | Reason     | Control unit failure.                                                                                                    |  |
|     |                       | Action     | The number (N) displayed before the alarm text identifies which specific kind of alarm that has occurred. For description refer to the table below.                                                                                                    |  |

| 103:N | Reason for Internal Error                                                                                                    | Action                                                                                                    |  |
|-------|----------------------------------------------------------------------------------------------------|----------------------------------------------------------------------------------------------------|--|
| 1-5   | The preset memory structure is veri-<br>fied at start-up. If the structure is<br>changed in an uncontrolled way, an<br>internal software error will be issued.<br>The nature of the problem deter-<br>mines which error that will be issued.<br>It is normal to get one or more of the<br>internal errors when the software<br>version is updated. Contact MCP for<br>detailed information regarding which<br>errors that could be expected.                                                                                         | <ol> <li>Restart the WRO unit. Verify that the<br/>alarm is not re-issued and that the<br/>preset values are according to local<br/>settings using GXP.</li> <li>Replace the CPU board if problem<br/>persists. Perform all necessary<br/>actions according to the replacement<br/>matrix, refer to <i>Replacements on</i><br/><i>page 57</i>.</li> </ol>                   |  |
| 6     | Heater startup test in heat disinfec-<br>tion or low flow heat.<br>The RO pump is stopped. The read-<br>ing from the flow indicator (located in<br>the reject line) and from the flow<br>meter (located in the product water<br>line) are both verified. in this case,<br>the indication should be that no flow<br>is going through the flow path.<br>The test expects stable output from<br>both sensors during five seconds.<br>The test period is thirty seconds. If<br>the test fails the alarm is issued.                       | <ol> <li>Use GXL and verify that the indication from both sensors corresponds to no flow. In case of wrong indication check cable connection and replace the fault component if needed.</li> <li>Replace the CPU board if the reading from the flow meter is incorrect.</li> <li>Replace the AC relay board if the reading from the flow indicator is incorrect.</li> </ol> |  |
| 7     | Heater start up test in heat disinfec-<br>tion or low flow heat.<br>The RO pump is stopped. The sys-<br>tem has detected that there is no<br>flow through the system.<br>It should not be possible to connect<br>the mains supply to the heater rods<br>when there is no flow through the<br>system. The flow sensor/meter is<br>verified for correct output. The out-<br>put will hardware wise control the<br>safety relay. The test aims to verify<br>that the safety relay is able to switch<br>off the heater rod mains supply. | Replace the AC relay board                                                                                                    |  |

## 9.1.2 Internal Error (103:N)

| 103:N | Reason for Internal Error                                                                                                    | Action                                                                                                    |  |
|-------|----------------------------------------------------------------------------------------------------|----------------------------------------------------------------------------------------------------|--|
| 8     | Heater start-up test in heat disinfec-<br>tion or low flow heat.<br>The water level in the tank is verified<br>to be above low level sensor (LL).<br>The RO pump is started and there is<br>no flow diverted to drain.<br>The reading from the flow indicator<br>(located in reject line) and from the<br>flow meter (located in the Product<br>water line) are both verified. There<br>should be a constant indication for<br>twenty seconds from both sensors<br>that there is a flow through the sys-<br>tem. If not, the alarm is issued.<br>The test period is five minutes. | <ol> <li>Verify that there are no water leaks<br/>and that there is no water consump-<br/>tion from the product water loop.</li> <li>The alarm could be issued if the RO<br/>membrane is changed and the air in<br/>the RO module is not removed before<br/>the heating/low flow heat is started.<br/>Before re-start of the heating/low flow<br/>heat, start the WRO 300 H in RUN.<br/>Let the WRO unit remain in RUN for<br/>five minutes and then re-start the<br/>heat/low flow heat.</li> <li>Use GXL and verify that the<br/>indication from both sensors corre-<br/>sponds to flow. In the case of wrong<br/>indication check cable connection<br/>and replace the fault component if<br/>needed.</li> <li>Replace the CPU board if the reading<br/>from the flow meter is incorrect.</li> <li>Replace the AC relay board if the<br/>reading from the flow indicator is<br/>incorrect.</li> </ol> |  |
| 9     | Heater start-up test in heat disinfec-<br>tion or low flow heat.<br>The test of flow indicator and flow<br>meter passed. There is no mains<br>voltage connected to the heater rods<br>when the control circuit is switched<br>on.                                                                                                    | Change the AC relay board.                                                                                                    |  |
| 10    | Heater start-up test in heat disinfec-<br>tion or low flow heat.<br>Product temperature (T1) circuit bro-<br>ken; too low or too high temperature<br>detected.                                                                                                    | Replace the CPU board if the problem persists.                                                                                                    |  |
| 11    | Heater start-up test in heat disinfec-<br>tion or low flow heat.<br>Reject temperature (T2) circuit bro-<br>ken; too low or too high temperature<br>detected.                                                                                                    | Replace the CPU board if the problem persists.                                                                                                    |  |
| 12    | No valid safe-memory bank. New<br>memory bank created; all values are<br>set to default.                                                                                                    | <ol> <li>Restart the WRO unit and verify that<br/>the alarm is not re-issued.</li> <li>Replace the CPU board if problem<br/>persists. Perform all necessary<br/>actions according to the replacement<br/>matrix, <i>Replacements on</i><br/><i>page 57</i>.</li> </ol>                                                                                                    |  |

| 103:N | Reason for Internal Error                                                                           |   | Action                                                                                                    |  |  |
|-------|----------------------------------------------------------------------------------------------------|---|----------------------------------------------------------------------------------------------------|--|--|
| 13    | Error when read old preset values moving to E2-prom.                                                | 1 | Restart the WRO unit and verify that<br>the alarm is not re-issued. Replace<br>the CPU board if problem persists.<br>Perform all necessary actions<br>according to the replacement matrix,<br><i>Replacements on page 57</i> .<br>Verify the conductivity measurement |  |  |
|       |                                                                                                    |   | and calibrate the sensors if needed.                                                                                                    |  |  |
| 14    | The memory storage area for the conductivity sensor calibration data is corrupted.                  | 1 | Restart the WRO unit and verify that<br>the alarm is not re-issued. Replace<br>the CPU board if problem persists.<br>Perform all necessary actions<br>according to the replacement matrix,<br><i>Replacements on page 57</i> .<br>Verify the conductivity measurement |  |  |
|       |                                                                                                    |   | and calibrate the sensors if needed.                                                                                                    |  |  |
| 15    | Heater start-up test in heat disinfec-<br>tion or low flow heat.<br>Product temperature sensor (T1) | 1 | Check the connection of the product<br>water temperature sensor (T1).<br>a. Change the temperature sensor if                                                                                                    |  |  |
|       | short circuit of hot connected.                                                                     |   | <ul> <li>b. Verify that the temperature sensor<br/>is properly connected to the CPU<br/>board. Temperature reading<br/>around 116 0 °C indicates prob-<br/>lems with the connection.</li> </ul>                                                                       |  |  |
|       |                                                                                                    | 2 | Replace the CPU board if the prob-<br>lem persists.                                                                                                    |  |  |
| 16    | Heater start-up test in heat disinfec-<br>tion or low flow heat.                                    | 1 | Check the connection of the reject water temperature sensor (T2).                                                                                                    |  |  |
|       | Reject temperature sensor (T2) short circuit or not connected.                                      |   | a. Change the temperature sensor if the reading is around 0 °C.                                                                                                    |  |  |
|       |                                                                                                    |   | b. Verify that the temperature sensor<br>is properly connected to the CPU<br>board. Temperature reading<br>around 116 0 °C indicates prob-<br>lems with the connection.                                                                                               |  |  |
|       |                                                                                                    | 2 | Replace the CPU board if the<br>problem persists.                                                                                                    |  |  |
| 17    | Heater start-up test in heat disinfec-<br>tion or low flow heat.                                    | 1 | Check the connection of the return water temperature sensor (T3).                                                                                                    |  |  |
|       | Return temperature sensor (T3) short circuit or not connected.                                      |   | a. Change the temperature sensor if the reading is around 0 °C.                                                                                                    |  |  |
|       |                                                                                                    |   | b. Verify that the temperature sensor<br>is properly connected to the CPU<br>board. Temperature reading<br>around 116 0 °C indicates<br>problems with the connection.                                                                                                 |  |  |
|       |                                                                                                    | 2 | Replace the CPU board if the<br>problem persists.                                                                                                    |  |  |

| 103:N | Reason for Internal Error                                                                                                    | Action                                                                                                    |  |
|-------|----------------------------------------------------------------------------------------------------|----------------------------------------------------------------------------------------------------|--|
| 18    | Heater start-up test in heat disinfec-<br>tion or low flow heat.<br>The control circuit on the AC relay<br>board is verified to be turned off<br>when the flow indicator and flow<br>meter indicates flow. The alarm is<br>issued if mains supply is detected to<br>be connected to the heater rods.                                                                                             | Replace AC relay board.                                                                                                    |  |
| 19    | Heater start-up test in heat disinfec-<br>tion or low flow heat.<br>The heater mains supply is switched<br>on when there is an identified stable<br>flow through the system.<br>The test is executed by connecting<br>the mains power to the heater rods<br>on the AC relay board when the flow<br>is stable. It is then verified that there<br>is mains supply connected to the<br>heater rods. | <ol> <li>Verify that the fuses located in the<br/>AC/DC are still OK.</li> <li>Verify the connection between the<br/>AC/DC unit and the AC relay board.</li> <li>Replace AC relay board.</li> <li>Replace the CPU board.</li> <li>Verify the AC output from the AC/DC<br/>unit. Change the unit if there is no AC<br/>output.</li> </ol>                                                                                                    |  |
| 20    | Not used.                                                                                                    | Not applicable.                                                                                                    |  |
| 21    | The alarm is issued if the heat disin-<br>fection temperatures at the Heater A<br>(reject water) and the product water<br>loop return temperature is not<br>reached within 60 minutes.                                                                                                    | <ol> <li>Re-start the Heating and verify that<br/>no alarms are issued.</li> <li>Verify that both heater rods are con-<br/>nected to the AC relay board.</li> <li>Verify that the preset,<br/>CHC_SUPPLY_VOLTAGE, is set to<br/>the correct mains supply voltage.</li> <li>Replace the AC relay board.</li> <li>Replace the CPU board.</li> <li>Replace Heater A (reject water).</li> <li>Replace Heater B (product water<br/>loop).</li> </ol> |  |
| 22    | The alarm is issued if the tempera-<br>ture in the product water (T1) is<br>below the low flow heat limit for more<br>than 15 minutes.                                                                                                    | <ol> <li>Re-start the Heating and verify that<br/>no alarms are issued.</li> <li>Verify that both heater rods are con-<br/>nected to the AC relay board.</li> <li>Verify that the preset,<br/>CHC_SUPPLY_VOLTAGE, is set to<br/>the correct mains supply voltage.</li> <li>Replace the AC relay board.</li> <li>Replace the CPU board.</li> <li>Replace Heater B (product water<br/>loop).</li> </ol>                                           |  |
| 23    | The alarm is issued if it is a new<br>machine or if the run-time data is<br>corrupted at program start-up. The<br>run-time will be set to zero.                                                                                                    | Replace the CPU board if the problem persists.                                                                                                    |  |
| 24    | The alarm is issued the first time a<br>new WRO unit is started or when the<br>RTC (Real Time Clock) data is cor-<br>rupted.                                                                                                    | <ol> <li>Use internal service and readjust the<br/>REAL TIME.</li> <li>Replace the CPU board if the prob-<br/>lem persists.</li> </ol>                                                                                                    |  |

| 103:N | Reason for Internal Error                                                                                                    | Action                                                                                                    |
|-------|----------------------------------------------------------------------------------------------------|----------------------------------------------------------------------------------------------------|
| 25    | The RO pump motor controller unit is<br>supervised. It is verified that the<br>motor is rotating when the motor is<br>commanded to run. The measured<br>motor rpm is used as feedback.<br>The alarm is issued when the motor<br>controller unit stops the RO pump<br>motor. The reasons for stopping the<br>motor could be high temperature in<br>the motor control unit, high current<br>consumption, low motor controller<br>unit supply voltage, etc. | <ol> <li>Start the WRO unit in RUN mode.</li> <li>If the alarm is issued, immediately<br/>continue as follows:</li> <li>Verify that the connection between<br/>the motor controller unit and the CPU<br/>board is working properly.</li> <li>Replace the RO pump if it is blocked.</li> <li>Replace the RO pump motor includ-<br/>ing the controller unit.</li> <li>Replace the CPU board.</li> <li>If the alarm is issued after a while con-<br/>tinue as follows:</li> <li>Perform pressure and flow adjust-<br/>ment according to the instructions in<br/>6.5 Adjusting the flow and the<br/>pressure</li> <li>Check the air-filter located at the AC/<br/>DC unit.</li> <li>Verify that the ambient temperature<br/>where the WRO unit is located is in<br/>accordance with the specifications in<br/><i>Technical Data.</i></li> <li>Replace the RO-pump motor includ-<br/>ing the controller unit.</li> </ol> |
| 26    | The E2-prom read/write time-out limit is exceeded.                                                                                                    | Replace the CPU board if the problem persists.                                                                                                    |

## 9.1.3 Internal Error (104)

| 104 | INVALID<br>WATER LEVEL | WRO    | The WRO unit stops, buzzer sounds with alarm sound, alarm sound, flashes, message text displays.                                                                                                    |
|-----|------------------------|--------|----------------------------------------------------------------------------------------------------|
|     |                        | Reason | During filling of the inlet water tank, the high<br>level sensor has not detected water within the<br>expected time period.<br>The time is defined by preset S233.                                                                                                    |
|     |                        | Action | <ol> <li>Replace optical level sensors to float level<br/>switches if not already done.</li> <li>Start the WRO unit in RUN mode. Use<br/>logging in Internal service to verify proper<br/>function of the high level sensor. Replace<br/>the high level sensor if needed.</li> <li>Adjust the preset S233 if the WRO unit is<br/>installed with poor water supply or water<br/>supply with large variations in flow.</li> <li>If the alarm still remains, the overflow<br/>supervision system can be disabled by<br/>setting preset S233 to zero (0).</li> <li>CAUTION<br/>This action will overrule the overflow<br/>supervision function.</li> </ol> |

## 9.1.4 Operation

| No  | Alarm and<br>Notifications | Definition |                                                                                                    |  |
|-----|----------------------------|------------|----------------------------------------------------------------------------------------------------|--|
| 201 | CONDUCTIVITY               | WRO        | WRO When entering STANDBY mode, buzzer sounds with                                                                                                    |  |
|     | NOTIFICATION               |            | notification sound, 酸 flashes, message text dis-                                                                                                    |  |
|     |                            |            | plays.                                                                                                    |  |
|     |                            | Reason     | The conductivity value has exceeded the notification<br>limit for more than 30 consecutive seconds during<br>previous run period. The purpose of this notification<br>is to give an early warning of elevated conductivity.                                                                                                    |  |
|     |                            | Action     | Start the WRO unit and let it run for at least 15<br>minutes (to allow for equalization of the water<br>temperature within the unit). Verify both feed and<br>product water conductivity reading against an<br>external conductivity reference instrument and<br>calibrate if necessary.                                                                                                    |  |
|     |                            |            | 2 If the feed water conductivity has increased com-<br>pared to initial values, the product water conduc-<br>tivity will also increase. Adjust the conductivity<br>notification limit to correspond to the new situa-<br>tion.                                                                                                    |  |
|     |                            |            | 3 If the feed water temperature has increased sig-<br>nificantly since the time of installation, this will<br>have an effect on the salt rejection ability of the<br>reverse osmosis membrane, leading to higher<br>product water conductivity. Adjust the conductiv-<br>ity notification limit to correspond to the new situ-<br>ation.                                                                                                    |  |
|     |                            |            | <ul> <li>4 If the product water conductivity has increased without a change in feed water conductivity:</li> <li>a. Verify that the WRO is correctly adjusted regarding pressure and flow conditions.</li> <li>b. Check that the reject flow to drain is in accordance with specifications <ul> <li>(1.2 ±0.1 l/min). If it is too low, check the constant flow valve (18) for obstructions. Also check the function of the three-way valve REVA (20). Refer to component 18 and 20 in Flow diagrams on page 15.</li> <li>c. If the water save function is used, a too high setting may cause elevated conductivity. Readjust the water save factor to a lower setting.</li> <li>d. The RO membrane may be fouled. Perform cleaning according to the Operator's Manual (if not already done). Recheck pressure and flow.</li> </ul> </li> </ul> |  |
|     |                            |            | b If the problem is still not resolved, the RO module<br>may have suffered damage due to improper feed<br>water quality or pretreatment. Exchange the RO<br>element or RO module.                                                                                                    |  |

| No  | Alarm and<br>Notifications | Definition                                                                                |                                                                                                    |
|-----|----------------------------|-------------------------------------------------------------------------------------------|----------------------------------------------------------------------------------------------------|
| 202 | CONDUCTIVITY               | WRO                                                                                       | Buzzer sounds with alarm sound, 🙀 flashes, mes-                                                                                                    |
|     | ALARM                      |                                                                                           | sage text displays                                                                                                    |
|     | Reason                     | The conductivity value has exceeded the alarm limit for more than 30 consecutive seconds. |                                                                                                    |
|     |                            | Action                                                                                    | Start the WRO unit and let it run for at least 15<br>minutes (to allow for equalization of the water<br>temperature within the unit). Verify both feed and<br>product water conductivity reading against an<br>external conductivity reference instrument and<br>calibrate if necessary.                                                                                                    |
|     |                            |                                                                                           | 2 If the feed water conductivity has increased com-<br>pared to initial values, the product water conduc-<br>tivity will also increase. The conductivity alarm<br>limit then has to be adjusted to correspond to the<br>new situation.                                                                                                    |
|     |                            |                                                                                           | CAUTION                                                                                                    |
|     |                            | <u> </u>                                                                                  | Changing the conductivity alarm limit may<br>require approval from medical personnel.                                                                                                    |
|     |                            |                                                                                           | 3 If the feed water temperature has increased sig-<br>nificantly since the time of installation, this will<br>have an effect on the salt rejection ability of the<br>reverse osmosis membrane, leading to higher<br>product water conductivity. Adjust the conductiv-<br>ity alarm limit to correspond to the new situation.<br>Refer to caution note above.                                                                                                    |
|     |                            |                                                                                           | <ul> <li>4 If the product water conductivity has increased without a change in feed water conductivity:</li> <li>a. Verify that the WRO is correctly adjusted regarding pressure and flow conditions.</li> <li>b. Check that the reject flow to drain is in accordance with specifications (1.2 ± 0.1 l/min).</li> <li>c. If the water save function is used, a too high setting may cause elevated conductivity. Readjust the water save factor to a lower setting.</li> <li>d. The RO membrane may be fouled. Perform cleaning according to the <i>Operator's Manual</i> (if</li> </ul> |
|     |                            |                                                                                           | <ul> <li>not already done). Recheck pressure and flow.</li> <li>5 If the problem is still not resolved, the RO module may have suffered damage due to improper feed water quality and/or pretreatment. Exchange the RO element or RO module.</li> </ul>                                                                                                    |

| No  | Alarm and<br>Notifications | Definition | efinition                                                                                                    |  |  |  |  |  |  |
|-----|----------------------------|------------|----------------------------------------------------------------------------------------------------|--|--|--|--|--|--|
| 203 | CONDUCTIVITY               | WRO        | The WRO unit stops, buzzer sounds with alarm                                                                                                    |  |  |  |  |  |  |
|     | STOP                       |            | sound, flashes, message text displays.                                                                                                    |  |  |  |  |  |  |
|     |                            |            |                                                                                                    |  |  |  |  |  |  |
|     |                            | Reason     | The conductivity value has exceeded the stop limit<br>for more than 30 consecutive seconds.                                                                                                    |  |  |  |  |  |  |
|     |                            | Action     | 1 Start the WRO unit and verify the fault condition.                                                                                                    |  |  |  |  |  |  |
|     |                            |            | 2 Check that the reject flow to drain is in accord-<br>ance with specifications (1.2±0.1 l/min). If it is too<br>low, check the constant flow valve (18) for<br>obstructions. Also check the function of the three-<br>way valve REVA (20). Refer to component 18 and<br>20 in <i>Flow diagram for the WRO 300 H</i>                                         |  |  |  |  |  |  |
|     |                            |            | unit on page 15 and Flow diagram for the WRO 300 unit on page 15.                                                                                                    |  |  |  |  |  |  |
|     |                            |            | 3 Verify both feed and product water conductivity<br>reading against an external conductivity refer-<br>ence instrument and calibrate if necessary.                                                                                                    |  |  |  |  |  |  |
|     |                            |            | 4 If the product water conductivity cannot be cali-<br>brated, check the conductivity measurement sys-<br>tem (probe and electrical connections). Replace<br>the CPU board if necessary.                                                                                                    |  |  |  |  |  |  |
|     |                            |            | 5 If the feed water conductivity has increased com-<br>pared to initial values, the product water conduc-<br>tivity will also increase. The conductivity stop limit<br>then has to be adjusted to correspond to the new<br>situation.                                                                                                    |  |  |  |  |  |  |
|     |                            | •          | CAUTION                                                                                                    |  |  |  |  |  |  |
|     |                            |            | Changing the conductivity alarm limit may require approval from medical personnel.                                                                                                    |  |  |  |  |  |  |
|     |                            |            | 6 If the feed water temperature has increased sig-<br>nificantly since the time of installation, this will<br>have an effect on the salt rejection ability of the<br>reverse osmosis membrane, leading to higher<br>product water conductivity. Adjust the conductiv-<br>ity alarm limit to correspond to the new situation.<br>Refer to caution note above. |  |  |  |  |  |  |
|     |                            |            | 7 If the product water conductivity has increased<br>without a change in feed water conductivity:<br>a Verify that the WRO is correctly adjusted                                                                                                    |  |  |  |  |  |  |
|     |                            |            | regarding pressure and flow conditions.                                                                                                    |  |  |  |  |  |  |
|     |                            |            | <ul> <li>b. If the water save function is used, a too high<br/>setting may cause elevated conductivity.<br/>Readjust the water save factor to a lower set-<br/>ting.</li> </ul>                                                                                                    |  |  |  |  |  |  |
|     |                            |            | c. The RO membrane may be fouled. Perform<br>cleaning according to the Operator's Manual (if<br>not already done). Recheck pressure and flow.                                                                                                    |  |  |  |  |  |  |

| No  | Alarm and<br>Notifications   | Definition |                                                                                                    |  |  |  |  |  |
|-----|------------------------------|------------|----------------------------------------------------------------------------------------------------|--|--|--|--|--|
|     |                              |            | 8 If the product water conductivity has increased<br>without a change in feed water conductivity, per-<br>form cleaning according to the Operator's Man-<br>ual (if not already done). Recheck pressure and<br>flow. |  |  |  |  |  |
|     |                              |            | 9 If the problem remains, the RO module may have<br>suffered damage due to improper feed water<br>quality and/or pretreatment. Exchange the RO<br>element or RO module.                                              |  |  |  |  |  |
| 204 | INSUFFICIENT<br>WATER SUPPLY | WRO        | The WRO unit stops, 🕑 flashes fast, message text displays.                                                                                                    |  |  |  |  |  |
|     |                              | Reason     | The empty level sensor indicates that the inlet tank is empty.                                                                                                    |  |  |  |  |  |
|     |                              | Action     | 1 Check that the feed water supply is in accord-<br>ance with Technical Data. If the message occurs<br>intermittently the feed water pressure may be<br>insufficient.                                                |  |  |  |  |  |
|     |                              |            | 2 Check the function of the level sensors and the inlet valve via the Internal Service Menu.                                                                                                    |  |  |  |  |  |
|     |                              |            | 3 Check the internal inlet constant flow valve for particles. Refer to component 3 in <i>Flow Dia-grams on page 15</i> .                                                                                             |  |  |  |  |  |
|     |                              |            | 4 Check the external constant flow valve for particles (if applicable).                                                                                                    |  |  |  |  |  |

| No  | Alarm and<br>Notifications | Definition |                                                                                                    |  |  |  |  |  |
|-----|----------------------------|------------|----------------------------------------------------------------------------------------------------|--|--|--|--|--|
| 205 | LOW REJECTION              | WRO        | • When entering STANDBY mode, buzzer sounds with                                                                                                    |  |  |  |  |  |
|     |                            |            |                                                                                                    |  |  |  |  |  |
|     |                            |            | plays.                                                                                                    |  |  |  |  |  |
|     |                            | Reason     | The conductivity rejection rate has been below set<br>limit for more than 5 consecutive minutes during pre-<br>vious Run period.                                                                                                    |  |  |  |  |  |
|     |                            | Action     | Start the WRO unit and let it run for at least 15<br>minutes (to allow for equalization of the water<br>temperature within the unit). Then verify both<br>feed and product water conductivity reading<br>against an external conductivity reference instru-<br>ment and calibrate if necessary.                 |  |  |  |  |  |
|     |                            |            | 2 If the feed water temperature has increased sig-<br>nificantly compared to the time of installation, this<br>will have an effect on the salt rejection ability of<br>the reverse osmosis membrane, leading to lower<br>rejection rate. Adjust the notification limit to cor-<br>respond to the new situation. |  |  |  |  |  |
|     |                            |            | 3 Verify that the WRO is correctly adjusted regard-<br>ing pressure and flow conditions and make<br>adjustments if needed.                                                                                                    |  |  |  |  |  |
|     |                            |            | 4 If the product water conductivity has increased without a change in feed water conductivity, perform cleaning according to the <i>Operator's Manual</i> (if not already done). Recheck pressure and flow.                                                                                                    |  |  |  |  |  |
|     |                            |            | 5 If no softener is included in the pretreatment,<br>scaling may have occurred on the feed water<br>conductivity sensor, resulting in too low reading.<br>Unscrew the sensor and clean it with a citric acid<br>solution.                                                                                       |  |  |  |  |  |
|     |                            |            | 6 If the problem remains, the RO module may have<br>suffered damage due to improper feed water<br>quality and/or pretreatment. Exchange the RO-<br>element or RO module.                                                                                                    |  |  |  |  |  |

| No  | Alarm and<br>Notifications | Definition |                                                                                                    |  |  |  |  |  |  |
|-----|----------------------------|------------|----------------------------------------------------------------------------------------------------|--|--|--|--|--|--|
| 206 | LOW PRODUCT<br>FLOW        | WRO        | When entering STANDBY mode, buzzer sounds with notification sound, a flashes, message text displays.                                                                                                    |  |  |  |  |  |  |
|     |                            | Reason     | The purpose of this notification is to give an early warning of reduced product water output. The not cation will be issued when the product water flow raths been below the set limit for more than 5 consultive minutes during the previous Run or Standby flush period. Default set limit is 0 ml/min (S224). |  |  |  |  |  |  |
|     |                            |            | The lowest product water flow rate is obtained<br>when there is no consumption of product water<br>(Standby flush).                                                                                                    |  |  |  |  |  |  |
|     |                            | Action     | 1 Verify that the WRO is correctly adjusted regard-<br>ing pressure and flow conditions and make<br>adjustments if needed.                                                                                                    |  |  |  |  |  |  |
|     |                            |            | 2 Perform cleaning according to the Operator's<br>Manual and then recheck pressure and flow.                                                                                                    |  |  |  |  |  |  |
|     |                            |            | 3 If no problem has been experienced with the sup-<br>ply of water to the dialysis machine, readjust the<br>limit to a lower value.                                                                                                    |  |  |  |  |  |  |
|     |                            |            | 4 Exchange the RO element or RO module if the situation remains.                                                                                                    |  |  |  |  |  |  |

## 9.1.5 Heat (only WRO 300 H)

| No  | Alarm and notifications  | Definition |                                                                                                    |
|-----|--------------------------|------------|----------------------------------------------------------------------------------------------------|
| 301 | INSUFFICIENT<br>HEAT     | WRO 300 H  | The WRO 300 H unit stops, buzzer sounds with alarm sound, if flashes, message text displays.                                                                                                    |
|     |                          | Reason     | Power failure.                                                                                                    |
|     |                          | Action     | Re-start the heat disinfection cycle.                                                                                                    |
| 302 | INSUFFICIENT             | WRO 300 H  | The WRO 300 H unit stops, buzzer sounds                                                                                                    |
|     | WATER SUPPLY             |            | with alarm sound, 剩 flashes, message                                                                                                    |
|     |                          |            | text displays.                                                                                                    |
|     |                          | Reason     | Lack of feed water.                                                                                                    |
|     |                          | Action     | <ol> <li>Check that the feed water supply is in<br/>accordance with Technical Data. If the<br/>message occurs intermittently the feed<br/>water pressure may be insufficient.</li> <li>Check the function of the level sensors<br/>and the inlet valve via the Internal Serv-<br/>ice Menu.</li> <li>Check the internal inlet constant flow<br/>valve for particles. Refer to component<br/>3 in <i>Flow Diagrams on page 15</i>.</li> <li>Check the external constant flow valve<br/>for particles (if applicable).</li> <li>If the problem persists, change to float<br/>level switches.</li> </ol> |
| 303 | OVERDUE HEAT             | WRO 300 H  | When entering STANDBY mode, buzzer sounds with Notification sound, flashes, message text displays.                                                                                                    |
|     |                          | Reason     | Automatic start of heat disinfection is activated by Time channel settings but cannot start because the WRO 300 H is not in STANDBY mode.                                                                                                    |
| 204 | INCODDECE                |            | The WPO 200 H unit stops, buzzer sounds                                                                                                    |
| 304 | INCORRECT<br>WATER LEVEL | WRO 300 H  | with alarm sound, and bis flashes, message text displays                                                                                                    |
|     |                          | Reason     | Water level in tank is lower than expected.                                                                                                    |
|     |                          | Action     | <ol> <li>Check that the dialysis machine is disconnected.</li> <li>Check fluid connections and the WRO for leakage.</li> <li>Check the empty level sensor and connection.</li> </ol>                                                                                                    |

### 9.1.6 Chem/Rinse

| -   |                              |            |                                                                                                    |  |  |  |  |
|-----|------------------------------|------------|----------------------------------------------------------------------------------------------------|--|--|--|--|
| No  | Alarm and notifications      | Definition |                                                                                                    |  |  |  |  |
| 401 | REMOVE WAND                  | WRO        | Buzzer sounds with alarm sound, 🙀                                                                                                    |  |  |  |  |
|     |                              |            | flashes, message text displays.                                                                                                    |  |  |  |  |
|     |                              | Reason     | The chemical intake sensor indicates that the wand is still in place.                                                                                                    |  |  |  |  |
|     |                              | Action     | 1 Check the connection cable to the chemical intake sensor.                                                                                                    |  |  |  |  |
|     |                              |            | 2 Replace chemical intake sensor.                                                                                                    |  |  |  |  |
|     |                              |            | 3 Replace CPU board.                                                                                                    |  |  |  |  |
| 402 | INSUFFICIENT<br>WATER SUPPLY | WRO        | alarm sound, alarm sound, flashes, message text displays.                                                                                                    |  |  |  |  |
|     |                              | Reason     | Lack of feed water.                                                                                                    |  |  |  |  |
|     |                              | Action     | 1 Check that the feed water supply is in accordance with <i>Technical Data</i> . If the message occurs intermittently the feed water pressure may be insufficient.                                            |  |  |  |  |
|     |                              |            | 2 Check the function of the level sensors<br>and the inlet valve via the Internal Serv-<br>ice Menu.                                                                                                    |  |  |  |  |
|     |                              |            | 3 Check the internal inlet constant flow valve for particles. Refer to component 3 in <i>Flow Diagrams on page 15</i> .                                                                                       |  |  |  |  |
|     |                              |            | 4 Check the external constant flow valve for particles (if applicable).                                                                                                    |  |  |  |  |
|     |                              |            | 5 If the problem persists, change to float level switches.                                                                                                    |  |  |  |  |
| 403 | HIGH CONDUC-                 | WRO        | Buzzer sounds with alarm sound, 🙀                                                                                                    |  |  |  |  |
|     | TIVITY RINSE                 |            | flashes, message text displays.                                                                                                    |  |  |  |  |
|     |                              | Reason     | Conductivity value is above Conductivity Notification limit after a prolonged Rinse.                                                                                                    |  |  |  |  |
|     |                              | Action     | <ol> <li>Verify with a separate test that there are<br/>no residual chemicals in the product<br/>water.</li> <li>Verify the product water conductivity<br/>reading against an automal conductivity</li> </ol> |  |  |  |  |
|     |                              |            | reference instrument and calibrate if necessary.                                                                                                    |  |  |  |  |
|     |                              |            | 3 If the product water conductivity cannot<br>be calibrated, check the conductivity<br>measurement system (probe and elec-<br>trical connections). Replace the CPU<br>board if necessary.                     |  |  |  |  |

| No  | Alarm and notifications     | Definition   |                                                                                                    |  |  |  |  |  |  |  |  |  |
|-----|-----------------------------|--------------|----------------------------------------------------------------------------------------------------|--|--|--|--|--|--|--|--|--|
| 404 | RINSE                       | WRO          | Buzzer sounds with alarm sound, 좷 and                                                                         |  |  |  |  |  |  |  |  |  |
|     |                             |              | Dis flashes, message text displays.                                                                           |  |  |  |  |  |  |  |  |  |
|     |                             | Reason       | The WRO is filled with chemicals.                                                                             |  |  |  |  |  |  |  |  |  |
|     |                             | Action       | If the alarm persists after a second Rinse cycle replace the CPU board.                                       |  |  |  |  |  |  |  |  |  |
| 405 | INCORRECT                   | WRO          | The WRO unit stops, buzzer sounds with                                                                        |  |  |  |  |  |  |  |  |  |
|     | WATER LEVEL                 |              | alarm sound, 酸 and Dis flashes, mes-                                                                          |  |  |  |  |  |  |  |  |  |
|     |                             | Dessen       | sage text displays.                                                                                           |  |  |  |  |  |  |  |  |  |
|     |                             | Reason       | expected.                                                                                                    |  |  |  |  |  |  |  |  |  |
|     |                             | Action       | <ol> <li>Check that the dialysis machine is dis-<br/>connected.</li> </ol>                                    |  |  |  |  |  |  |  |  |  |
|     |                             |              | <ol> <li>Check fluid connections and the WRO<br/>for leakage.</li> </ol>                                      |  |  |  |  |  |  |  |  |  |
|     |                             |              | 3 Check the empty level sensor and con-<br>nection.                                                           |  |  |  |  |  |  |  |  |  |
| 406 | INSUFFICIENT<br>INTAKE      | WRO          | Buzzer sounds with alarm sound, 😻 and                                                                         |  |  |  |  |  |  |  |  |  |
|     |                             |              | Dis flashes, message text displays.                                                                           |  |  |  |  |  |  |  |  |  |
|     |                             | Reason       | The product water conductivity is below the minimum intake conductivity limit.                                |  |  |  |  |  |  |  |  |  |
|     |                             | Action       | <ol> <li>Verify that correct amount of disinfect-<br/>ant is consumed during the intake<br/>phase.</li> </ol> |  |  |  |  |  |  |  |  |  |
|     |                             |              | 2 If the intake volume is correct, verify that<br>the set alarm limit is correct. Adjust if<br>required.      |  |  |  |  |  |  |  |  |  |
|     |                             |              | 3 If the intake volume is too low, check the<br>o-ring on the wand and replace if neces-<br>sary.             |  |  |  |  |  |  |  |  |  |
|     |                             |              | 4 Adjust the chemical intake pump capac-<br>ity coefficient (S151) to correspond to<br>the measured flow.     |  |  |  |  |  |  |  |  |  |
|     |                             |              | 5 Exchange the chemical intake pump.<br>Verify that the intake volume is correct.                             |  |  |  |  |  |  |  |  |  |
| 407 | INSUFFICIENT<br>TEMPERATURE | WRO 300<br>H | Buzzer sounds with alarm sound, 💉                                                                             |  |  |  |  |  |  |  |  |  |
|     |                             |              | flashes, message text displays.                                                                               |  |  |  |  |  |  |  |  |  |
|     |                             | Reason       | The temperature during Warm Acid clean-<br>ing has not reached above the preset limit.                        |  |  |  |  |  |  |  |  |  |
|     |                             | Action       | Refer to alarm 103:21                                                                                         |  |  |  |  |  |  |  |  |  |

| No  | Alarm and notifications | Definition |                                                                                                    |
|-----|-------------------------|------------|----------------------------------------------------------------------------------------------------|
| 408 | INSERT WAND             | WRO        | The WRO unit stops, buzzer sounds with alarm sound, alarm sound, displays.                                                   |
|     |                         | Reason     | A Central Chemical disinfection has been<br>initiated via the remote control and the dis-<br>infection wand is not inserted. |
|     |                         | Action     | Insert the disinfection wand to continue the Central Chemical disinfection procedure.                                        |

## 9.2 Boot Loader

| No | Alarm and notifications         | Definition |                                                                                                    |
|----|---------------------------------|------------|----------------------------------------------------------------------------------------------------|
|    | LOAD APPLI-<br>CATION<br>FAILED | WRO        | LOAD APPLICATION FAILED is shown on the display.                                                                              |
|    |                                 | Reason     | Software malfunction.                                                                                                    |
|    |                                 | Action     | <ol> <li>Download new program to the WRO.</li> <li>If the LOAD APPLICATION FAILED persists, replace the CPU board.</li> </ol> |

This page is blank.

# Index

### Α

| AC relay board      | 28<br>52 |
|---------------------|----------|
| Conductivity 1      | 09       |
| Flow and pressure 1 | 06       |
| Air gap             | 12       |
| Alarms 1            | 25       |
| Auto flush          | 31       |

### В

| Boot loader |  |  |  |  |  |  |  |  |  |  | 1 | 4 | 1 |
|-------------|--|--|--|--|--|--|--|--|--|--|---|---|---|
|             |  |  |  |  |  |  |  |  |  |  |   |   |   |

## С

| Cartridge 105           |
|-------------------------|
| Casing                  |
| Change parameters 59    |
| Chemical disinfection   |
| Chemical intake unit 27 |
| Chloramines 105         |
| Chlorine 105            |
| Cleaning 37             |
| Conductivity 109        |
| Adjustment 109          |
| Limits 33               |
| Measurement             |
| Peak test 34            |
| Contact Time            |
| Cooldown 52             |
| Cooling fan 25          |
| CPU board               |

## D

| Defaults        | 79 |
|-----------------|----|
| Disinfectant    |    |
| Concentration   | 41 |
| Disinfection    |    |
| Default setting | 94 |
| Protocol        | 92 |
| Dwell period    | 44 |

### Ε

| Electromagnetic environment |  |  |  | 120  | , |
|-----------------------------|--|--|--|------|---|
| External communication unit |  |  |  | . 28 | ł |

### F

| Flow block             | 26 |
|------------------------|----|
| Flow diagrams          | 15 |
| Functional description |    |
| Chemical disinfection  | 37 |
| Cleaning               | 37 |
| Heat disinfection      | 48 |
| Low flow heat          | 53 |
| RUN mode               | 32 |
| Fuses (WRO 300 H unit) | 22 |
|                        |    |

### G

| GWD - Download         75           GXL - Logging         74           GXP - Preset         74 |
|------------------------------------------------------------------------------------------------|
| Н                                                                                              |
| Hardness 105                                                                                   |
| Heat disinfection                                                                              |
| Procedure 50                                                                                   |
| Stop 52                                                                                        |
| Heaters                                                                                        |
| Hygiene functions                                                                              |
| Intended use       11         Internal Service, PC Support       59                            |
| L                                                                                              |
| Level sensors                                                                                  |

# 

### Μ

| Main components                        |
|----------------------------------------|
| AC relay board 28                      |
| Casing 21                              |
| Chemical intake unit                   |
| CPU board                              |
| External communication unit 28         |
| Flow block 26                          |
| Heaters 28                             |
| Motor                                  |
| Operator's panel 22                    |
| Power supply unit                      |
| RO module 24                           |
| RO pump unit                           |
| Tank 23                                |
| Maintenance 105                        |
| Manual flush 37                        |
| Materials contacting product water 120 |
| Motor                                  |

### 0

| Operator's panel |  |  |  |  |  |  |  |  |  |  |  |  |  |  |  |  |  |  | 22 | 2 |
|------------------|--|--|--|--|--|--|--|--|--|--|--|--|--|--|--|--|--|--|----|---|
|------------------|--|--|--|--|--|--|--|--|--|--|--|--|--|--|--|--|--|--|----|---|

### Ρ

| Presets and defaults             |
|----------------------------------|
| Conductivity 85                  |
| Disinfection protocol manager 90 |
| External relay 101               |
| Heating 87                       |
| Preset Group index 79            |
| Reminders 99                     |
| Remote 100                       |
| RO pump 83                       |
| S-number index                   |
| Tank control 83                  |
| Time channels 98                 |
| Time manager 96                  |
| User interface panel (LCD) 87    |
| Water save 84                    |

### R

| Recovery ratio  |    |  |  |  |  |  |  |  |   |    |    | 54 |
|-----------------|----|--|--|--|--|--|--|--|---|----|----|----|
| Replacements    |    |  |  |  |  |  |  |  |   |    |    | 57 |
| Residual test . |    |  |  |  |  |  |  |  | 4 | ł! | 5, | 46 |
| Reverse osmos   | is |  |  |  |  |  |  |  |   |    |    | 11 |
| Rinse phase     |    |  |  |  |  |  |  |  |   |    |    | 45 |
| RO module       |    |  |  |  |  |  |  |  |   |    |    | 24 |
| RO pump         |    |  |  |  |  |  |  |  |   |    |    | 25 |
| RUN mode        |    |  |  |  |  |  |  |  |   |    |    | 32 |

## S

| Spray nozzle |  |  |  |  |  |  |  |  |  |  | 23 |
|--------------|--|--|--|--|--|--|--|--|--|--|----|
| Stop         |  |  |  |  |  |  |  |  |  |  | 35 |

## Т

| Tank                  | 23  |
|-----------------------|-----|
| Tank air vent         | 23  |
| Technical data        | 115 |
| Chemical Disinfection | 119 |
| Environmental data    | 120 |
| Physical data         | 119 |
| Safety                | 124 |
| Troubleshooting       | 125 |

### W

| Water level in tank 3 | 2      |
|-----------------------|--------|
| Water purification 1  | 1      |
| Water quality 1       | 2      |
| Water save            |        |
| Function 5            | 3      |
| Preset 8              | 4      |
| Water testing 10      | 5      |
| Wiring diagrams       |        |
| WRO 300 10            | 4      |
| WRO 300 H 10          | 3      |
| V                     |        |
| Ŷ                     |        |
| V a suggina su o      | $\sim$ |
This page is blank.

Mar Cor Purification Mar Cor Purification Mar Cor Purification Mar Cor Purification Mar Cor Purification 4450 Township Line Road 14550 28th Avenue North 1119 Paulsun Street 160 Stedman Street 6351 Orangethorpe Ave. Skippack, PA 19474-1429 Plymouth, MN 55447 San Antonio, TX 78219 Lowell, MA 01851 Buena Park, CA 90620 Tel: (978) 453-9600 Tel: (714) 736-9990 (484) 991-0220 Tel: (484) 991-0220 Tel: (210) 227-3601 Tel: (800) 633-3080 Toll Free: Toll Free: (800) 633-3080 Toll Free: (800) 268-5035 Toll Free: (800) 633-3080 Toll Free: (800) 633-3080 Fax: (484) 991-0230 Fax: (763) 210-3868 Fax: (210) 227-0735 Fax: (978) 453-1223 Fax: (714) 736-9402

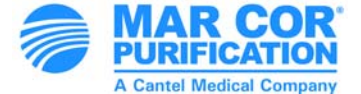

©2012 Mar Cor Purification, Inc. All rights reserved P/N 3027437 Rev. B

Visit http://www.mcpur.com or call 1-800-633-3080 for more information. P/N 3027437 Rev. B